# VLW90M

Tank Inventory, Differential Level, Open Channel Flow, Pumps Control

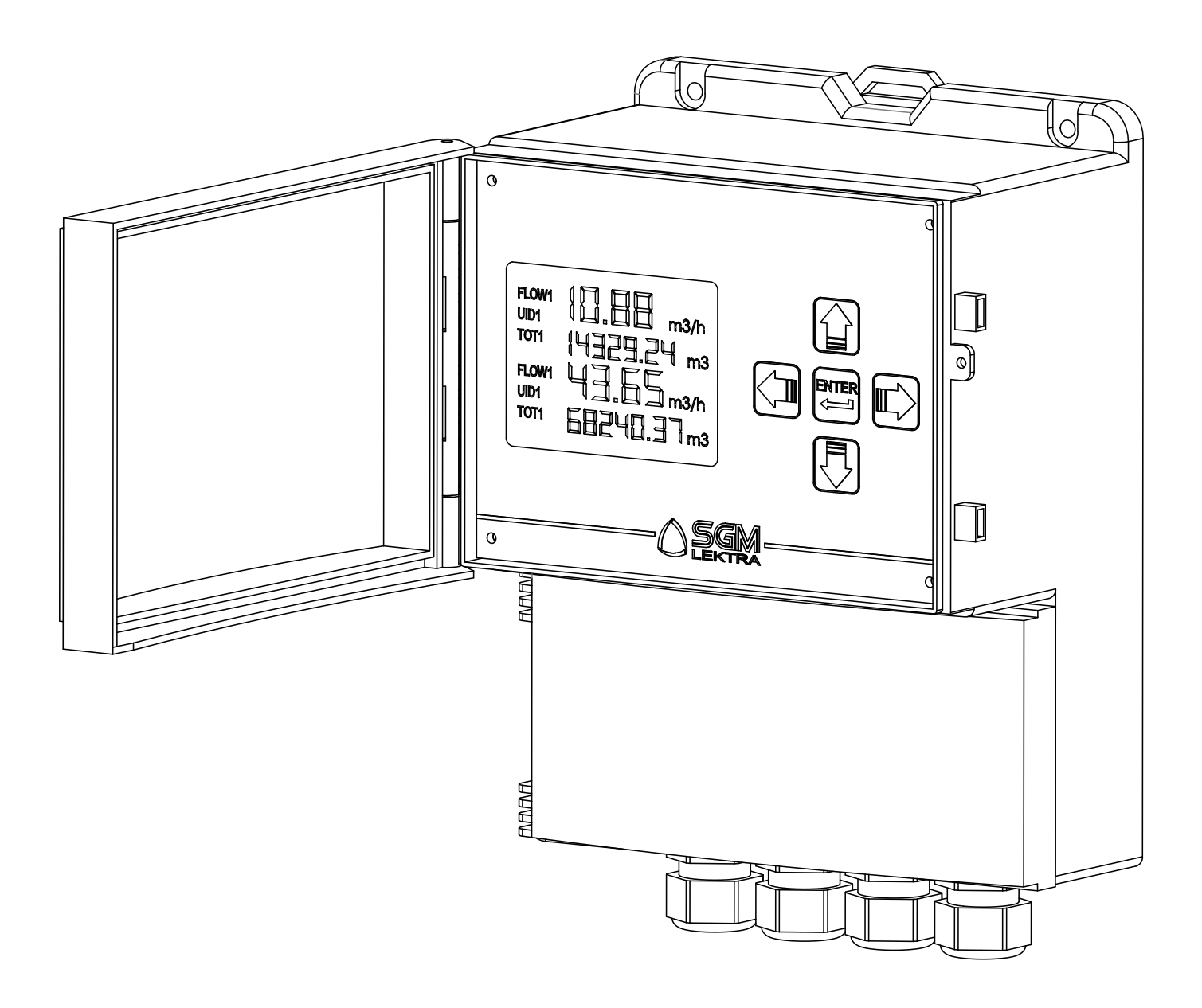

Technical documentation EN Rev. of 02/02/2023

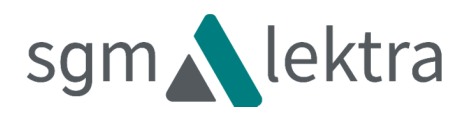

# CONTENTS

| 1-WARRANTY                                                 | page 3  |
|------------------------------------------------------------|---------|
| 2-PRODUCT                                                  | page 4  |
| 3-PERFORMANCE SPECIFICATIONS                               | page 5  |
| 4-DIMENSIONS                                               | page 6  |
| 5-INSTALLATION                                             | page 7  |
| 6-ELECTRICAL CONNECTIONS                                   | page 10 |
| 7-PROGRAMMING                                              | page 16 |
| 8-OPEN CHANNELS FLOW MEASUREMENT SET UP GUIDES             | page 19 |
| 9-LEVEL MEASUREMENT SET UP GUIDES                          | page 39 |
| 10-DIFFERENTIAL LEVEL MEASUREMENT SET UP GUIDES            | page 49 |
| 11-VOLUME MEASUREMENT SET UP GUIDES                        | page 60 |
| 12- PUMP CONTROL SET UP GUIDES                             | page 72 |
| 13-WELL WATER RISE SET UP GUIDES                           | page 81 |
| 14-PTU5x or METER or KTU5 sensor via MODBUS new connection | page 90 |
| 15-DATALOGGER                                              | page 92 |
| 16-FACTORY TEST AND QUALITY CERTIFICATE                    | page 96 |

Products supplied by SGM LEKTRA are guaranteed for a period of 12 (twelve) months from delivery date according to the conditions specified in our sale conditions document.

SGM LEKTRA can choose to repair or replace the Product.

If the Product is repaired it will maintain the original term of guarantee, whereas if the Product is replaced it will have 12 (twelve) months of guarantee.

The warranty will be null if the Client modifies, repair or uses the Products for other purposes than the normal conditions foreseen by instructions or Contract.

In no circumstances shall SGM LEKTRA be liable for direct, indirect or consequential or other loss or damage whether caused by negligence on the part of the company or its employees or otherwise howsoever arising out of defective goods.

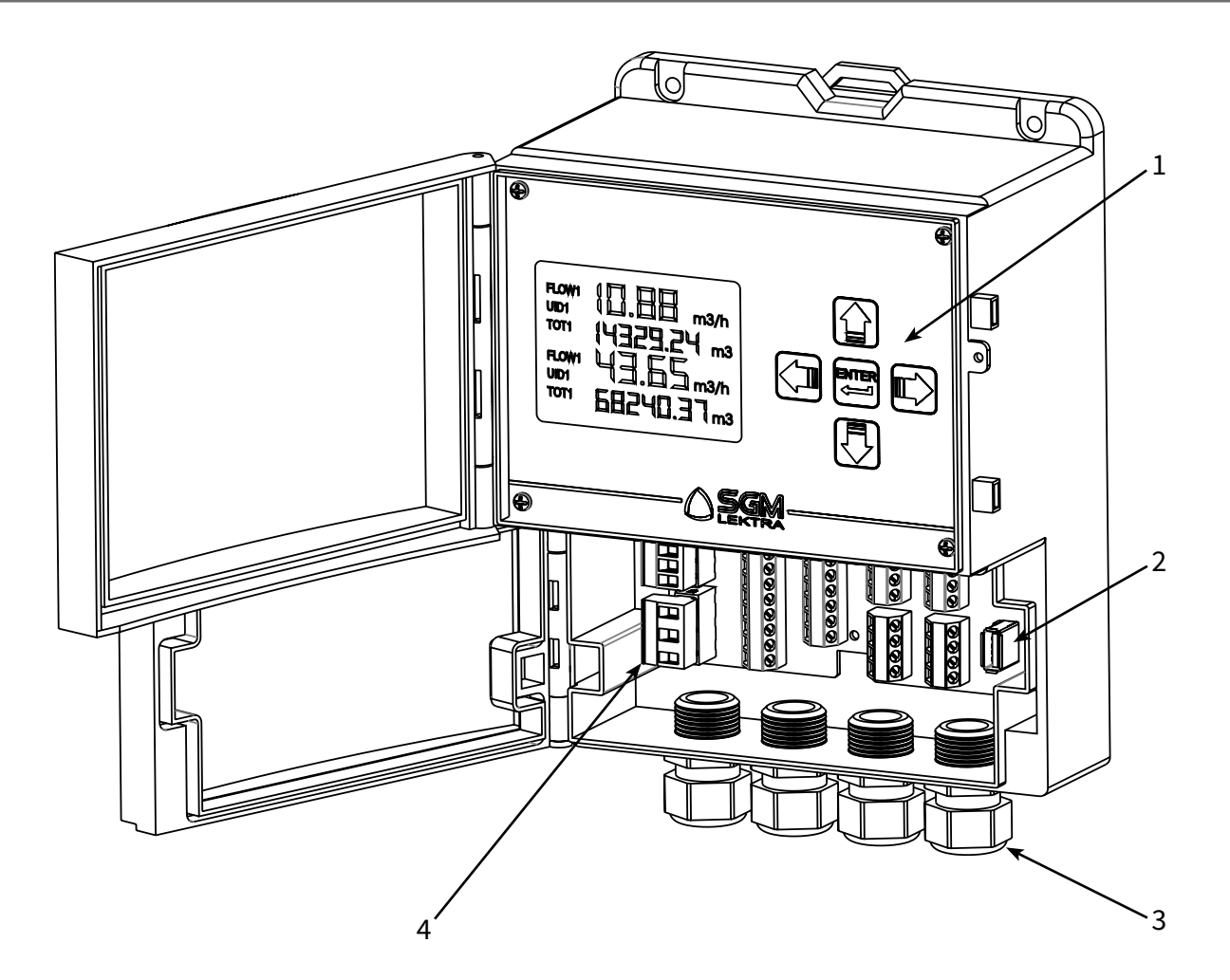

- 1. Keyboard
- 2. Pen Drive USB for DATALOGGER (When available)
- 3. N°4 Skintop M20x1,5
- 4. Electrical terminal

## 2.1 - IDENTIFICATION

Each meter has an adhesive identification plate on which are the meter main data. The following picture describes the information and data on the identification plate.

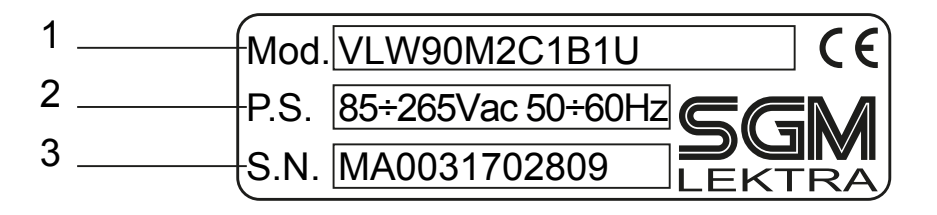

1. Product code

2. Power supply

# **3-FEATURES**

**Housing material** ABS **Mechanical installation** Wall, pipe or DIN rail mounting **Protection degree** IP66 Keyboard 5 push buttons Display 320x240 matrix color LCD with backlight **Electrical connection** Internal connectors Working temperature -20 ÷ +60°C **Power supply** 85÷265Vac; 20÷30Vdc/Vac **Power consumption** Max. 10W **Analog output** n.2 configurable isolated 4÷20mA active, max load 750  $\Omega$ **Relays output** n.5 fully configurable relay (5A 250Vac with resistive load) **Digital output** n.2 open collector (max. 24Vdc 50mA), max 1 pulse/second **Analog input** n.2 4÷20mA **Digital input** n.2 (max. 24Vdc 10mA) **Digital communication** MODBUS RTU Datalogger (when available) on Pen Drive USB; max.32GB (FAT32) Power supply for analog transmitters 24Vdc; 200mA max **Compsuntion:** Г Т 24Vdc

|                           | 1         |
|---------------------------|-----------|
| only instrument VLW90M    | 100mA     |
| VLW90M 1 probe in MODBUS  | 150mA     |
| VLW90M 2 probes in MODBUS | 200mA     |
| Relay excited             | 30mA each |
|                           |           |

# **4-DIMENSIONS**

# 4.1 - MECHANICAL DIMENSIONS

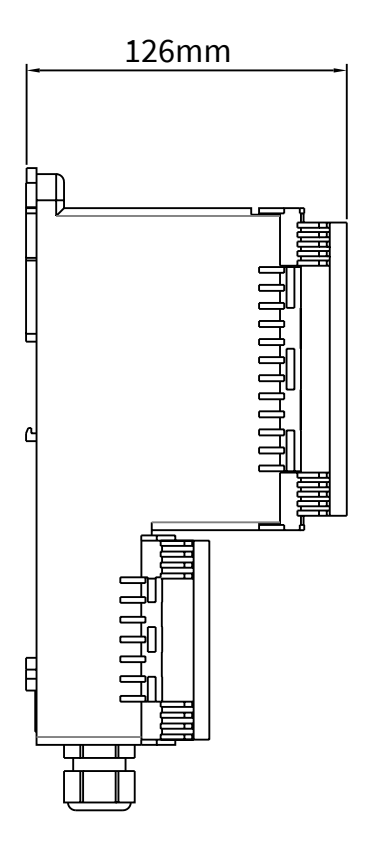

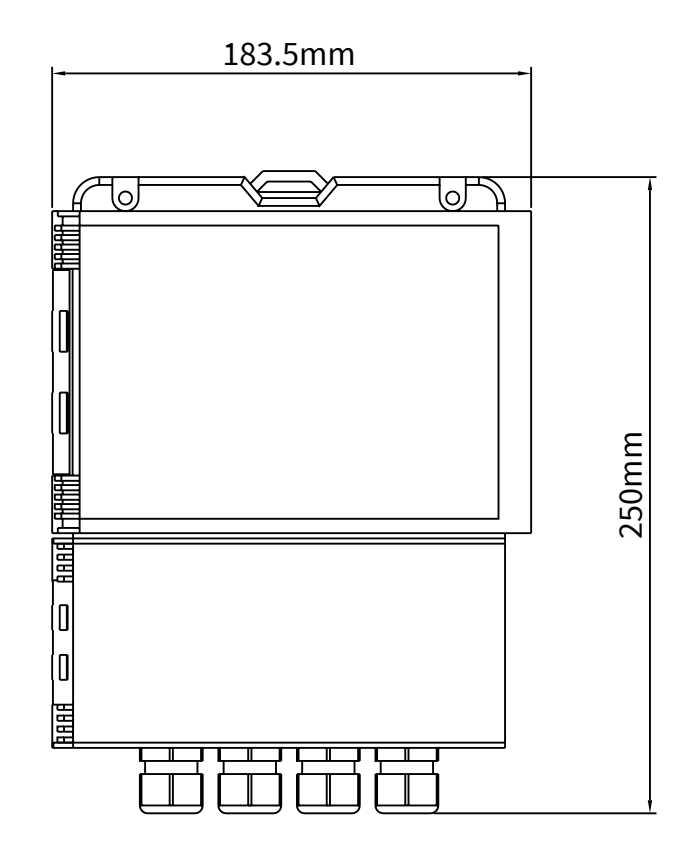

## **5.1 - INSTALLATION PRECAUTION**

- Installation shall only be performed by qualified personnel and in accordance with local governing regulations.
- Make sure that the working temperature is between -20 and +60°C.
- Make sure that the housing material is compatible with environmental condition
- An improper use of the unit can cause serious injuries to operators and damages to the product and to the connected equipments.

# 5.1.1 - Drilling template for wall mounting

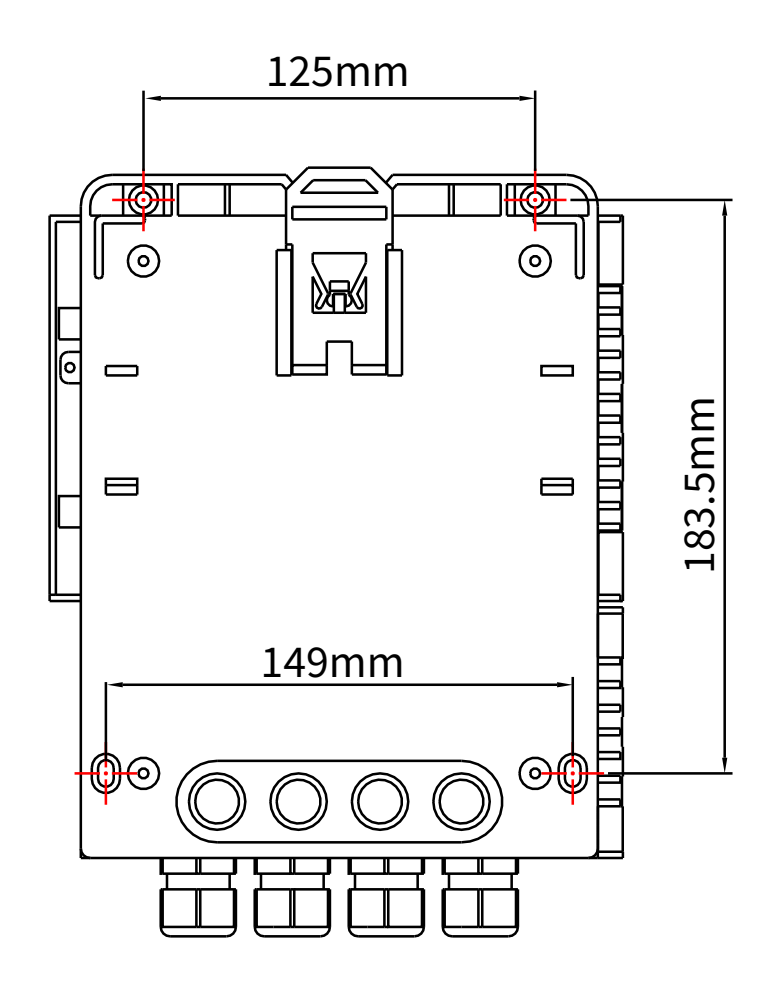

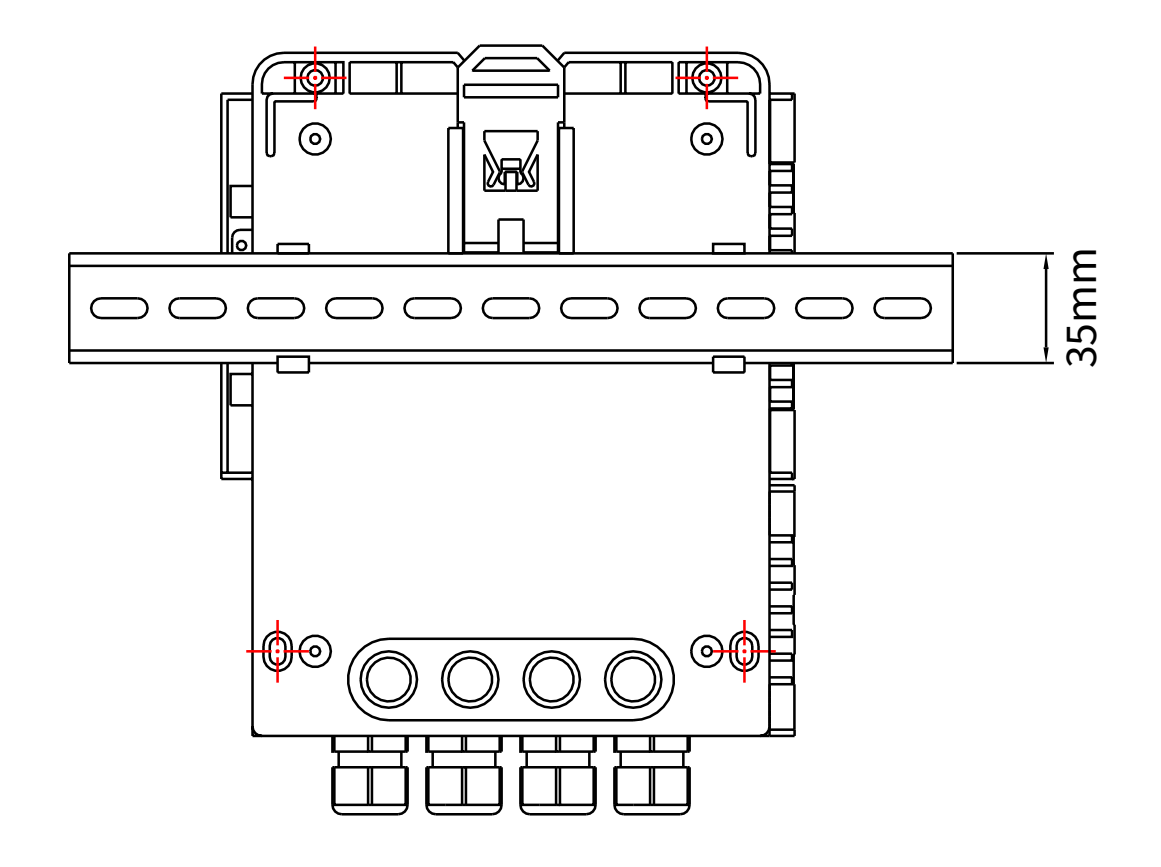

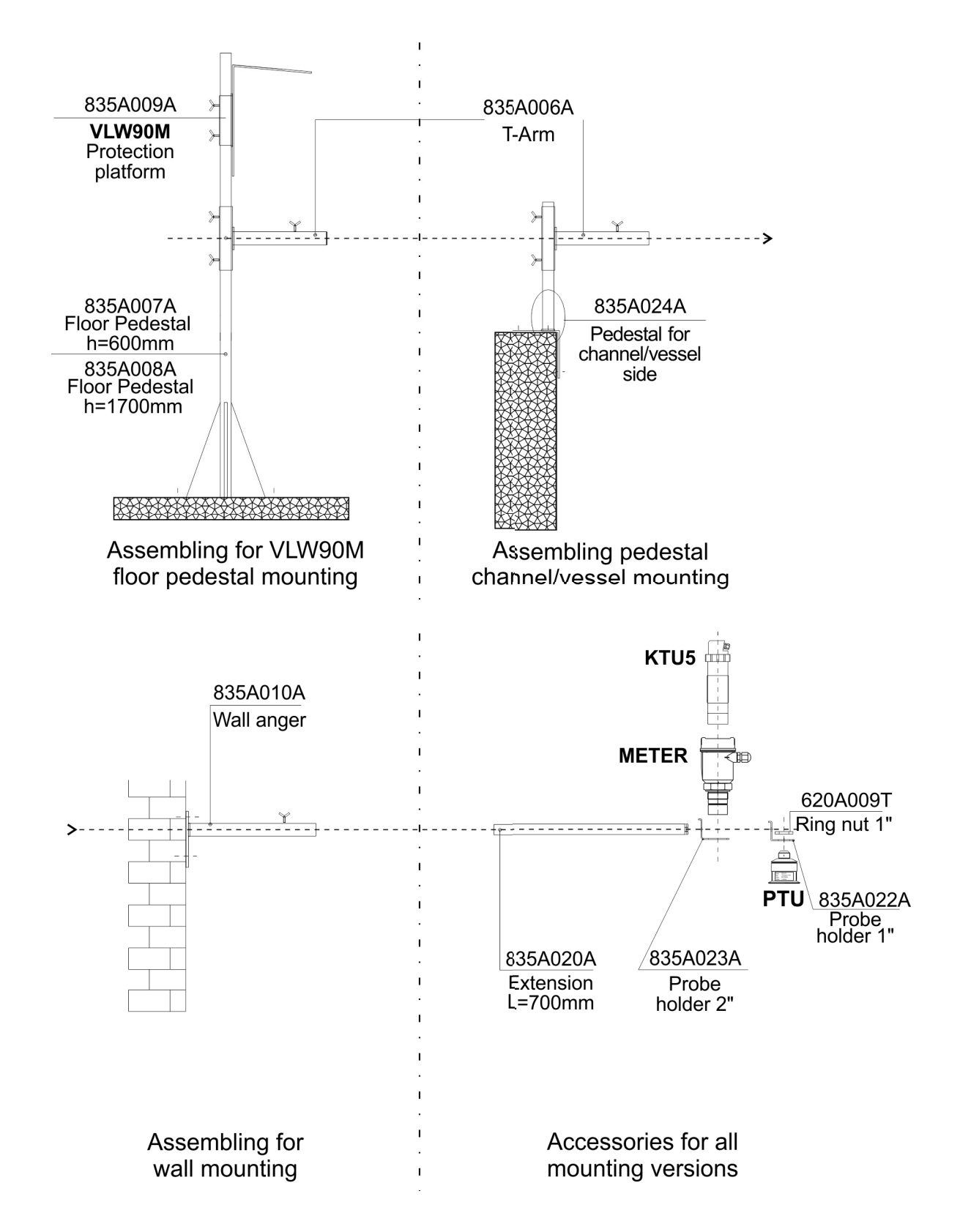

# 6-ELECTRICAL CONNECTIONS

# 6.1 - CONNECTIONS

- 1) Separate the engine control cables or power cables from the VLW90M connection cables.
- 2) Remove the caps from the cable glands and open the cover by unscrewing the screws.
- 3) Lead the cables into the transmitter through the cable glands.
- 4) Close the cap and tighten the cable glands.

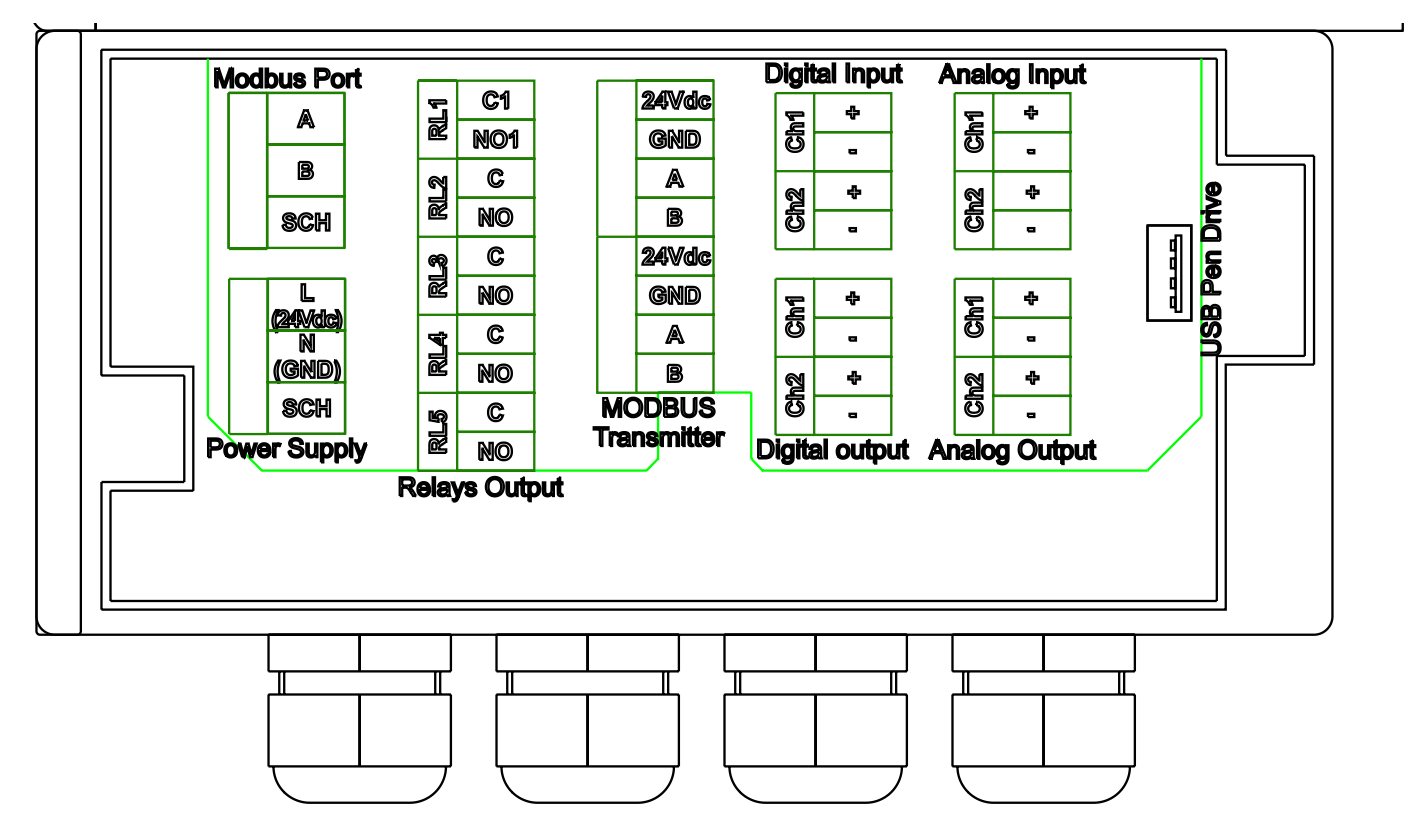

### 6.2 - RECOMMENDATIONS FOR EXTERNAL MOUNTING

To avoid the humidity infiltration inside the housing is recommended:

- For electrical connections, use a cable with a 6÷12mm outer diameter and fully tighten the M20x1.5 cable gland.
- Fighten the cap.
- Position the cable so that it forms a downward curve at the M20 output; in this way the condensation and/or rain water will tend to drop from the curve bottom.
- The two central cable glands are arranged for the PTU sensor connection cables.

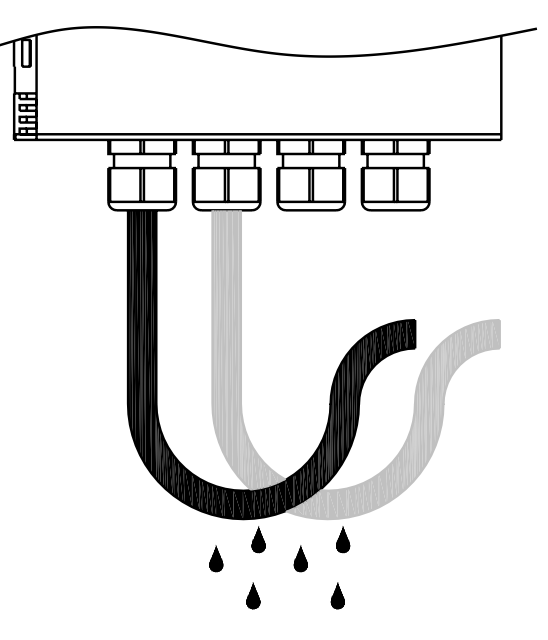

# 6.3-SGM LEKTRA ULTRASONIC MODBUS LEVEL TRANSMITTERS CONNECTION

## 6.3.1 - Up to 2 SGM LEKTRA ultrasonic level transmitters can be directly powered by the VLW90M

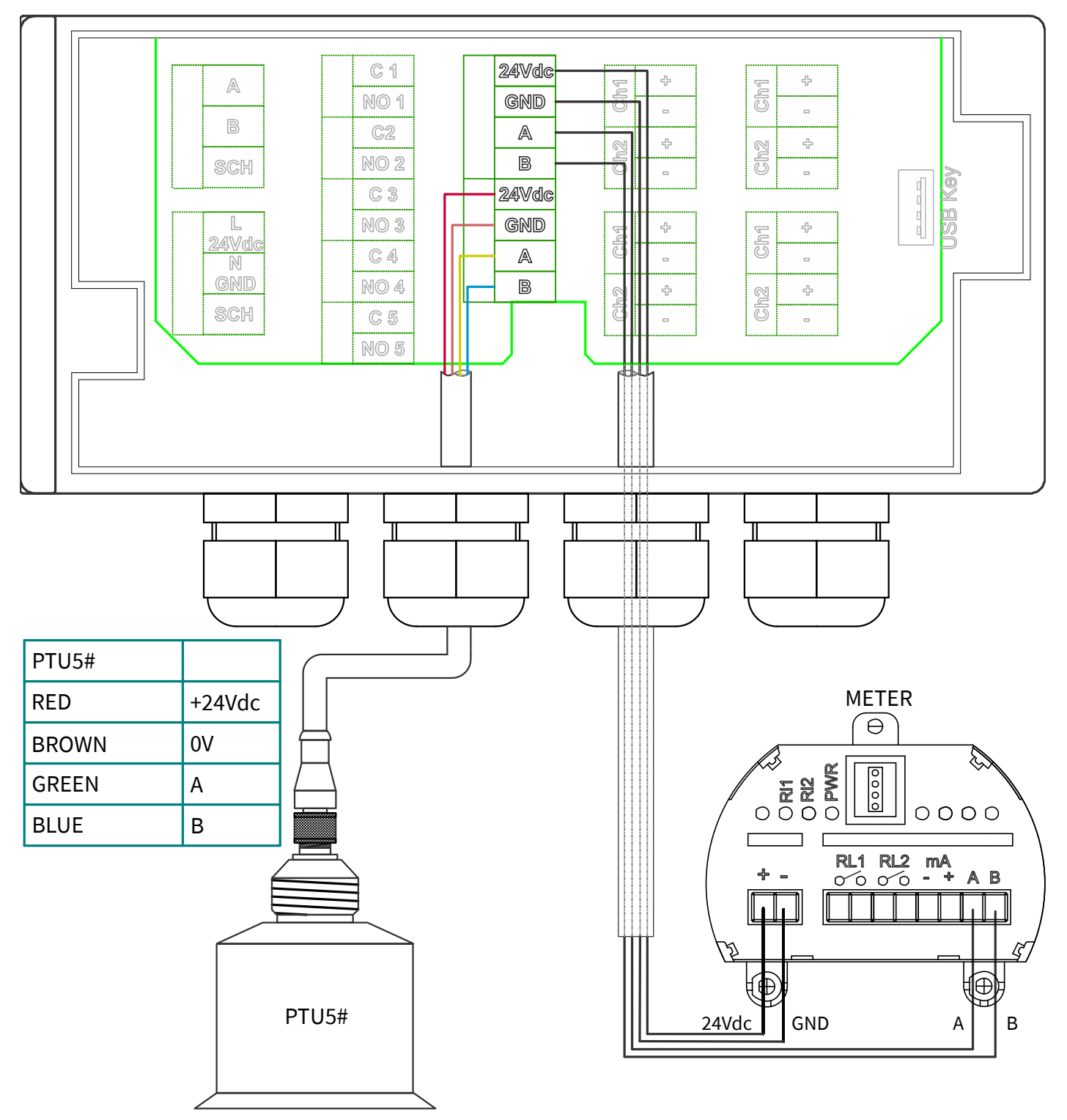

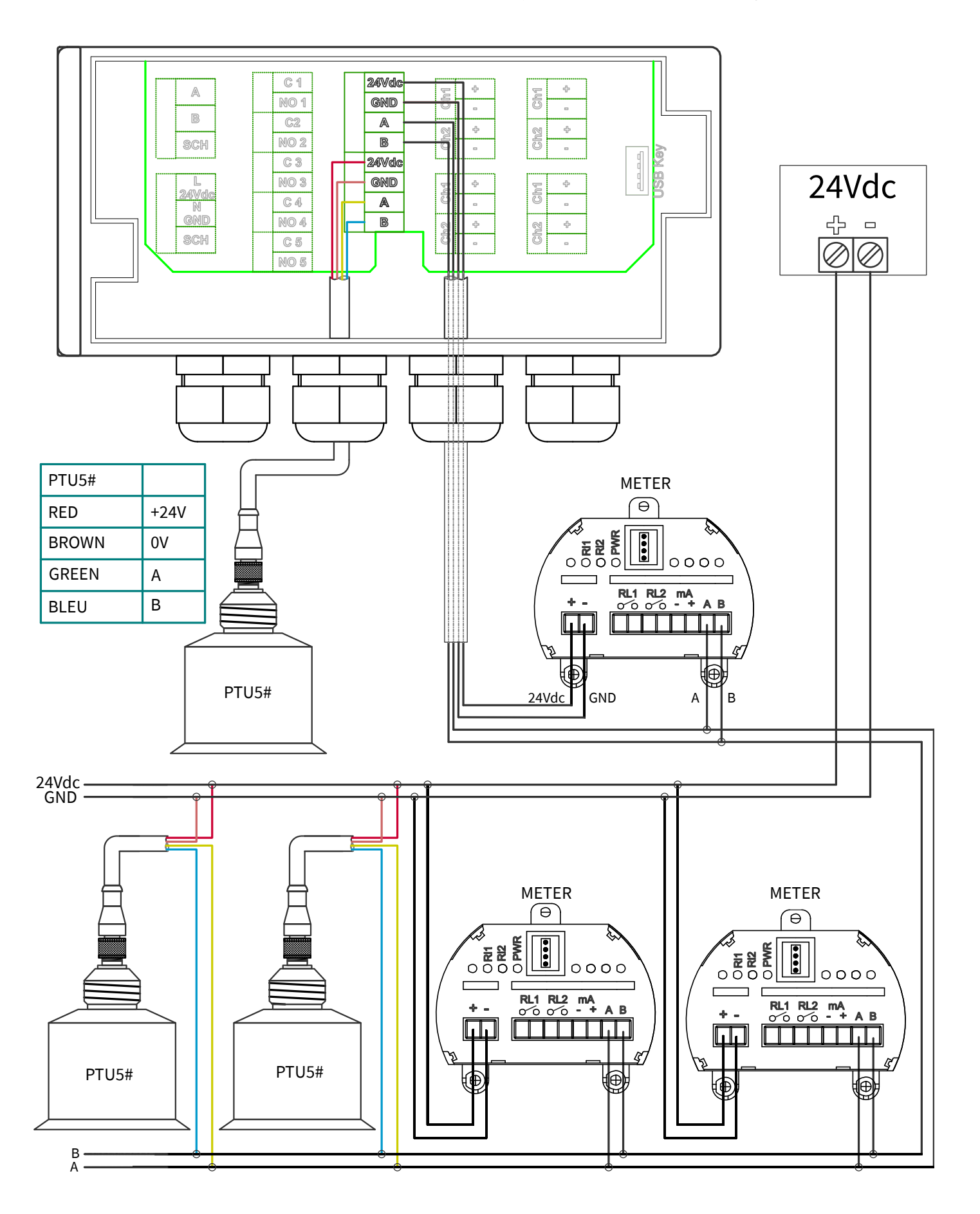

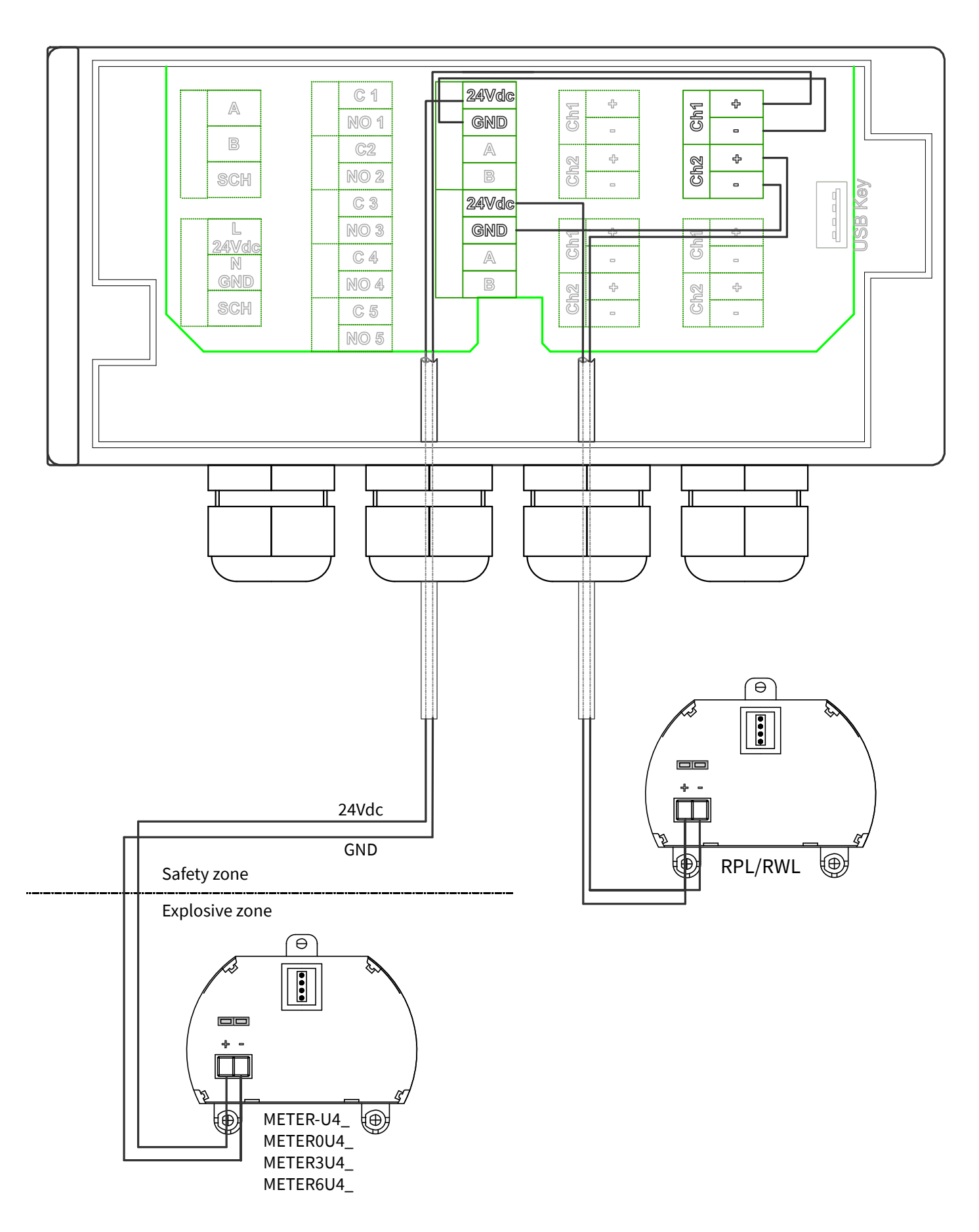

#### 6.3.4 - SGM LEKTRA hydrostatic head level transmitters connection

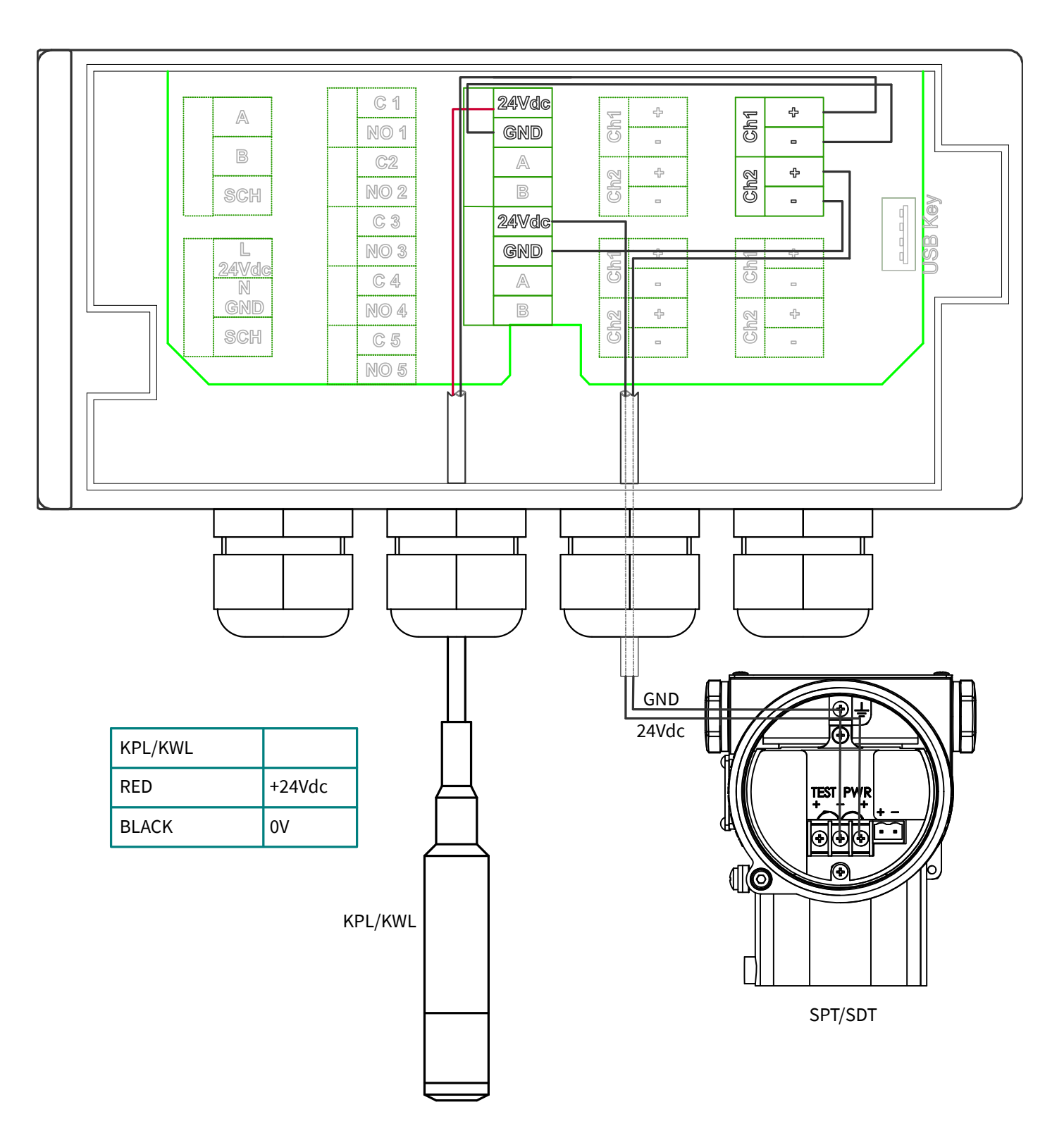

## 6.3.5 - Analog and digital outputs connection

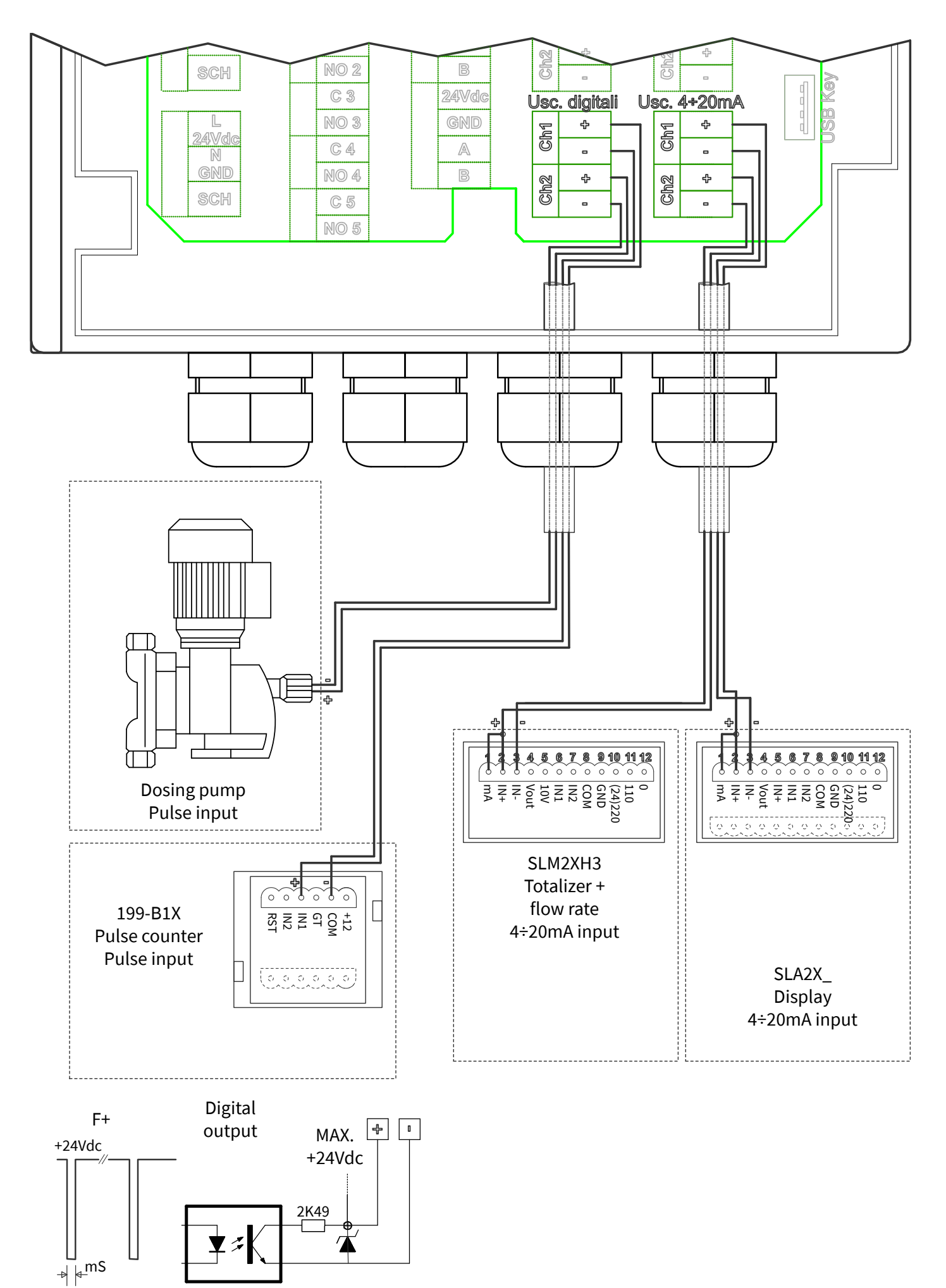

# 7-PROGRAMMING

# 7.1 - KEYBOARD

Opening the display cover the 5 buttons for programming are accessible.

The key functions are always described when every single menu and program parameters page are displayed. The VLW90M menu structure is simple and intuitive.

1. From "RUN" mode: Press to access the main menu

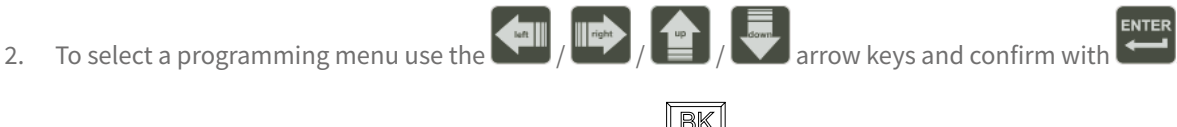

3. To return to the run mode, in the main menu select the icon (DISPLAY MEASURE) with arrow keys, and confirm with

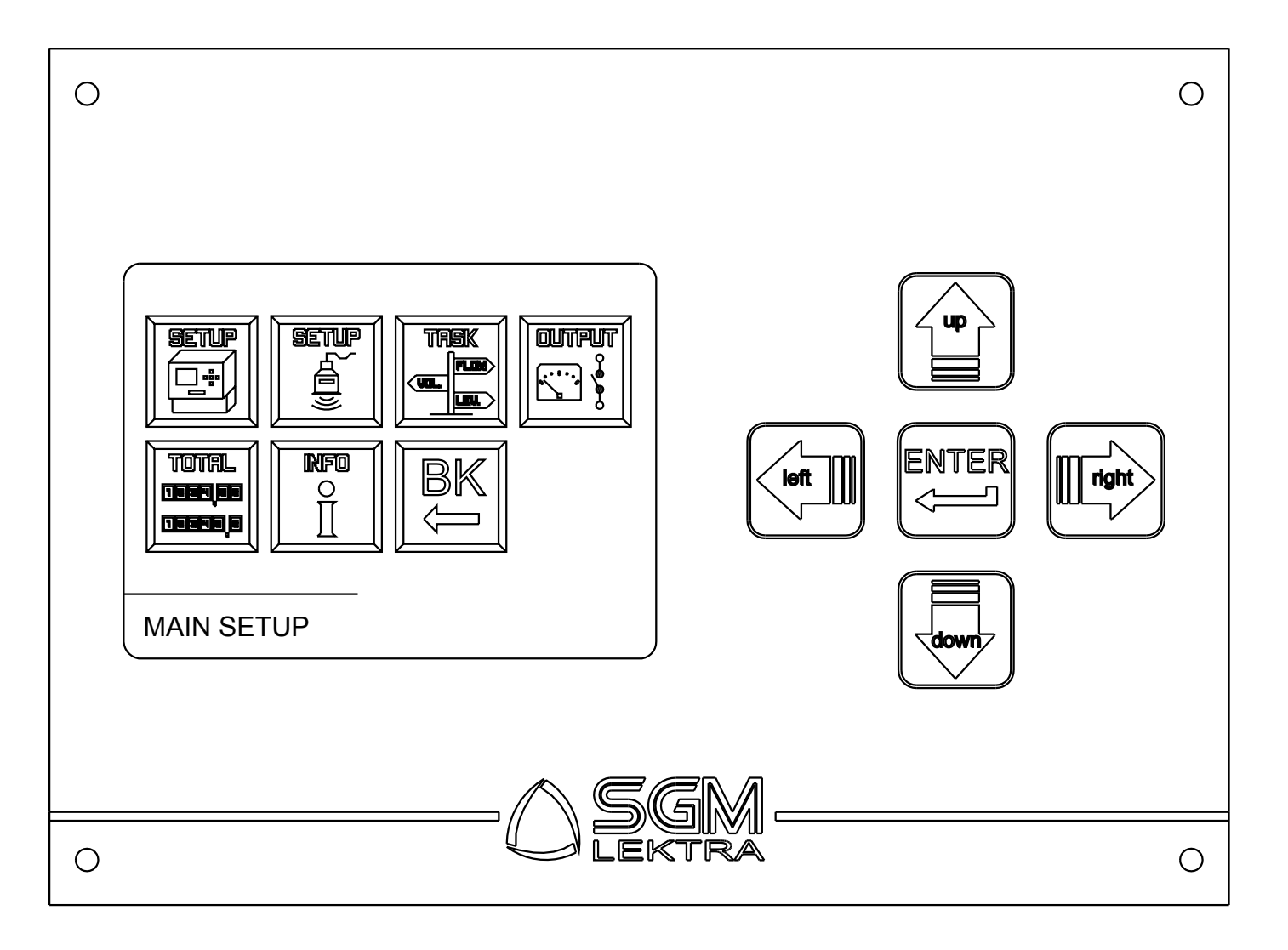

#### 7.2 - CONFIGURATION MENU

MAIN SETUP - Menu for the VLW90M general configuration.

SENSOR SETUP - Menu for SGM LEKTRA ultrasonic sensors via MODBUS configuration.

TASK - Menu to configure the VLW90M measurement functions (flow, level, etc.).

OUTPUT - Menu to configure the analog/digital outputs and the 5 threshold relay.

TOTALIZER - Menu for the flow totalizers management.

INFO - VLW90M info menu.

DISPLAY.

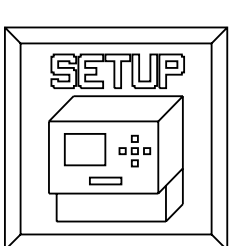

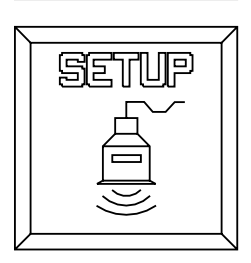

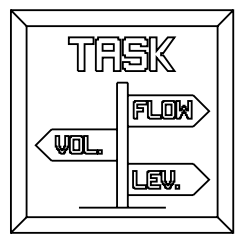

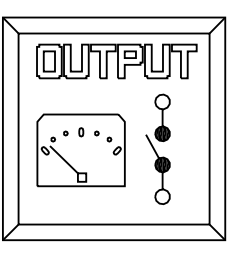

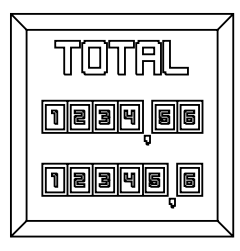

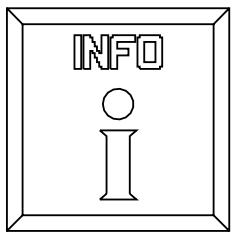

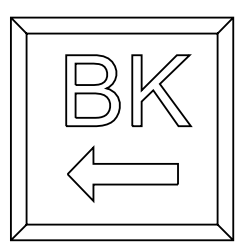

# 7.3 - VLW90M turning on and system initialization

- Firmware loading for the VLW90M unit operating. A green bar is displayed to indicate the initialization procedure progress.
- Searching for SGM LEKTRA ultrasonic sensors connected via MODBUS RTU communication port (RS485). The following information is displayed:
  - a) \* Probes Found: 4 ; shows the ultrasonic sensors number connected, with the properly configured UID address.
  - b) UID1.....UID4; showing the measuring sensor model with its UID address. In the example shown, 4 sensors are identified with their model and UID address.
- 3) Searching for data logger Pen Drive connected to the USB port. The following information is displayed:
  - a) \* USB CONNECTED; shows that a FAT32 formatted Pen Drive is connected to the USB port and the datalogger function is automatically enabled.
  - b) \* USB NOT CONNECTED; shows that no Pen Drive is connected to the USB port, or that the pen drive connected to the USB port is not FAT32 formatted; In this case, connect the Pen Drive to a PC or notebook, and format it by selecting the "FAT32" option in "File System". After is possible to connect the Pen Drive following the procedure described in Chapter 15.

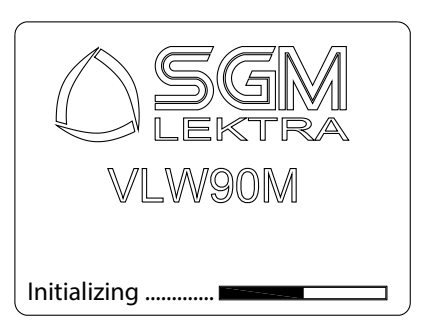

# \* USB CONNECTED

\* PROBES FOUND: 4

UID1: METER 6m UID2: PTU\_51 UID3: PTU\_56 UID4: METER 10m

# \* USB CONNECTED

\* PROBES FOUND: 4

UID1: METER 6m UID2: PTU\_51 UID3: PTU\_56 UID4: METER 10m

# \* USB NOT CONNECTED

\* PROBES FOUND: 4

UID1: METER 6m UID2: PTU\_51 UID3: PTU\_56 UID4: METER 10m

# 8-OPEN CHANNELS FLOW MEASUREMENT SET UP GUIDES

# 8.1 - SGM VENTURI STD prefabricated channels configuration

SGM-LEKTRA developed in collaboration with Pavia University Hydraulics Institute a venturi channels family called "SGM VENTURI STD".

These primary device are Venturi channels with a flat bottom and they are suitable to be installed in pre-existing rectangular channels.

The SGM VENTURI STD are suitable for use in irrigation systems, water

treatment, industrial wastewater, for sewage sludge and for any murky waters; the flat bottom without protrusions has a self-cleaning effect that makes it difficult to debris deposit.

SGM VENTURI STD can be easily incorporated into existing rectangular channels. To configure the flow measurement with SGM VENTURI STD channels follow the procedure below:

With the arrow keys select the "TASK" Emenu icon. Confirm the selection by pressing "ENTER".

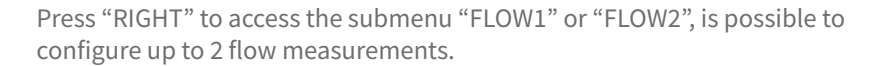

8.1.1 - SENSOR

Press "RIGHT" to select "SENSOR".

Select the SENSOR\_x installed on channel with "UP" or "DOWN". The sensor UID address identifies the sensor number: ex. sensor with UID 1 address = SENSOR\_1, etc. Press "RIGHT" to confirm.

Press "DOWN" to select the measure condition in error state. Press to "RIGHT" confirm.

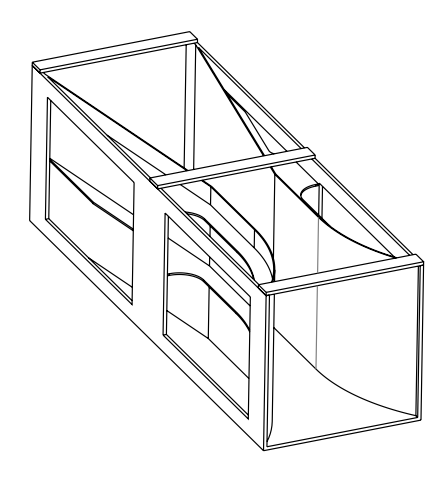

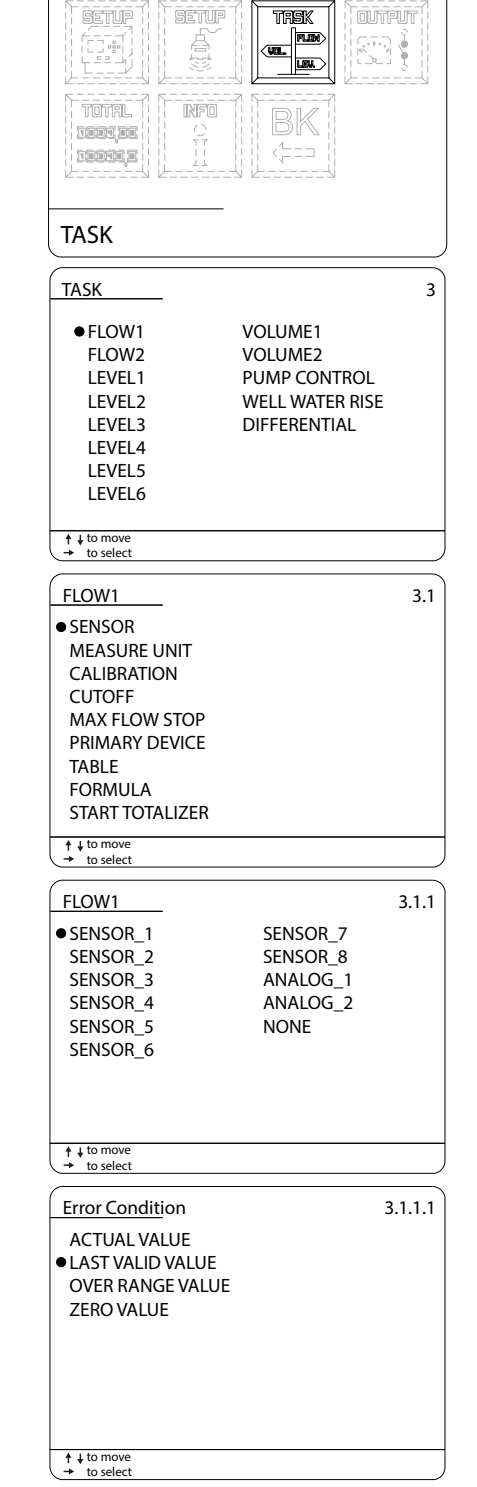

| 8.1.2 - PRIMARY DEVICE                                                                      | FLOW1<br>SENSOR                                                                                                    | 3.1                           |
|---------------------------------------------------------------------------------------------|----------------------------------------------------------------------------------------------------|-------------------------------|
| Press "DOWN" to select "PRIMARY DEVICE" and press "RIGHT" to confirm.                       | MEASURE UNIT<br>CALIBRATION<br>CUTOFF<br>MAX FLOW STOP<br>• PRIMARY DEVICE<br>TABLE<br>FORMULA<br>START TOTALIZER                                                                                                    |                               |
|                                                                                             | <pre>↑↓ to move<br/>→ to select</pre>                                                                                                    |                               |
| Press "DOWN" to select "SGM VENTURI STD" and press "RIGHT" to confirm.                      | FLOW1         RECT. SUPRESSED         RECT. CONTRACTED         TRAPEZOIDAL         VNOTCH         • SGM VENTURI STD         SGM VENTURI CUSTOM         KAFAGI VENTURI         PARSHALL INCH         PARSHALL FET         PALMER BOWLUS         ↑ ↓ to move         + to select | 3.1.6                         |
| Use the "UP" or "DOWN" to select the model. Confirm selection with "RIGHT".                 | FLOW1           • B5150           B5200           B5300           B5400           B5500           B5600           B5800           B51000                                                                                                    | 3.1.6.5                       |
|                                                                                             | ↑↓to move                                                                                                    |                               |
| 8.1.3 - MEASURE UNIT<br>Press "DOWN" to select "MEASURE UNIT" and press "RIGHT" to confirm. | FLOW1<br>SENSOR<br>•MEASURE UNIT<br>CALIBRATION<br>CUTOFF<br>MAX FLOW STOP<br>PRIMARY DEVICE<br>TABLE<br>FORMULA<br>START TOTALIZER                                                                                                    | 3.1                           |
|                                                                                             | → to select                                                                                                    | )                             |
| Press "UP" or "DOWN" to select the flow rate measure unit and press<br>"RIGHT" to confirm.  | FLOW MEASURE UNIT<br>It/s<br>It/min<br>It/h                                                                                                    | 3.1.2<br>m3/s<br>m3/m<br>m3/h |
|                                                                                             | ↑↓tomove<br>→ to select                                                                                                    |                               |
| Press "UP" or "DOWN" to select the totalizer measure unit and press<br>"RIGHT" to confirm.  | TOTAL MEASURE UNIT<br>●1<br>m3                                                                                                    | 3.1.2.1                       |
|                                                                                             | ↑ ↓ to move                                                                                                    |                               |
|                                                                                             | → to select                                                                                                    | J                             |

| 8.1.4 CALIBRATION                                                                                   | FLOW1 3.1<br>SENSOR                                                                                                    |
|----------------------------------------------------------------------------------------------------|----------------------------------------------------------------------------------------------------|
| Press "DOWN" to select "CALIBRATION" and press "RIGHT"                                              | MEASURE UNIT<br>• CALIBRATION<br>CUTOFF<br>MAX FLOW STOP<br>PRIMARY DEVICE<br>TABLE<br>FORMULA<br>START TOTALIZER<br>• + to move<br>• to select |
|                                                                                                    | SET Q MAX 3.1.3                                                                                                    |
| "MAX Q" is the threshold for Max flow beyond which the to<br>Set the value and confirm with "ENTER" | t. does not increase.                                                                                                    |
| Disabled function with "0" threshold value.                                                         | 00000m3/h                                                                                                    |
| Enter the actual head or the "O=0"distance in mm .                                                  |                                                                                                    |
| Press "DOWN" to select the measure to be set.                                                       |                                                                                                    |
| Move the cursor with "RIGHT" and press "UP" to change th                                            | e digit.                                                                                                    |
| CONTIRM WITH "ENTER".<br>Manually measure in mm the "ACTUAL HEAD" and insert th                     | le data the unit will                                                                                                    |
| automatically calculate the fluid distance to the "Q=0" poir                                        | 3.1.3.1<br>It (zero flow distance). SET ACTUAL HEAD                                                                                             |
| Alternatively, can directly be entered the "Q=0" empty distant                                      | ance.                                                                                                    |
| In fig.1 the example to correctly detect the "ACTUAL HEAD"                                          | the zero flow condition SET Q=0 DISTANCE                                                                                                    |
| (no flow: see fig.2), because in doing so the "ACTUAL HEAD"                                         | " or "O=0"                                                                                                    |
| manually measurement distance errors are avoided.                                                   | 0000000                                                                                                    |
| "ACTUAL HEAD" set to "0" is enough to ensure the correct of                                         | calibration.                                                                                                    |
|                                                                                                    | to modify E to confirm     ↓ to select                                                                                                    |
| FIG.1                                                                                               |                                                                                                    |

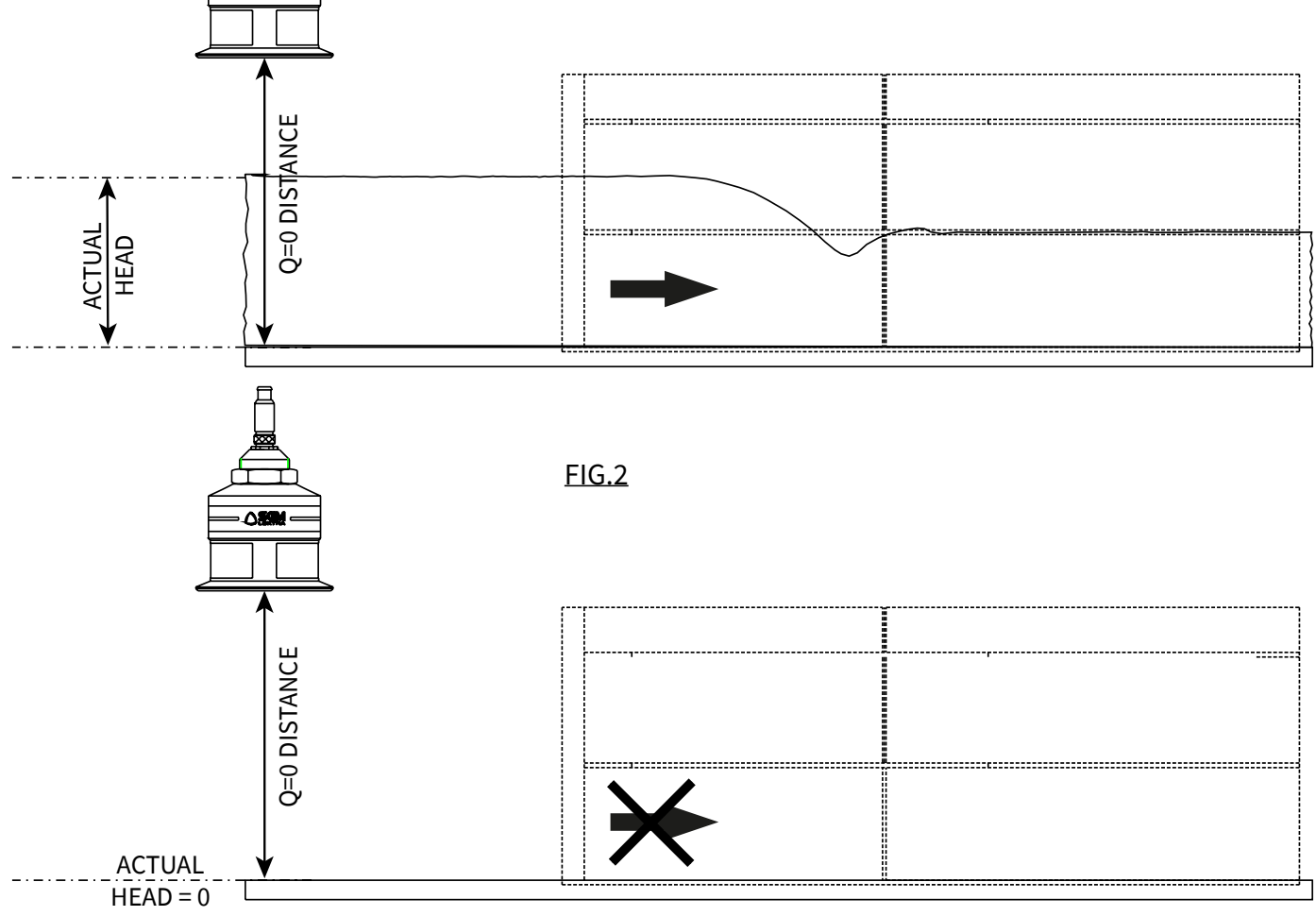

FLOW1

SENSOR

#### 8.1.5 - START TOTALIZER

Press "DOWN" to select "START TOTALIZER" and confirm with "RIGHT". Takes to start the totalizer volume flow.

Start the flow totalizer only after have completed the flow measurement configuration, including head calibration, select "YES" and press "RIGHT" to start the flow totalizer.

| MEASURE UNIT<br>CALIBRATION<br>CUTOFF<br>MAX FLOW STOP<br>PRIMARY DEVICE<br>TABLE<br>FORMULA<br>• START TOTALIZER |       |
|----------------------------------------------------------------------------------------------------|-------|
| to move     to select                                                                                             |       |
| ARE YOU SURE?<br>• NO<br>YES                                                                                      | 3.1.9 |
| → to select                                                                                                    |       |
|                                                                                                    |       |
| DISPLAY MEASURE                                                                                                   |       |

3.1

Press 2 times "LEFT" to return to the main menu.

Select and press "ENTER" to return to "RUN" mode.

### 8.2 - Constriction rectangular weir (Francis) configuration

To configure the flow measurement with rectangular weir (Francis) follow the procedure below:

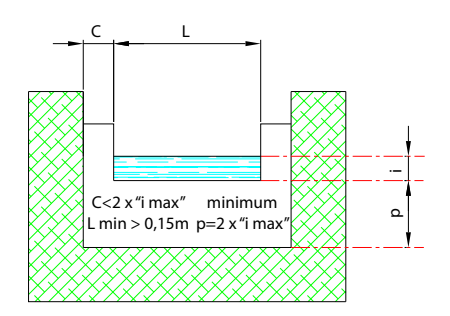

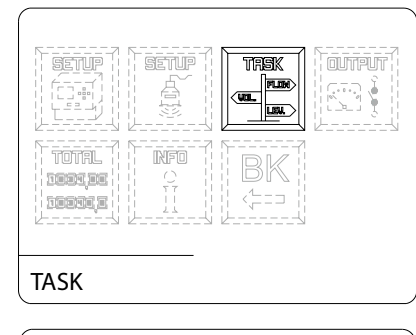

| TASK                                                                         |                                                                       | 3 |
|------------------------------------------------------------------------------|-----------------------------------------------------------------------|---|
| • FLOW1<br>FLOW2<br>LEVEL1<br>LEVEL2<br>LEVEL3<br>LEVEL4<br>LEVEL5<br>LEVEL6 | VOLUME1<br>VOLUME2<br>PUMP CONTROL<br>WELL WATER RISE<br>DIFFERENTIAL |   |
| ↑ ↓ to move → to select                                                      |                                                                       |   |

With the arrow keys select the "TASK" Emenu icon. Confirm the selection by pressing "ENTER".

Press "RIGHT" to access the submenu "FLOW1" or "FLOW2", is possible to configure up to 2 flow measurements.

#### 8.2.1 - SENSOR

Press "RIGHT" to select "SENSOR".

Select the SENSOR\_x installed on channel with "UP" or "DOWN". The sensor UID address identifies the sensor number: ex. sensor with UID 1 address = SENSOR\_1, etc. Press "RIGHT" to confirm.

Press "DOWN" to select the measure condition in error state. Press to "RIGHT" confirm.

#### 8.2.2 - PRIMARY DEVICE

Press "DOWN" to select "PRIMARY DEVICE" and press "RIGHT" to confirm.

Press "DOWN" to select "RECT. CONTRACTED" and press "RIGHT" to confirm.

Enter the "L" dimension in mm. Move the cursor with "RIGHT", and press "UP" to change the digit. Press "ENTER" to confirm.

|                                                                                                    |                | 3.1     |
|----------------------------------------------------------------------------------------------------|----------------|---------|
| SENSOR                                                                                                    |                |         |
| MEASURE UNIT                                                                                                    |                |         |
| CALIBRATION                                                                                                    |                |         |
| CUTOFF                                                                                                    |                |         |
|                                                                                                    |                |         |
| TARI F                                                                                                    |                |         |
|                                                                                                    |                |         |
| START TOTALIZER                                                                                                    |                |         |
| to move     to select                                                                                                    |                |         |
| FLOW/1                                                                                                    |                | 211     |
|                                                                                                    |                | 5.1.1   |
| SENSOR 2                                                                                                    | SENSOR 8       |         |
| SENSOR 3                                                                                                    | ANALOG 1       |         |
| SENSOR 4                                                                                                    | ANALOG 2       |         |
| SENSOR 5                                                                                                    | NONE           |         |
| SENSOR 6                                                                                                    |                |         |
| -                                                                                                    |                |         |
|                                                                                                    |                |         |
| <ul> <li>↑ ↓ to move</li> <li>→ to select</li> </ul>                                                                                                    |                |         |
| Error Condition                                                                                                    |                | 3.1.1.1 |
|                                                                                                    |                |         |
| LAST VALID VALUE                                                                                                    |                |         |
| OVER RANGE VALUE                                                                                                    |                |         |
| ZERO VALUE                                                                                                    |                |         |
|                                                                                                    |                |         |
|                                                                                                    |                |         |
|                                                                                                    |                |         |
|                                                                                                    |                |         |
|                                                                                                    |                |         |
| ↑ ↓ to move<br>→ to select                                                                                                    |                |         |
|                                                                                                    |                |         |
| FLOWI                                                                                                    |                | 3.1     |
| SENSOR                                                                                                    |                |         |
| MEASURE UNIT                                                                                                    |                |         |
| CALIBRATION                                                                                                    |                |         |
| CUTOFF                                                                                                    |                |         |
| MAX FLOW STOP                                                                                                    |                |         |
| PRIMARY DEVICE                                                                                                    |                |         |
| TABLE                                                                                                    |                |         |
|                                                                                                    |                |         |
| FORMULA                                                                                                    |                |         |
| START TOTALIZER                                                                                                    |                |         |
| START TOTALIZER<br>↑↓ to move<br>→ to select                                                                                                    |                |         |
| START TOTALIZER<br>↑↓to move<br>→ to select<br>FLOW1                                                                                                    |                | 3.1.6   |
| START TOTALIZER<br>+ + to move<br>+ to select<br>FLOW1<br>RECT. SUPRESSED                                                                                                    |                | 3.1.6   |
| START TOTALIZER<br>+ to select<br>FLOW1<br>RECT. SUPRESSED<br>• RECT. CONTRACTED                                                                                                    |                | 3.1.6   |
| START TOTALIZER<br>+ to select<br>FLOW1<br>RECT. SUPRESSED<br>RECT. CONTRACTED<br>TRAPEZOIDAL                                                                                                    |                | 3.1.6   |
| START TOTALIZER<br>+ to select<br>FLOW1<br>RECT. SUPRESSED<br>• RECT. CONTRACTED<br>TRAPEZOIDAL<br>VNOTCH                                                                                                    |                | 3.1.6   |
| START TOTALIZER<br>+ + to move<br>+ to select<br>FLOW1<br>RECT. SUPRESSED<br>• RECT. CONTRACTED<br>TRAPEZOIDAL<br>VNOTCH<br>SGM VENTURI STD                                                                                                    |                | 3.1.6   |
| START TOTALIZER<br>+ to move<br>+ to select<br>FLOW1<br>RECT. SUPRESSED<br>• RECT. CONTRACTED<br>TRAPEZOIDAL<br>VNOTCH<br>SGM VENTURI STD<br>SGM VENTURI CUSTO                                                                                                    |                | 3.1.6   |
| START TOTALIZER<br>+ to move<br>+ to select<br>FLOW1<br>RECT. SUPRESSED<br>• RECT. CONTRACTED<br>TRAPEZOIDAL<br>VNOTCH<br>SGM VENTURI STD<br>SGM VENTURI CUSTO<br>KAFAGI VENTURI                                                                                                    |                | 3.1.6   |
| START TOTALIZER<br>* to move<br>* to select<br>FLOW1<br>RECT. SUPRESSED<br>• RECT. CONTRACTED<br>TRAPEZOIDAL<br>VNOTCH<br>SGM VENTURI STD<br>SGM VENTURI CUSTO<br>KAFAGI VENTURI<br>PARSHALL INCH                                                                                                    | <br>DM         | 3.1.6   |
| START TOTALIZER<br>* + to move<br>* to select<br>FLOW1<br>RECT. SUPRESSED<br>• RECT. CONTRACTED<br>TRAPEZOIDAL<br>VNOTCH<br>SGM VENTURI STD<br>SGM VENTURI CUSTO<br>KAFAGI VENTURI<br>PARSHALL INCH<br>PARSHALL FEET                                                                                                    | <br>M          | 3.1.6   |
| FLOWILA<br>START TOTALIZER<br>+ to select<br>FLOWI<br>RECT. SUPRESSED<br>• RECT. CONTRACTED<br>TRAPEZOIDAL<br>VNOTCH<br>SGM VENTURI STD<br>SGM VENTURI CUSTO<br>KAFAGI VENTURI<br>PARSHALL INCH<br>PARSHALL INCH<br>PARSHALL FEET<br>PALMER BOWLUS                                                                                                    | 9M             | 3.1.6   |
| TORMULA     START TOTALIZER     * ↓ to move     * to select     FLOW1     RECT. SUPRESSED     • RECT. SUPRESSED     • RECT. CONTRACTED     TRAPEZOIDAL     VNOTCH     SGM VENTURI STD     SGM VENTURI CUSTO     KAFAGI VENTURI     PARSHALL INCH     PARSHALL INCH     PARSHALL INCH     PARSHALL INCH     PARSHALL INCH     PALMER BOWLUS     * ↓ to select |                | 3.1.6   |
| START TOTALIZER<br>+ to select<br>FLOW1<br>RECT. SUPRESSED<br>• RECT. CONTRACTED<br>TRAPEZOIDAL<br>VNOTCH<br>SGM VENTURI STD<br>SGM VENTURI CUSTO<br>KAFAGI VENTURI<br>PARSHALL INCH<br>PARSHALL INCH<br>PARSHALL FEET<br>PALMER BOWLUS<br>+ to select<br>RECT. CO                                                                                           | DM<br>NTRACTED | 3.1.6   |
| FLOWIGEA         \$ + to select         FLOW1         RECT. SUPRESSED         • RECT. CONTRACTED         TRAPEZOIDAL         VNOTCH         SGM VENTURI STD         SGM VENTURI CUSTO         KAFAGI VENTURI         PARSHALL INCH         PARSHALL FEET         PALMER BOWLUS         † + to move         * to select                                       | M<br>NTRACTED  | 3.1.6   |
| START TOTALIZER<br>+ to select<br>FLOW1<br>RECT. SUPRESSED<br>• RECT. CONTRACTED<br>TRAPEZOIDAL<br>VNOTCH<br>SGM VENTURI STD<br>SGM VENTURI CUSTO<br>KAFAGI VENTURI<br>PARSHALL INCH<br>PARSHALL FEET<br>PALMER BOWLUS<br>+ to select<br>RECT. CO                                                                                                    | NTRACTED       | 3.1.6   |
| START TOTALIZER<br>+ to select<br>FLOW1<br>RECT. SUPRESSED<br>RECT. CONTRACTED<br>TRAPEZOIDAL<br>VNOTCH<br>SGM VENTURI STD<br>SGM VENTURI STD<br>SGM VENTURI CUSTO<br>KAFAGI VENTURI<br>PARSHALL INCH<br>PARSHALL INCH<br>PARSHALL FEET<br>PALMER BOWLUS<br>+ to select<br>RECT. CO                                                                          | NTRACTED       | 3.1.6   |
| START TOTALIZER<br>+ to select<br>FLOW1<br>RECT. SUPRESSED<br>• RECT. CONTRACTED<br>TRAPEZOIDAL<br>VNOTCH<br>SGM VENTURI STD<br>SGM VENTURI CUSTO<br>KAFAGI VENTURI<br>PARSHALL INCH<br>PARSHALL INCH<br>PARSHALL FEET<br>PALMER BOWLUS<br>+ to select<br>RECT. CO                                                                                           | NTRACTED       | 3.1.6   |
| FLOWILA<br>START TOTALIZER<br>+ to select<br>FLOWI<br>RECT. SUPRESSED<br>• RECT. CONTRACTED<br>TRAPEZOIDAL<br>VNOTCH<br>SGM VENTURI STD<br>SGM VENTURI CUSTO<br>KAFAGI VENTURI<br>PARSHALL FEET<br>PALMER BOWLUS<br>+ to select<br>• to select<br>• COSO                                                                                                    | NTRACTED       | 3.1.6   |

to move € to confirm

#### 8.2.3 - MEASURE UNIT

Press "DOWN" to select "MEASURE UNIT" and press "RIGHT" to confirm.

Press "UP" or "DOWN" to select the flow rate measure unit and press "RIGHT" to confirm.

Press "UP" or "DOWN" to select the totalizer measure unit and press "RIGHT" to confirm.

|                         |      | . 0    |
|-------------------------|------|--------|
| FLOW1                   |      | 3.     |
| SENSOR                  |      |        |
| MEASURE LINIT           |      |        |
|                         |      |        |
| CUTOFF                  |      |        |
| MAX FLOW STOP           |      |        |
|                         |      |        |
|                         |      |        |
|                         |      |        |
|                         |      |        |
|                         |      |        |
| ↑ ↓ to move → to select |      |        |
| FLOW MEASURE UNIT       |      | 3.1.   |
| ●lt/s                   | m3/s |        |
| lt/min                  | m3/m |        |
| lt/h                    | m3/h |        |
|                         |      |        |
|                         |      |        |
|                         |      |        |
|                         |      |        |
|                         |      |        |
|                         |      |        |
|                         |      |        |
| ↑ ↓ to move → to select |      |        |
|                         |      |        |
| TOTAL MEASURE UNIT      |      | 3.1.2. |
| •                       |      |        |
| m3                      |      |        |
|                         |      |        |
|                         |      |        |
|                         |      |        |
|                         |      |        |
|                         |      |        |
|                         |      |        |
|                         |      |        |
|                         |      |        |
|                         |      |        |

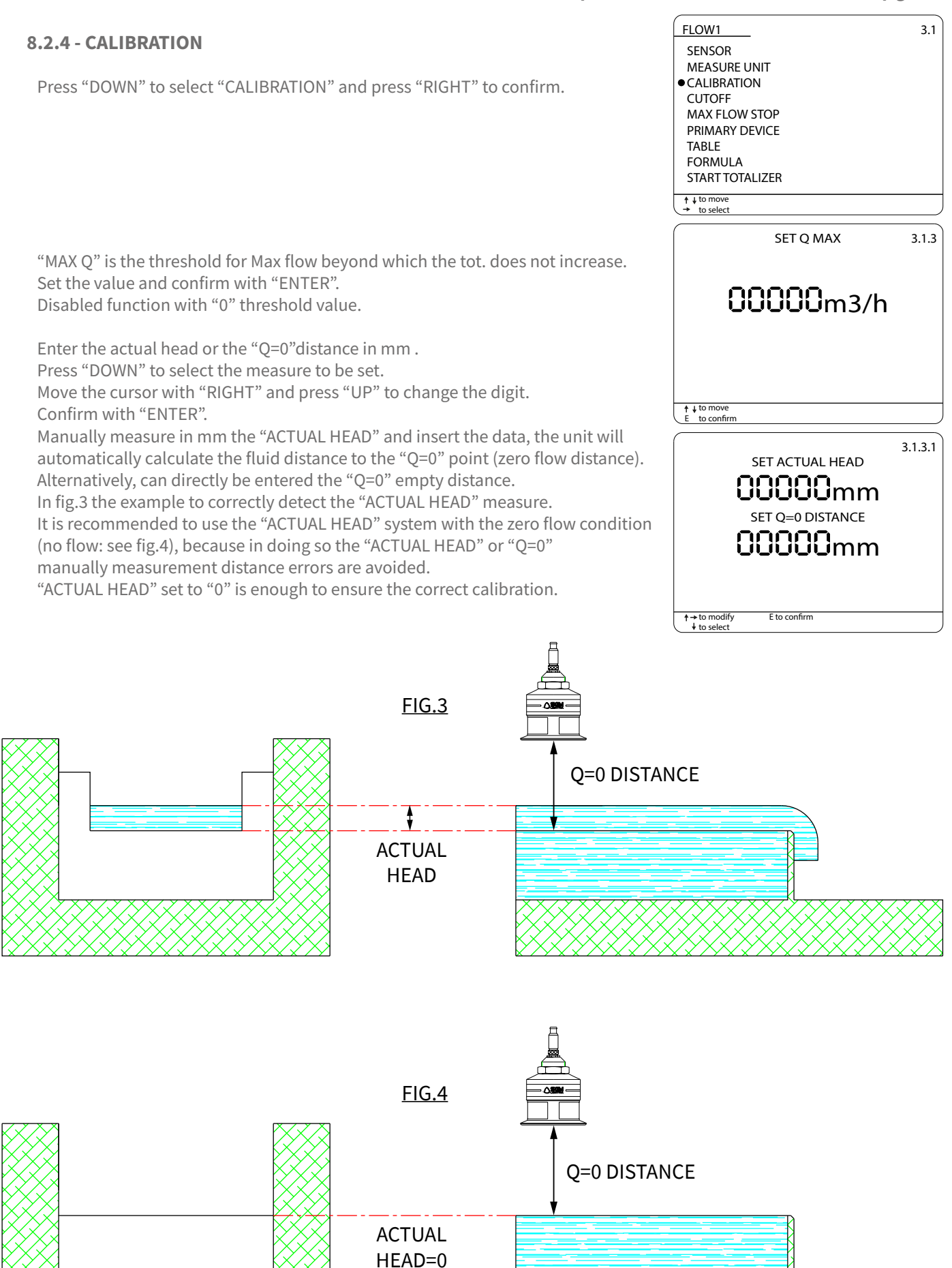

#### 8.2.5 - START TOTALIZER

Press "DOWN" to select "START TOTALIZER" and confirm with "RIGHT". Takes to start the totalizer volume flow.

Start the flow totalizer only after have completed the flow measurement configuration, including head calibration, select "YES" and press "RIGHT" to start the flow totalizer.

Press 2 times "LEFT" to return to the main menu.

Select and press "ENTER" to return to "RUN" mode.

| FLOW1                            | 3.1     |
|----------------------------------|---------|
| SENSOR                           |         |
| CALIBRATION                      |         |
|                                  |         |
| PRIMARY DEVICE                   |         |
| TABLE                            |         |
| ● START TOTALIZER                |         |
|                                  |         |
|                                  |         |
| ARE YOU SURE?                    | 3.1.9   |
| YES                              |         |
|                                  |         |
|                                  |         |
|                                  |         |
|                                  |         |
|                                  |         |
| ↓ to move                        |         |
| → to select                      |         |
|                                  |         |
| , setup , , setup , , thak , , , | OUTPUT  |
|                                  | ल्ल है। |
|                                  |         |
| TOTAL                            |         |
|                                  |         |
|                                  |         |
|                                  |         |
| DISPLAY MEASURE                  |         |

#### 8.3 - SGM LEKTRA "PALMER BOWLUS" prefabricated channels configuration

The Palmer Bowlus flume is usually used in underground pipes with manholes for inspection, even if its size made it interesting for flow monitoring in many kinds of channels.

To configure the flow measurement with SGM LEKTRA "PALMER BOWLUS" prefabricated channels follow the procedure below:

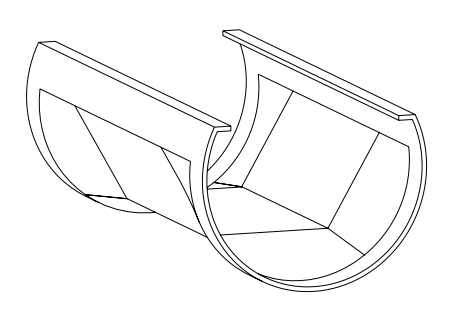

With the arrow keys select the "TASK" menu icon. Confirm the selection by pressing "ENTER".

Press "RIGHT" to access the submenu "FLOW1" or "FLOW2", is possible to configure up to 2 flow measurements.

#### 8.3.1 - SENSOR

Press "RIGHT" to select "SENSOR".

Select the SENSOR\_x installed on channel with "UP" or "DOWN". The sensor UID address identifies the sensor number: ex. sensor with UID 1 address = SENSOR\_1, etc. Press "RIGHT" to confirm.

Press "DOWN" to select the measure condition in error state. Press to "RIGHT" confirm.

| TASK                                                                                                    |                                                                       |
|----------------------------------------------------------------------------------------------------|-----------------------------------------------------------------------|
| TASK                                                                                                    | 3                                                                     |
| • FLOW1<br>FLOW2<br>LEVEL1<br>LEVEL2<br>LEVEL3<br>LEVEL4<br>LEVEL5<br>LEVEL6                                                                      | VOLUME1<br>VOLUME2<br>PUMP CONTROL<br>WELL WATER RISE<br>DIFFERENTIAL |
| ↑ ↓ to move<br>→ to select                                                                                                    |                                                                       |
| FLOW1<br>• SENSOR<br>MEASURE UNIT<br>CALIBRATION<br>CUTOFF<br>MAX FLOW STOP<br>PRIMARY DEVICE<br>TABLE<br>FORMULA<br>START TOTALIZER<br>+ to move | 3.1                                                                   |
| + to select                                                                                                    |                                                                       |
| FLOW1<br>• SENSOR_1<br>SENSOR_2<br>SENSOR_3<br>SENSOR_4<br>SENSOR_5<br>SENSOR_6                                                                   | 3.1.1<br>SENSOR_7<br>SENSOR_8<br>ANALOG_1<br>ANALOG_2<br>NONE         |
| ↑ ↓ to move → to select                                                                                                    |                                                                       |
| Error Condition<br>ACTUAL VALUE<br>• LAST VALID VALUE<br>OVER RANGE VALUE<br>ZERO VALUE                                                           | 3.1.1.1                                                               |
| + to select                                                                                                    | J                                                                     |

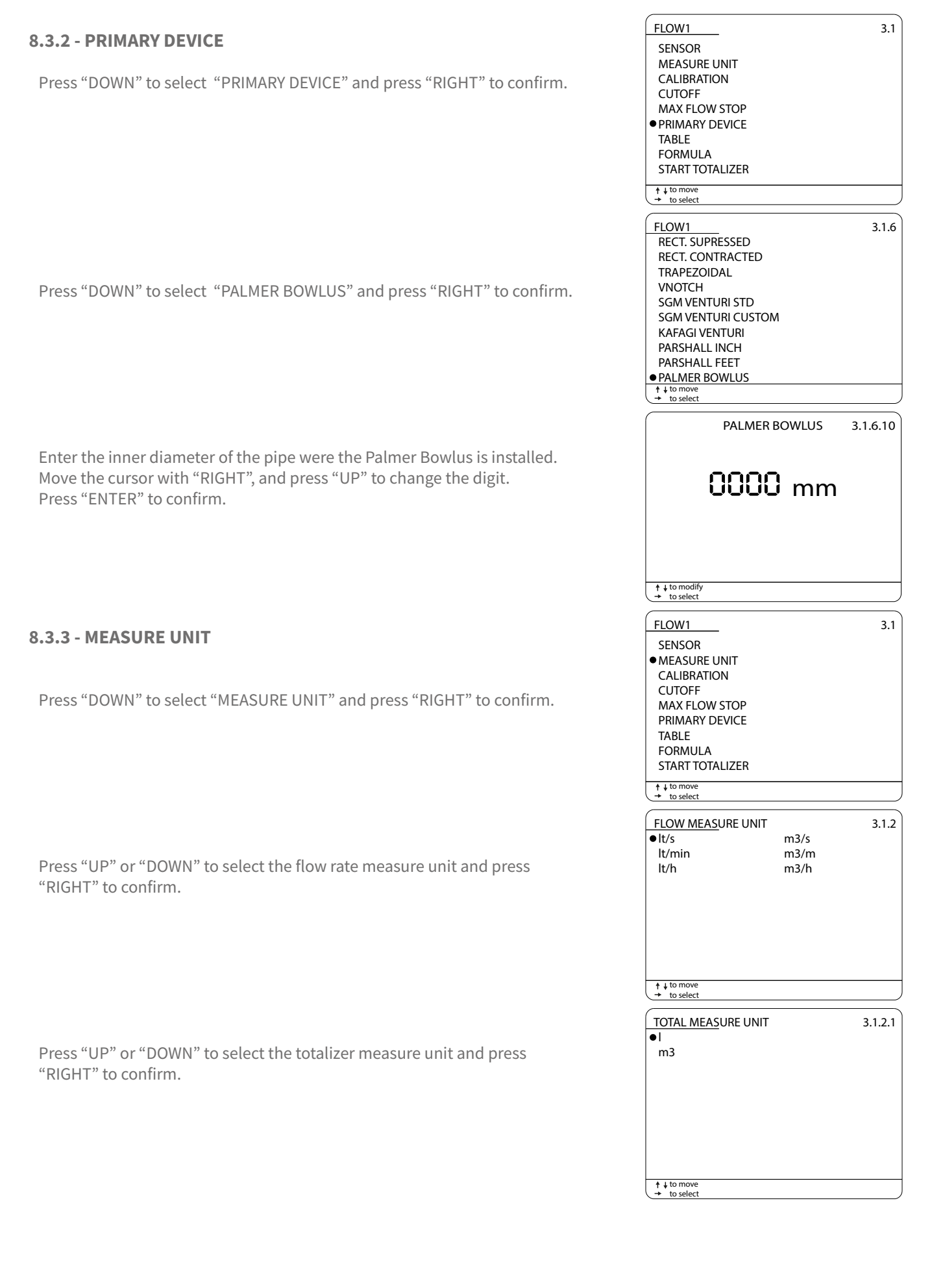

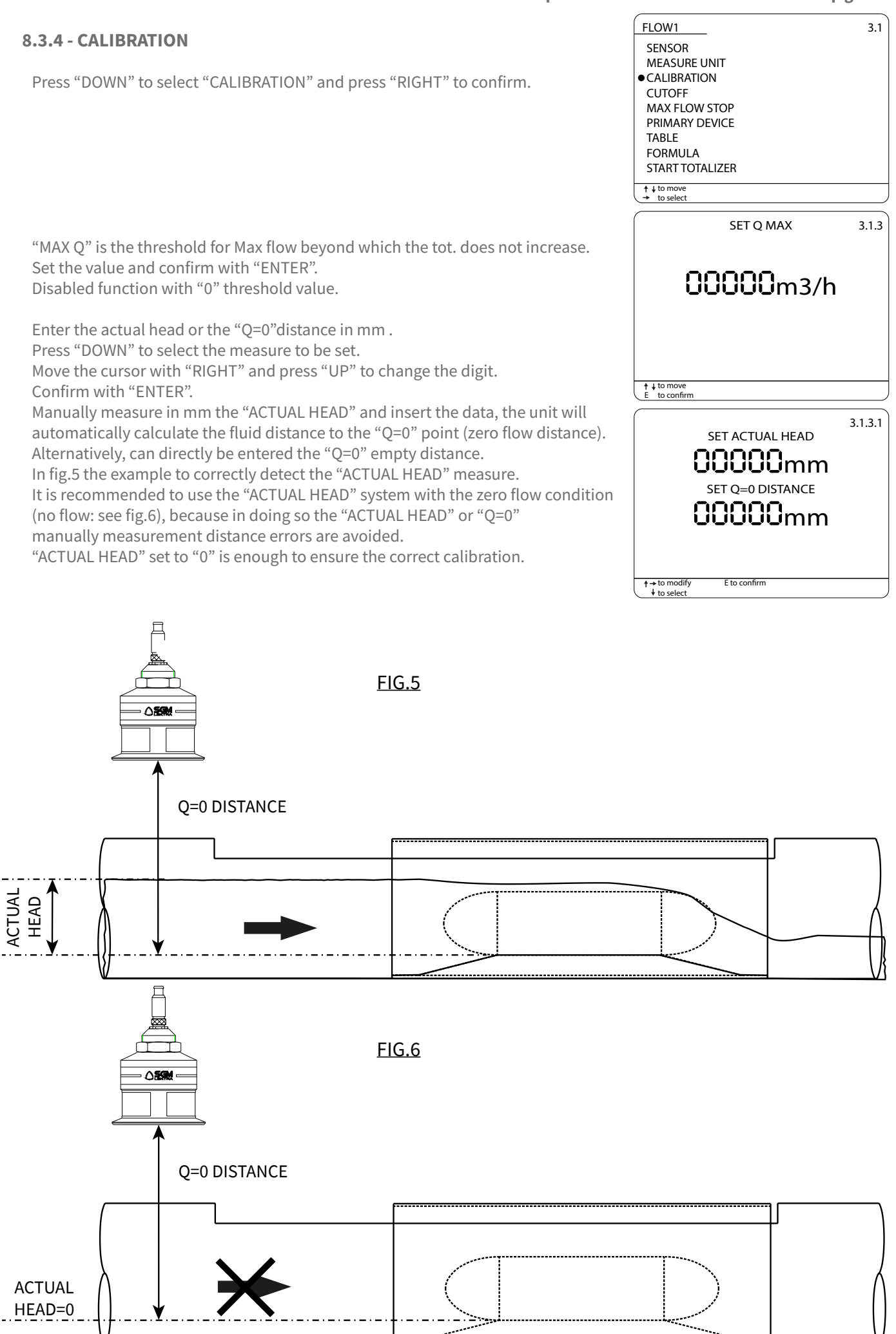

#### 8.3.5 - START TOTALIZER

Press "DOWN" to select "START TOTALIZER" and confirm with "RIGHT". Takes to start the totalizer volume flow.

Start the flow totalizer only after have completed the flow measurement configuration, including head calibration, select "YES" and press "RIGHT" to start the flow totalizer.

Press 2 times "LEFT" to return to the main menu.

Select and press "ENTER" to return to "RUN" mode.

| FLOW1                            | 3.1     |
|----------------------------------|---------|
| SENSOR                           |         |
| CALIBRATION                      |         |
|                                  |         |
| PRIMARY DEVICE                   |         |
| TABLE                            |         |
| ● START TOTALIZER                |         |
|                                  |         |
|                                  |         |
| ARE YOU SURE?                    | 3.1.9   |
| YES                              |         |
|                                  |         |
|                                  |         |
|                                  |         |
|                                  |         |
|                                  |         |
| ↓ to move                        |         |
| → to select                      |         |
|                                  |         |
| , setup , , setup , , thak , , , | OUTPUT  |
|                                  | ल्ल है। |
|                                  |         |
| TOTAL                            |         |
|                                  |         |
|                                  |         |
|                                  |         |
| DISPLAY MEASURE                  |         |

#### 8.4 - Volume pulse repetition configuration for remote totalizer

The VLW90M has 2 configurable digital open collector outputs for flow totalizer pulse repetition.

With the arrow keys select the "OUTPUTS" menu icon. Confirm the selection by pressing "ENTER".

Press "UP" o "DOWN" to select "DIGITAL1" or "DIGITAL1". Press "RIGHT" to confirm.

## 8.4.1 - TOTALIZER

Press "RIGHT" to select "TOTALIZER".

Press "RIGHT" to select "SELECT TOTALIZER".

Select the totalizer to be associated with the digital output and confirm the selection with "RIGHT".

| RELAY1                                               |
|------------------------------------------------------|
| RELAY2<br>RELAY3                                     |
| RELAY4                                               |
| ELAY5<br>● DIGITAL1                                  |
| DIGITAL2                                             |
| ANALOG1<br>ANALOG2                                   |
| ↑↓to move<br>→ to select                             |
| DIGITAL 1 4.6                                        |
| ↑↓to move<br>→ to select                             |
| TOTALIZER 4.6.1                                      |
| SELECT TOTALIZER                                     |
| PULSE LENGTH                                         |
|                                                      |
| <ul> <li>↑ ↓ to move</li> <li>→ to select</li> </ul> |
| SELECT TOTALIZER 4.6.1.1                             |
| • TOTALIZER1<br>TOTALIZER2<br>USER TOTALIZER<br>NONE |
| t ↓ to move                                          |

| 8.4.2 - VOLUME/PULSE                                                                                                    | TOTALIZER 4.6.1 SELECT TOTALIZER                                     |
|----------------------------------------------------------------------------------------------------|----------------------------------------------------------------------|
| Select with "DOWN "VOLUME/PULSE".<br>Press "RIGHT" to confirm.                                                            | VOL/PULSE     PULSE LENGTH                                           |
|                                                                                                    | ↑↓tomove<br>→ to select                                              |
| Set the single pulse value in liters. Move the cursor with "RIGHT" and "UP" to change the digit.<br>Confirm with "ENTER". | 00000000000000000000000000000000000000                               |
| 8.4.3 - PULSE LENGTH                                                                                                    | t → to modify<br>E to confirm<br>TOTALIZER 4.6.1<br>SELECT TOTALIZER |
| Select with "DOWN" "PULSE LENGTH".<br>Press "RIGHT" to confirm.                                                           | VOL/PULSE<br>● PULSE LENGTH                                          |
|                                                                                                    |                                                                      |
| Set the pulse length value in ms.<br>Move the cursor with "RIGHT" and "UP" to change the digit.<br>Confirm with "ENTER".  | <b>040</b> ms                                                        |
|                                                                                                    | t → to modify<br>E to confirm                                        |
| Press 2 times "LEFT" to return to the main menu.<br>Select and press "ENTER" to return to "RUN" mode.                     |                                                                      |
|                                                                                                    |                                                                      |

# 8.5 - 4÷20mA output configuration for flow rate transmission

The VLW90M has 2 configurable analog outputs 20mA for the flow measurement remote transmission..

With the arrow keys select the "OUTPUTS" menu icon. Confirm the selection by pressing "ENTER".

Press "UP" o "DOWN" to select "ANALOG1" or "ANALOG2". Press "RIGHT" to confirm.

#### 8.5.1 - FLOW

Press "UP" or "DOWN" to select "FLOW1" or "FLOW2". Confirm with "RIGHT".

To set beginning of scale, press "RIGHT" to select "SET 4mA VALUE".

Set the flow rate value corresponding to the 4mA output. Confirm with "ENTER". Measure unit is displayed according to the setting in par. 8.1.3, 8.2.3 o 8.3.3

To set end of scale, press "DOWN" to select "SET 20mA VALUE". Confirm with "RIGHT".

| SETUP I I SET                                 |                         |
|-----------------------------------------------|-------------------------|
|                                               |                         |
|                                               |                         |
|                                               | BK                      |
|                                               |                         |
|                                               | _                       |
| OUTPUTS                                       |                         |
| OUTPUTS                                       | 4                       |
| RELAY1<br>RELAY2                              |                         |
| RELAY3                                        |                         |
| RELAY4<br>RELAY5                              |                         |
| DIGITAL1                                      |                         |
| DIGITAL2<br>● ANALOG1                         |                         |
| ANALOG2                                       |                         |
| <pre>↑ ↓ to move<br/>→ to select</pre>        |                         |
| ANALOG 1                                      | 4.8                     |
| ● FLOW1                                       | VOLUME1                 |
| FLOW2                                         | VOLUME2<br>DIFFERENTIAL |
| LEVEL2                                        | NONE                    |
| LEVEL3                                        |                         |
| LEVEL5                                        |                         |
| LEVEL6                                        |                         |
| ↑ ↓ to move                                   |                         |
|                                               | 4.0.1                   |
| eset 4ma VALLIE                               | 4.8.1                   |
| SET 20mA VALUE                                |                         |
|                                               |                         |
|                                               |                         |
|                                               |                         |
|                                               |                         |
| ↑ ↓ to move                                   |                         |
| SET                                           | 4mA VALUE 4811          |
|                                               |                         |
|                                               |                         |
| 0000                                          | 0,00 m3/n               |
|                                               |                         |
|                                               |                         |
| A to modify                                   |                         |
|                                               |                         |
| E to confirm                                  |                         |
| ANALOG 1                                      | 4.8.1.2                 |
| ANALOG 1<br>SET 4mA VALUE<br>• SET 20mA VALUE | 48.1.2                  |
| ANALOG 1<br>SET 4mA VALUE<br>• SET 20mA VALUE | 4.8.1.2                 |
| ANALOG 1<br>SET 4mA VALUE<br>• SET 20mA VALUE | 48.1.2                  |
| ANALOG 1<br>SET 4mA VALUE<br>• SET 20mA VALUE | 48.1.2                  |
| ANALOG 1<br>SET 4mA VALUE<br>• SET 20mA VALUE | 4.8.1.2                 |
| ANALOG 1<br>SET 4mA VALUE<br>• SET 20mA VALUE | 4.8.1.2                 |

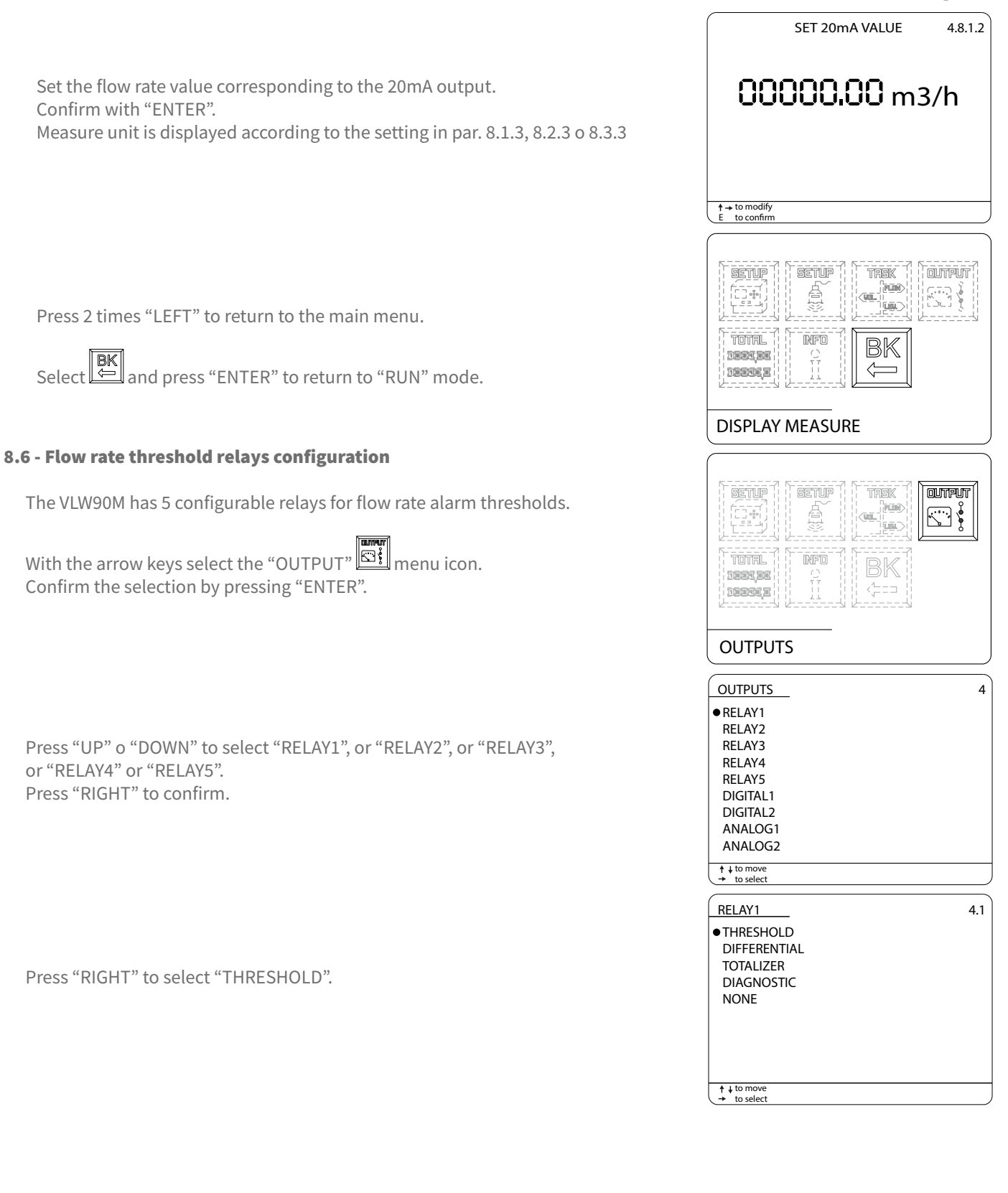

| 8.6.1 - TASK                                                                                                    | RELAY1 4.1.1<br>• TASK                                                                                                   |
|----------------------------------------------------------------------------------------------------|----------------------------------------------------------------------------------------------------|
| Press "RIGHT" to select "TASK".                                                                                       | MODE<br>THRESHOLD VALUE<br>THRESHOLD HYSTERES<br>SAFETY<br>DELAY                                                         |
|                                                                                                    | † ↓ to move     → to select                                                                                              |
| Select "FLOW1" or "FLOW2".<br>Press "RIGHT" to confirm.                                                               | RELAY14.1.1.1• FLOW1VOLUME1FLOW2VOLUME2LEVEL1NONELEVEL2LEVEL3LEVEL3LEVEL4LEVEL5LEVEL6                                    |
|                                                                                                    |                                                                                                    |
| 8.6.2 - MODE                                                                                                    | RELAY1 4.1.1<br>TASK<br>• MODE<br>THRESHOLD VALUE<br>THRESHOLD HYSTERES<br>SAFETY<br>DELAY                               |
| Press RIGHT to select MODE.                                                                                           | DELAT                                                                                                    |
|                                                                                                    |                                                                                                    |
| Select "min" for minimum flow alarm or "MAX" for maximum flow alarm.<br>Press "RIGHT" to confirm.                     | RELAY1 4.1.1.2<br>● min<br>MAX                                                                                           |
|                                                                                                    |                                                                                                    |
| 8.6.3 - THRESHOLD VALUE<br>Select "THRESHOLD VALUE" to set the relay switching point and press<br>"RIGHT" to confirm. | RELAY1       4.1.1         TASK       MODE         • THRESHOLD VALUE       THRESHOLD HYSTERES         SAFETY       DELAY |
|                                                                                                    | † ↓ to move     → to select                                                                                              |
|                                                                                                    | SET VALUE 4.1.1.3                                                                                                    |
| Set the flow threshold value. Move the cursor with "RIGHT" and "UP"<br>to change the digit.<br>Confirm with "ENTER".  | <b>00000.00</b> m3/h                                                                                                    |
|                                                                                                    |                                                                                                    |
|                                                                                                    | to modify<br>E to confirm                                                                                                |
## VLW90M - Open channels flow measurement set up guides

| 8.6.4 - SAFETY                                                                                                    | (RELAY1 4.1.1)<br>TASK                                             |
|----------------------------------------------------------------------------------------------------|--------------------------------------------------------------------|
| To set the relay alarm condition status select "SAFETY" and confirm with "RIGHT".                                                | MODE<br>THRESHOLD VALUE<br>THRESHOLD HYSTERES<br>• SAFETY<br>DELAY |
|                                                                                                    | to move         → to select                                        |
| Select:<br>"YES" relay de-energized in alarm condition;<br>"NO" relay energized in alarm condition.<br>Press "RIGHT" to confirm. | SAFETY 4.1.1.5<br>• NO<br>YES                                      |
| Press 2 times "LEFT" to return to the main menu.<br>Select and press "ENTER" to return to "RUN" mode                             | + to nove<br>+ to select                                           |
|                                                                                                    | DISPLAY MEASURE                                                    |

#### VLW90M - Open channels flow measurement set up guides

#### 8.7 - Configuration of displayed measures

When the flow measurement function is activated the VLW90M automatically enables the display of the instantaneous flow rate, totalizer value, distance and head. The flow values display deactivation or reactivation is possible in the "MAIN SETUP" menu.

With the arrow keys select the "MAIN SETUP" menu icon. Confirm the selection by pressing "ENTER".

Press "UP" or "DOWN" to select "DISPLAY SETUP". Confirm with "RIGHT".

#### 8.7.1 - DISPLAY MEASURES

Press "DOWN" to select "DISPLAY MEASURES" and confirm with "RIGHT".

With the pointer to "FLOW1", press "ENTER", the  $\star$  symbol will highlight the selection.

Press "RIGHT" to save and exit.

"FLOW2" is available only when active.

Press 2 times "LEFT" to return to the main menu.

| MAIN SETUP                                                                                                    |                                                                                          |
|----------------------------------------------------------------------------------------------------|------------------------------------------------------------------------------------------|
| MAIN SETUP<br>LANGUAGE<br>• DISPLAY SETUP<br>DATE ADJUST<br>SENSOR SEARCH<br>DATALOGGER<br>SERVICE<br>CHANGE PASSWORD<br>UPDATE CONNECTION | 1                                                                                        |
| ↑↓ to move<br>→ to select                                                                                                    |                                                                                          |
| DISPLAY SETUP<br>LCD COLOR<br>BACKLIGHT<br>• DISPLAY MEASURES<br>SCROLL TIME<br>TREND DISPLAY                                              | 1.2                                                                                      |
| ↑ ↓ to move → to select                                                                                                    |                                                                                          |
| DISPLAY MEASURES                                                                                                    | 1.2.3                                                                                    |
| *FLOW1     FLOW2     LEVEL1     LEVEL2     LEVEL3     LEVEL4     LEVEL5     LEVEL6                                                         | VOLUME1<br>VOLUME2<br>PUMP CONTR<br>WATER RISE<br>DIFFER<br>TOTALIZER<br>ERRORS<br>TREND |
| to modify     E to confirm                                                                                                    | → save & exit                                                                            |
|                                                                                                    |                                                                                          |

## 9-LEVEL MEASUREMENT SET UP GUIDES

## 9.1 - via MODBUS SGM LEKTRA ultrasonic transmitters configuration

The use of SGM LEKTRA ultrasonic level transmitters, with MODBUS RTU communication protocol, allows the level measurement total control with the VLW90M unit.

To configure the level measurement with SGM LEKTRA ultrasonic transmitters follow the procedure below.

| With the arrow keys select the "TASK" E menu icon.<br>Confirm the selection by pressing "ENTER".                                                                                |                                                                                                    |
|----------------------------------------------------------------------------------------------------|----------------------------------------------------------------------------------------------------|
| Press "RIGHT" to access the submenu "LEVEL1", or "LEVEL2", or "LEVEL3",<br>or "LEVEL4", or "LEVEL5" or "LEVEL6", is possible to configure up to 6 level<br>measurements.        | TASK       3         FLOW1       VOLUME1         FLOW2       VOLUME2         • LEVEL1       PUMP CONTROL         LEVEL2       WELL WATER RISE         LEVEL3       DIFFERENTIAL         LEVEL4       LEVEL5         LEVEL6 |
| <b>9.1.1 - SENSOR</b><br>Press "RIGHT" to select "SENSOR".                                                                                                    | + to move<br>+ to select      LEVEL1 3.3      SENSOR CALIBRATION                                                                                                    |
| Select the SENSOR_x with "UP" or "DOWN".<br>The sensor UID address identifies the sensor number:<br>ex. sensor with UID 1 address = SENSOR_1, etc.<br>Press "RIGHT" to confirm. | + to move<br>+ to select       LEVEL1       SENSOR_1     SENSOR_7     SENSOR_2     SENSOR_8     SENSOR_3     ANALOG_1     SENSOR_4     ANALOG_2     SENSOR_5     NONE     SENSOR_6                                         |
| Press "DOWN" to select the measure condition in error state.<br>Press to "RIGHT" confirm.                                                                                       |                                                                                                    |
|                                                                                                    | † ↓ to move         → to select                                                                                                    |

### 9.1.2 - CALIBRATION

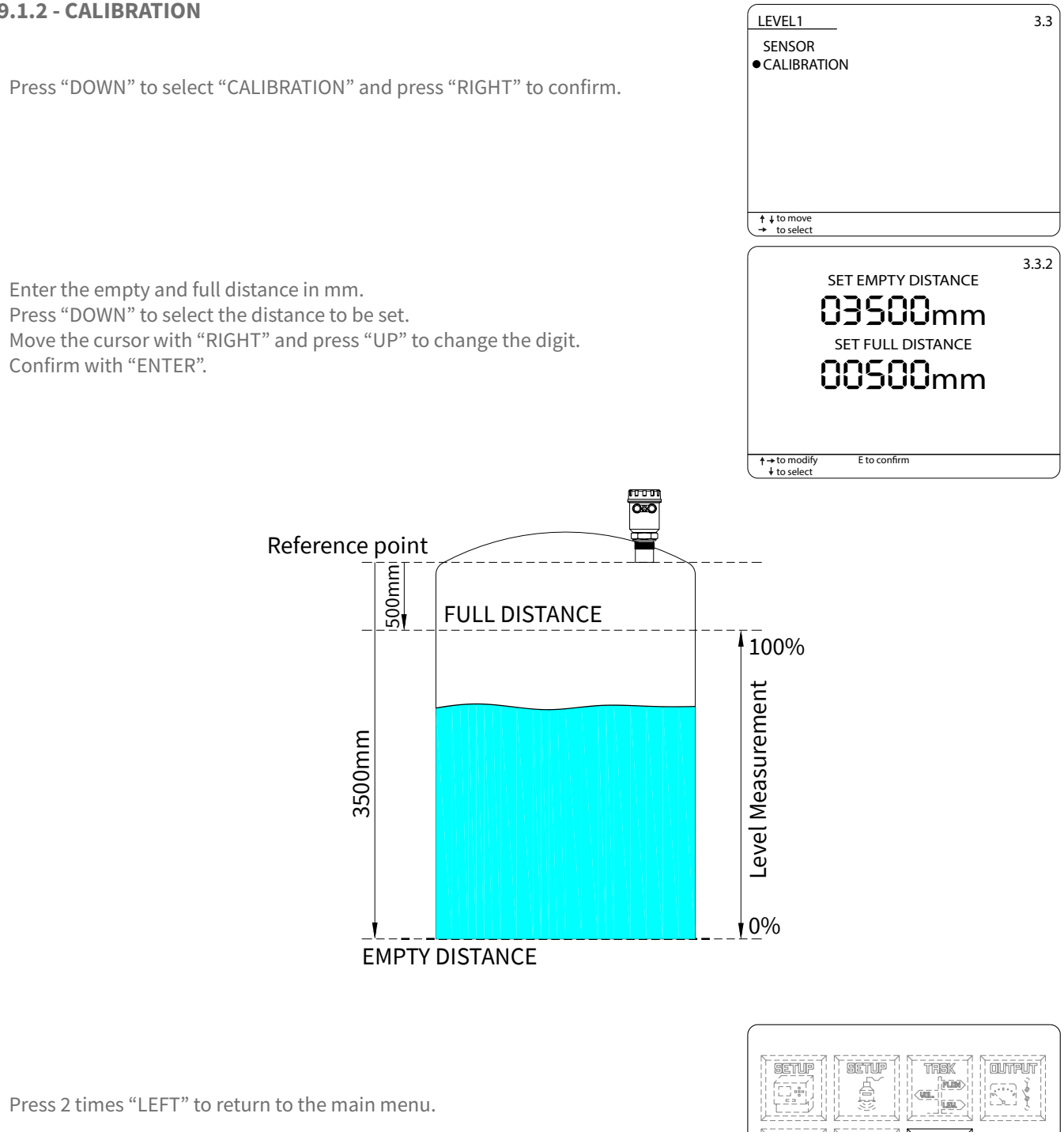

|              | BK  |
|--------------|-----|
| DISPLAY MEAS | URE |

#### 9.2 - 4÷20mA analog transmitter configuration

With the 2 VLW90M analog inputs is possible to control the measurement with any level sensor that transmits an 4÷20mA analog signal.

To configure the level measurement with 4÷20mA analog level transmitters follow the procedure below:

With the arrow keys select the "TASK" menu icon. Confirm the selection by pressing "ENTER".

Press "RIGHT" to access the submenu "LEVEL1", or "LEVEL2", or "LEVEL3", or "LEVEL4", or "LEVEL5" or "LEVEL6", is possible to configure up to 6 level measurements.

9.2.1 - SENSOR

Press "RIGHT" to select "SENSOR".

Select the ANALOG\_x input with "UP" or "DOWN". ANALOG\_1 is associated with the sensor connection to Analog Input Ch1 terminals; ANALOG\_2 is associated with the sensor connection to Analog Input Ch2 terminals (see par.6.3.4/6.3.5). Press "RIGHT" to confirm.

| SETUP<br>TOTAL<br>SERVE                                                             |                                                                            |
|-------------------------------------------------------------------------------------|----------------------------------------------------------------------------|
| TASK                                                                                |                                                                            |
| TASK<br>FLOW1<br>FLOW2<br>•LEVEL1<br>LEVEL2<br>LEVEL3<br>LEVEL4<br>LEVEL5<br>LEVEL6 | 3<br>VOLUME1<br>VOLUME2<br>PUMP CONTROL<br>WELL WATER RISE<br>DIFFERENTIAL |
| <ul> <li>↑ ↓ to move</li> <li>→ to select</li> </ul>                                |                                                                            |
| LEVEL1<br>• SENSOR<br>CALIBRATION                                                   | 3.3                                                                        |
| ↑ ↓ to move<br>→ to select                                                          |                                                                            |
| LEVEL1<br>SENSOR_1<br>SENSOR_2<br>SENSOR_3<br>SENSOR_4<br>SENSOR_5<br>SENSOR_6      | 3.3.1<br>SENSOR_7<br>SENSOR_8<br>•ANALOG_1<br>ANALOG_2<br>NONE             |
| to move     to select                                                               |                                                                            |

#### 9.2.2 - CALIBRATION

VLW90M - level measurement set up guides

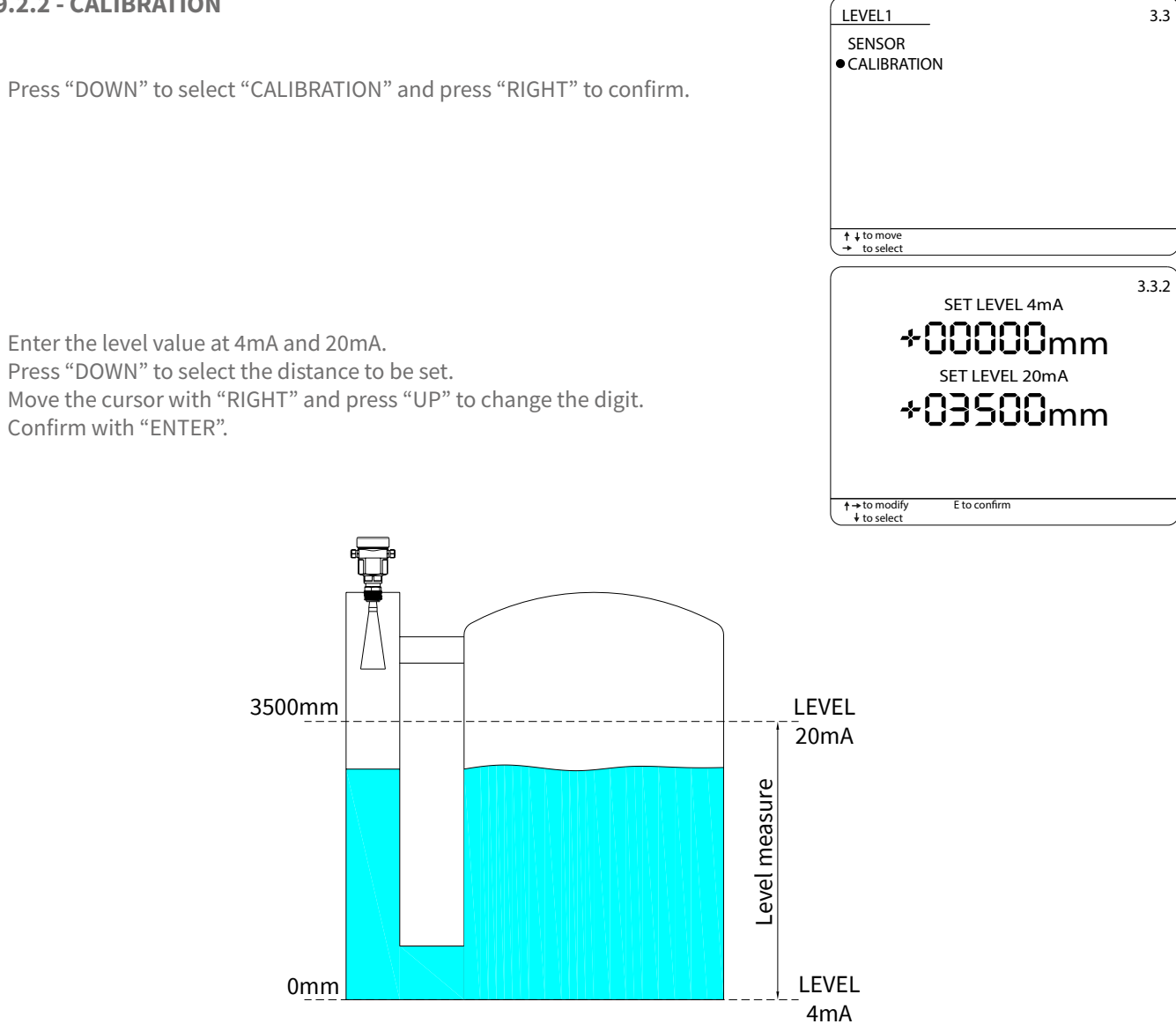

Press 2 times "LEFT" to return to the main menu.

| SETUP<br>SETUP<br>TOTAL<br>SEESSE |  |  |  |
|-----------------------------------|--|--|--|
| DISPLAY MEASURE                   |  |  |  |

# 9.3 - 4÷20mA output config. for level measurement transmission to remote displays

The VLW90M has 2 configurable 4÷20mA analog outputs for the level measurement remote transmission.

With the arrow keys select the "OUTPUTS" menu icon. Confirm the selection by pressing "ENTER".

Press "UP" o "DOWN" to select "ANALOG1" or "ANALOG2". Press "RIGHT" to confirm.

### 9.3.1 - LEVEL

Press "UP" or "DOWN" to select "LEVEL1", or "LEVEL2", or "LEVEL3", or "LEVEL4", or "LEVEL5" or "LEVEL6". Confirm with "RIGHT".

To set beginning of scale, press "RIGHT" to select "SET 4mA VALUE".

| OUTPUTS                                                                                                    |                                                     |
|----------------------------------------------------------------------------------------------------|-----------------------------------------------------|
|                                                                                                    |                                                     |
| OUTPUTS                                                                                                    | 4                                                   |
| RELAY1                                                                                                    |                                                     |
| RELAY2                                                                                                    |                                                     |
| RELAY3                                                                                                    |                                                     |
| RELAY4                                                                                                    |                                                     |
| RELAY5                                                                                                    |                                                     |
| DIGITAL1                                                                                                    |                                                     |
| DIGITAL2                                                                                                    |                                                     |
| ● ANALOG1                                                                                                    |                                                     |
| ANALOG2                                                                                                    |                                                     |
| to move     to select                                                                                                    | ,                                                   |
|                                                                                                    |                                                     |
|                                                                                                    | 18                                                  |
| ANALOGI                                                                                                    | 4.0                                                 |
| FLOW1                                                                                                    | VOLUME1                                             |
| FLOW1<br>FLOW2                                                                                                    | VOLUME1<br>VOLUME2                                  |
| FLOW1<br>FLOW2<br>• LEVEL1                                                                                                    | VOLUME1<br>VOLUME2<br>DIFFERENTIAL                  |
| FLOW1<br>FLOW2<br>•LEVEL1<br>LEVEL2                                                                                                    | VOLUME1<br>VOLUME2<br>DIFFERENTIAL<br>NONE          |
| FLOW1<br>FLOW2<br>• LEVEL1<br>LEVEL2<br>LEVEL3                                                                                                    | VOLUME1<br>VOLUME2<br>DIFFERENTIAL<br>NONE          |
| FLOW1<br>FLOW2<br>•LEVEL1<br>LEVEL2<br>LEVEL3<br>LEVEL4                                                                                                    | VOLUME1<br>VOLUME2<br>DIFFERENTIAL<br>NONE          |
| FLOW1<br>FLOW2<br>•LEVEL1<br>LEVEL2<br>LEVEL3<br>LEVEL4<br>LEVEL5                                                                                           | VOLUME1<br>VOLUME2<br>DIFFERENTIAL<br>NONE          |
| FLOW1<br>FLOW2<br>•LEVEL1<br>LEVEL2<br>LEVEL3<br>LEVEL4<br>LEVEL5<br>LEVEL6                                                                                 | VOLUME1<br>VOLUME2<br>DIFFERENTIAL<br>NONE          |
| FLOW1<br>FLOW2<br>• LEVEL1<br>LEVEL2<br>LEVEL3<br>LEVEL4<br>LEVEL5<br>LEVEL6<br>* + to move                                                                 | VOLUME1<br>VOLUME2<br>DIFFERENTIAL<br>NONE          |
| FLOW1<br>FLOW2<br>• LEVEL1<br>LEVEL2<br>LEVEL3<br>LEVEL4<br>LEVEL5<br>LEVEL6<br>• + to move<br>• to select                                                  | VOLUME1<br>VOLUME2<br>DIFFERENTIAL<br>NONE          |
| FLOW1<br>FLOW2<br>• LEVEL1<br>LEVEL2<br>LEVEL3<br>LEVEL4<br>LEVEL5<br>LEVEL6<br>• + to move<br>+ to select<br>ANALOG 1                                      | VOLUME1<br>VOLUME2<br>DIFFERENTIAL<br>NONE<br>4.8.1 |
| FLOW1<br>FLOW2<br>• LEVEL1<br>LEVEL2<br>LEVEL3<br>LEVEL4<br>LEVEL5<br>LEVEL6<br>• + to move<br>+ to select<br>ANALOG 1<br>• SET 4mA VALUE                   | VOLUME1<br>VOLUME2<br>DIFFERENTIAL<br>NONE<br>4.8.1 |
| FLOW1<br>FLOW2<br>• LEVEL1<br>LEVEL2<br>LEVEL3<br>LEVEL4<br>LEVEL5<br>LEVEL6<br>• + to move<br>+ to select<br>ANALOG 1<br>• SET 4mA VALUE<br>SET 20mA VALUE | VOLUME1<br>VOLUME2<br>DIFFERENTIAL<br>NONE<br>4.8.1 |
| FLOW1<br>FLOW2<br>● LEVEL1<br>LEVEL2<br>LEVEL3<br>LEVEL4<br>LEVEL5<br>LEVEL6<br>↑ ↓ to move<br>→ to select<br>ANALOG 1<br>● SET 4mA VALUE<br>SET 20mA VALUE | VOLUME1<br>VOLUME2<br>DIFFERENTIAL<br>NONE<br>4.8.1 |
| FLOW1<br>FLOW2<br>• LEVEL1<br>LEVEL2<br>LEVEL3<br>LEVEL4<br>LEVEL5<br>LEVEL6<br>• to select<br>ANALOG 1<br>• SET 4mA VALUE<br>SET 20mA VALUE                | VOLUME1<br>VOLUME2<br>DIFFERENTIAL<br>NONE<br>4.8.1 |
| FLOW1<br>FLOW2<br>• LEVEL1<br>LEVEL2<br>LEVEL3<br>LEVEL4<br>LEVEL5<br>LEVEL6<br>• to select<br>ANALOG 1<br>• SET 4mA VALUE<br>SET 20mA VALUE                | VOLUME1<br>VOLUME2<br>DIFFERENTIAL<br>NONE<br>4.8.1 |
| FLOW1<br>FLOW2<br>•LEVEL1<br>LEVEL2<br>LEVEL3<br>LEVEL4<br>LEVEL5<br>LEVEL6<br>• + to move<br>• to select<br>ANALOG 1<br>• SET 4mA VALUE<br>SET 20mA VALUE  | VOLUME1<br>VOLUME2<br>DIFFERENTIAL<br>NONE<br>4.8.1 |
| FLOW1<br>FLOW2<br>●LEVEL1<br>LEVEL2<br>LEVEL3<br>LEVEL4<br>LEVEL5<br>LEVEL6<br>★ + to move<br>★ to select<br>ANALOG 1<br>●SET 4mA VALUE<br>SET 20mA VALUE   | VOLUME1<br>VOLUME2<br>DIFFERENTIAL<br>NONE<br>4.8.1 |
| FLOW1<br>FLOW2<br>• LEVEL1<br>LEVEL2<br>LEVEL3<br>LEVEL4<br>LEVEL5<br>LEVEL6<br>• + to move<br>• to select<br>ANALOG 1<br>• SET 4mA VALUE<br>SET 20mA VALUE | 4.8.1                                               |
| FLOW1<br>FLOW2<br>• LEVEL1<br>LEVEL2<br>LEVEL3<br>LEVEL4<br>LEVEL5<br>LEVEL6<br>• + to move<br>• to select<br>ANALOG 1<br>• SET 4mA VALUE<br>SET 20mA VALUE | 4.8.1                                               |

VLW90M - level measurement set up guides

Set in mm the level value corresponding to the 4mA output. Confirm with "ENTER".

To set end of scale, press "DOWN" to select "SET 20mA VALUE". Confirm with "RIGHT".

Set in mm the level value corresponding to the 20mA output. Confirm with "ENTER".

Press 2 times "LEFT" to return to the main menu.

| SET 4mA VALUE 4                              | .8.1.1 |
|----------------------------------------------|--------|
| 00000 mm                                     |        |
| t → to modify<br>E to confirm                |        |
| ANALOG1<br>SET 4mA VALUE<br>• SET 20mA VALUE | 4.8.1  |
|                                              |        |
|                                              |        |
| SET 20mA VALUE 4                             | .8.1.2 |
| 00000 mm                                     |        |
| t → to modify<br>E to confirm                |        |
|                                              |        |
|                                              |        |

#### 9.4 - Level threshold relays configuration

The VLW90M has 5 configurable relays for level alarm thresholds.

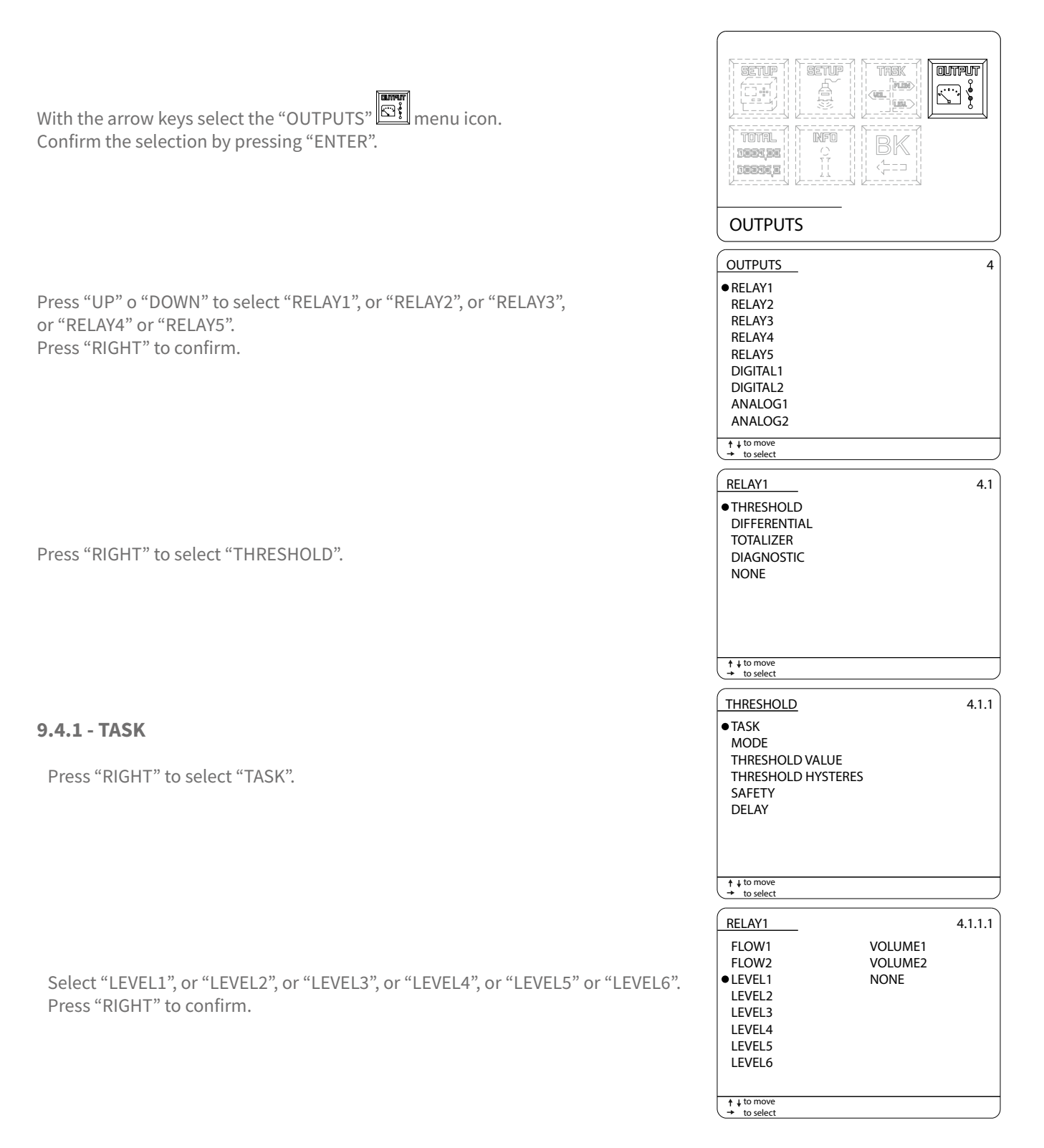

9.4.2 - MODE

VLW90M - level measurement set up guides

| 9.4.2 - MODE                                                                                                    | THRESHOLD 4.1.1<br>TASK                                                    |
|----------------------------------------------------------------------------------------------------|----------------------------------------------------------------------------|
| Press "RIGHT" to select "MODE".                                                                                          | •MODE<br>THRESHOLD VALUE<br>THRESHOLD HYSTERES<br>SAFETY<br>DELAY          |
|                                                                                                    | ↑ ↓ to move<br>→ to select                                                 |
| Select "min" for minimum level alarm or "MAX" for maximum level alarm.<br>Press "RIGHT" to confirm.                      | (RELAY1 4.1.1.2 ●min MAX                                                   |
| 9.4.3 - THRESHOLD VALUE                                                                                                  | to move     + to select      THRESHOLD 4.1.1                               |
| Select "THRESHOLD VALUE" to set the relay switching point and press<br>"RIGHT" to confirm.                               | TASK<br>MODE<br>• THRESHOLD VALUE<br>THRESHOLD HYSTERES<br>SAFETY<br>DELAY |
|                                                                                                    | ↑↓to move<br>+ to select                                                   |
|                                                                                                    | SET VALUE 4.1.1.3                                                          |
| Set in mm the level threshold value. Move the cursor with "RIGHT" and "UP" to change the digit.<br>Confirm with "ENTER". | 00000 mm                                                                   |
|                                                                                                    | + → to modify<br>E to confirm                                              |
|                                                                                                    |                                                                            |
|                                                                                                    |                                                                            |

## VLW90M - level measurement set up guides

| <b>9.4.4 - SAFETY</b><br>To set the relay alarm condition status select "SAFETY" and confirm with "RIGHT".                       | THRESHOLD4.1.1TASK<br>MODETHRESHOLD VALUE<br>THRESHOLD VALUE<br>THRESHOLD HYSTERES• SAFETY<br>                                                                                                    |
|----------------------------------------------------------------------------------------------------|----------------------------------------------------------------------------------------------------|
| Select:<br>"YES" relay de-energized in alarm condition;<br>"NO" relay energized in alarm condition.<br>Press "RIGHT" to confirm. | Image: state state |
| Press 2 times "LEFT" to return to the main menu.<br>Select and press "ENTER" to return to "RUN" mode.                            |                                                                                                    |

DISPLAY MEASURE

CONTRUT

K

1

1.2

1.2.3

Courreur SÌ

#### 9.5 - Configuration of displayed measures

When the level measurement function is activated the VLW90M automatically enables the display of the measured level value.

The level values display deactivation or reactivation is possible in the "MAIN SETUP" menu.

| With the arrow keys select the "MAIN SETUP" menu icon.<br>Confirm the selection by pressing "ENTER".                                                                                  |                                                                                                    |
|----------------------------------------------------------------------------------------------------|----------------------------------------------------------------------------------------------------|
| Press "UP" or "DOWN" to select "DISPLAY SETUP".<br>Confirm with "RIGHT".                                                                                                    | MAIN SETUP<br>LANGUAGE<br>• DISPLAY SETUP<br>DATE ADJUST<br>SENSOR SEARCH<br>DATALOGGER<br>SERVICE<br>CHANGE PASSWORD<br>UPDATE CONNECTION                                                                                             |
| <b>9.5.1 - DISPLAY MEASURES</b><br>Press "DOWN" to select "DISPLAY MEASURES" and confirm with "RIGHT".                                                                                |                                                                                                    |
| With the pointer to "LEVEL1", press "ENTER", the <b>*</b> symbol will highlight the selection.<br>Press "RIGHT" to save and exit.<br>"LEVEL2/3/4/5/6" are available only when active. | + to move     + to select  DISPLAY MEASURES  FLOW1 VOLUME1 FLOW2 VOLUME2  • *LEVEL1 PUMP CONTR LEVEL2 WATER RISE LEVEL3 DIFFER LEVEL3 DIFFER LEVEL4 TOTALIZER LEVEL5 ERRORS LEVEL6 TREND        + to modify E to confirm → save & exit |
| Press 2 times "LEFT" to return to the main menu.<br>Select end press "ENTER" to return to "RUN" mode.                                                                                 | DISPLAY MEASURE                                                                                                    |
|                                                                                                    |                                                                                                    |

## 10-DIFFERENTIAL LEVEL MEASUREMENT SET UP GUIDES

## 10.1 - via MODBUS SGM LEKTRA ultrasonic transmitters configuration

The use of SGM LEKTRA ultrasonic level transmitters, with MODBUS RTU communication protocol, allows the differential level measurement total control with the VLW90M unit.

To configure the differential level measurement with SGM LEKTRA ultrasonic transmitters follow the procedure below:

| With the arrow keys select the "TASK" Emenu icon.<br>Confirm the selection by pressing "ENTER". | SETUP<br>SETUP<br>TOTAL<br>SECSE                                                                                                    |
|-------------------------------------------------------------------------------------------------|----------------------------------------------------------------------------------------------------|
| Press "RIGHT" to access the submenu "DIFFERENTIAL".                                             | TASK       3         FLOW1       VOLUME1         FLOW2       VOLUME2         LEVEL1       PUMP CONTROL         LEVEL2       WELL WATER RISE         LEVEL3       • DIFFERENTIAL         LEVEL4       LEVEL5         LEVEL6       • to select |

N.B. - Perform the steps described in 10.1.1 and 10.1.2 sections (CALIBRATION) during the "Level difference = 0" real condition, because this condition allows to enter the same "ACTUAL LEVEL" value, automatically obtain the correct 0 setting (UPSTREAM LEVEL - DOWNSTREAM LEVEL = 0)

| 10.1.1 - | UPST | REAM | SENSOR |
|----------|------|------|--------|
|----------|------|------|--------|

| Press "RIGHT" | to | select | <b>"UPSTREAM</b> | SENSOR". |
|---------------|----|--------|------------------|----------|
| 11000 100111  |    | 001000 | 01 011(E/ (1))   | 000101   |

Press "RIGHT" to select "SENSOR".

Select the UPSTREAM SENSOR\_x with "DOWN". The sensor UID address identifies the sensor n.: ex. sensor with UID 1 address = SENSOR\_1, etc. Confirm with "RIGHT"

| DIFFERENTIAL                          |                      | 3.13     |
|---------------------------------------|----------------------|----------|
| UPSTREAM SENSOR     DOWNSTREAM SENSOR | סר                   |          |
| ERROR CONDITION                       | 7                    |          |
|                                       |                      |          |
|                                       |                      |          |
|                                       |                      |          |
|                                       |                      |          |
| ↓ to move                             |                      |          |
| → to select                           |                      |          |
| UPSTREAM SENSOR                       |                      | 3.13.1   |
| ● SENSOR                              |                      |          |
| CALIBRATION                           |                      |          |
|                                       |                      |          |
|                                       |                      |          |
|                                       |                      |          |
|                                       |                      |          |
|                                       |                      |          |
| ↑ ↓ to move → to select               |                      |          |
| UPSTREAM SENSOR                       |                      | 3.13.1.1 |
| SENSOR_1                              | SENSOR_7             |          |
| SENSOR_2                              | SENSOR_8             |          |
| SENSOR 4                              | ANALOG_1<br>ANALOG_2 |          |
| SENSOR_5                              | NONE                 |          |
| SENSOR_6                              |                      |          |
|                                       |                      |          |
|                                       |                      |          |
|                                       |                      |          |

VLW90M - differential level measurement set up guides

| Press "DOWN" to select the measure condition in error state.<br>Press to "RIGHT" confirm.                                                                                                    | Error Condition<br>ACTUAL VALUE<br>• LAST VALID VALUE<br>OVER RANGE VALUE<br>ZERO VALUE | 3.13.1.1.1 |
|----------------------------------------------------------------------------------------------------|-----------------------------------------------------------------------------------------|------------|
|                                                                                                    | ↑↓to move<br>→ to select                                                                |            |
| Select "CALIBRATION" with "DOWN" and press "RIGHT".                                                                                                    | UPSTREAM SENSOR<br>SENSOR<br>• CALIBRATION                                              | 3.13.1     |
|                                                                                                    |                                                                                         |            |
|                                                                                                    | to select                                                                               |            |
| Enter in mm the ACTUAL LEVEL or EMPTY DISTANCE value.<br>Press "DOWN" to select the measure to be set.<br>Move the cursor with "RIGHT".<br>Press "UP" to change the digit.<br>Confirm with "ENTER" and then press "LEFT". | SET ACTUAL LEVEL<br><b>00000</b> mm<br>SET EMPTY DISTANCE<br><b>00000</b> mm            | 3.13.1.2   |
|                                                                                                    | ↑→ to modify E to confirm                                                               |            |
| Upstream<br>empty<br>distance<br>Upstream<br>Level                                                                                                    | am<br>>                                                                                 |            |
| 10.1.2 - DOWNSTREAM SENSOR                                                                                                    | DIFFERENTIAL<br>UPSTREAM SENSOR<br>• DOWNSTREAM SENSOR<br>ERROR CONDITION               | 3.13       |
| Press "RIGHT" to select "DOWNSTREAM SENSOR".                                                                                                    |                                                                                         |            |
|                                                                                                    |                                                                                         |            |
|                                                                                                    | ↑↓to move<br>→ to select                                                                |            |
| Press "RIGHT" to select "SENSOR".                                                                                                    | DOWNSTREAM SENSOR<br>● SENSOR<br>CALIBRATION                                            | 3.13.2     |
|                                                                                                    |                                                                                         |            |
|                                                                                                    | ↑ ↓ to move     → to select                                                             |            |

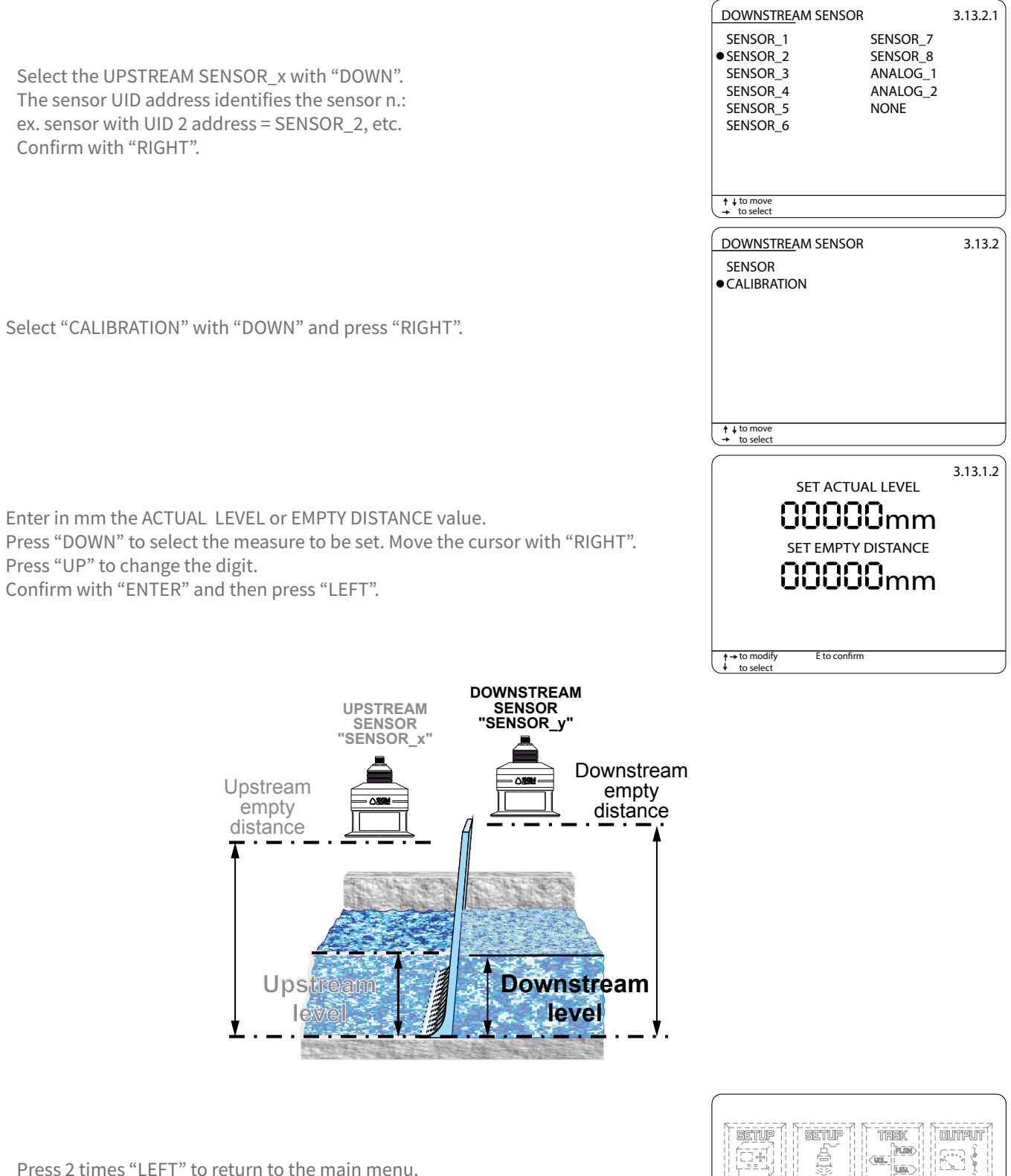

Press 2 times LEFT to return to the main menu.

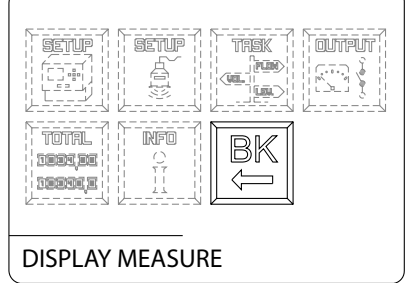

#### 10.2 - 4+20mA analog transmitter configuration

With the 2 VLW90M analog inputs is possible to control the measurement with any level sensor that transmits an 4÷20mA analog signal.

To configure the differential level measurement with 4÷20mA analog level transmitters follow the procedure below:

| Press "RIGHT" to access the submenu "DIFFERENTIAL".                                                                                                    | K     3       DW1     VOLUME1       DW2     VOLUME2       /EL1     PUMP CONTROL       /EL2     WELL WATER RISE       /EL3     • DIFFERENTIAL       /EL4     /EL4 |
|----------------------------------------------------------------------------------------------------|----------------------------------------------------------------------------------------------------|
|                                                                                                    | /EL6                                                                                                    |
| 10.2.1 - UPSTREAM SENSOR                                                                                                    | o move<br>o select<br>FERENTIAI 3 13                                                                                                    |
| • UPS<br>DO<br>ERF<br>Press "RIGHT" to select "UPSTREAM SENSOR".                                                                                                    | STREAM SENSOR<br>WNSTREAM SENSOR<br>ROR CONDITION                                                                                                    |
| + to<br>+ to<br>Press "RIGHT" to select "SENSOR".                                                                                                    | TREAM SENSOR 3.13.1<br>VSOR<br>LIBRATION                                                                                                    |
| Select the ANALOG_x input with "UP" or "DOWN". ANALOG_1 is associated with the sensor connection to Analog Input Ch1 terminals (see par.6.3.4/6.3.5.)<br>Press "RIGHT" to confirm. | TREAM SENSOR 3.13.1.1<br>VSOR_1 SENSOR_7<br>VSOR_2 SENSOR_8<br>VSOR_3 ANALOG_1<br>VSOR_4 ANALOG_2<br>VSOR_5 NONE<br>VSOR_6                                       |

|                                                                                                    | UPSTREAM SENSOR                            | 3.13.1 |
|----------------------------------------------------------------------------------------------------|--------------------------------------------|--------|
|                                                                                                    | ● CALIBRATION                              |        |
| Select "CALIBRATION" with "DOWN" and press "RIGHT".                                                                               |                                            |        |
| ·                                                                                                    |                                            |        |
|                                                                                                    |                                            |        |
|                                                                                                    | ↑↓to move                                  |        |
|                                                                                                    | 3.1                                        | 13.1.2 |
|                                                                                                    | SET LEVEL 4mA                              |        |
| Enter the upstream sensor level value at 4mA and 20mA.<br>Press "DOWN" to select the measure to be set.                           |                                            |        |
| Move the cursor with "RIGHT" and press "UP" to change the digit.                                                                  | 04000mm                                    |        |
| Confirm with "ENTER".                                                                                                    |                                            |        |
|                                                                                                    | to the second life in the second second    |        |
|                                                                                                    | to select                                  |        |
| UPSTREAM DOWNSTREAM<br>SENSOR SENSOR                                                                                              |                                            |        |
| "ANALOG_x" "ANALOG_y"                                                                                                    |                                            |        |
| A                                                                                                    |                                            |        |
| LEVEL                                                                                                    |                                            |        |
| <u>20mA</u><br>4000mm · · · · · · · · · · · · · · · · ·                                                                           |                                            |        |
|                                                                                                    |                                            |        |
|                                                                                                    |                                            |        |
| 4mA                                                                                                    |                                            |        |
|                                                                                                    |                                            |        |
| 10.2.2 - DOWNSTREAM SENSOR                                                                                                    | DIFFERENTIAL                               | 3.13   |
|                                                                                                    | UPSTREAM SENSOR<br>• DOWNSTREAM SENSOR     |        |
| Pross "PIGHT" to select "DOW/NSTPEAM SENSOD"                                                                                      | ERROR CONDITION                            |        |
| FIESS RIGHT TO SELECT DOWNSTREAM SENSOR.                                                                                          |                                            |        |
|                                                                                                    |                                            |        |
|                                                                                                    | ↑ ↓ to move                                |        |
|                                                                                                    | → to select                                | 3 13 2 |
|                                                                                                    | • SENSOR                                   | 5.15.2 |
| Press "RIGHT" to select "SENSOR"                                                                                                  | CALIBRATION                                |        |
|                                                                                                    |                                            |        |
|                                                                                                    |                                            |        |
|                                                                                                    |                                            |        |
|                                                                                                    | → to select                                |        |
|                                                                                                    | DOWNSTREAM SENSOR 3.1<br>SENSOR_1 SENSOR 7 | 13.2.1 |
| Select the ANALOG_x input with "UP" or "DOWN".<br>ANALOG 2 is associated with the sensor connection to Analog Input Ch2 terminals | SENSOR_2 SENSOR_8<br>SENSOR_3 ANALOG 1     |        |
| (see par.6.3.4/6.3.5.).                                                                                                    | SENSOR_4 •ANALOG_2<br>SENSOR_5 NONE        |        |
| Press "RIGHT" to confirm.                                                                                                    | SENSOR_6                                   |        |
|                                                                                                    |                                            |        |
|                                                                                                    | ↑ ↓ to move → to select                    |        |

VLW90M - differential level measurement set up guides

|                                                                                                    | DOWNSTREAM SENSOR         3.13.2           SENSOR         • CALIBRATION |
|----------------------------------------------------------------------------------------------------|-------------------------------------------------------------------------|
| Select "CALIBRATION" with "DOWN" and press "RIGHT".                                                                                                    |                                                                         |
| Enter the upstream sensor level value at 4mA and 20mA.<br>Press "DOWN" to select the measure to be set.<br>Move the cursor with "RIGHT" and press "UP" to change the digit.<br>Confirm with "ENTER". | 3.13.2.2<br>SET LEVEL 4mA<br>OOOOOOmm<br>SET LEVEL 20mA<br>OHOOOOmm     |
| UPSTREAM DOWNSTREAM<br>SENSOR SENSOR                                                                                                    | +→ to modify E to confirm<br>↓ to select                                |
| LEVEL<br>20mA<br>4000mm                                                                                                    |                                                                         |
| LEVEL<br>4mA<br>0mm                                                                                                    |                                                                         |
| Press 2 times "LEFT" to return to the main menu.<br>Select 🖼 and press "ENTER" to return to "RUN" mode.                                                                                              |                                                                         |

| DISPLAY | MEASORE |
|---------|---------|

## 10.3 - 4÷20mA output config. for differential level transmission to remote displays

The VLW90M has 2 configurable 4÷ 20mA analog outputs for the differential level remote transmission.

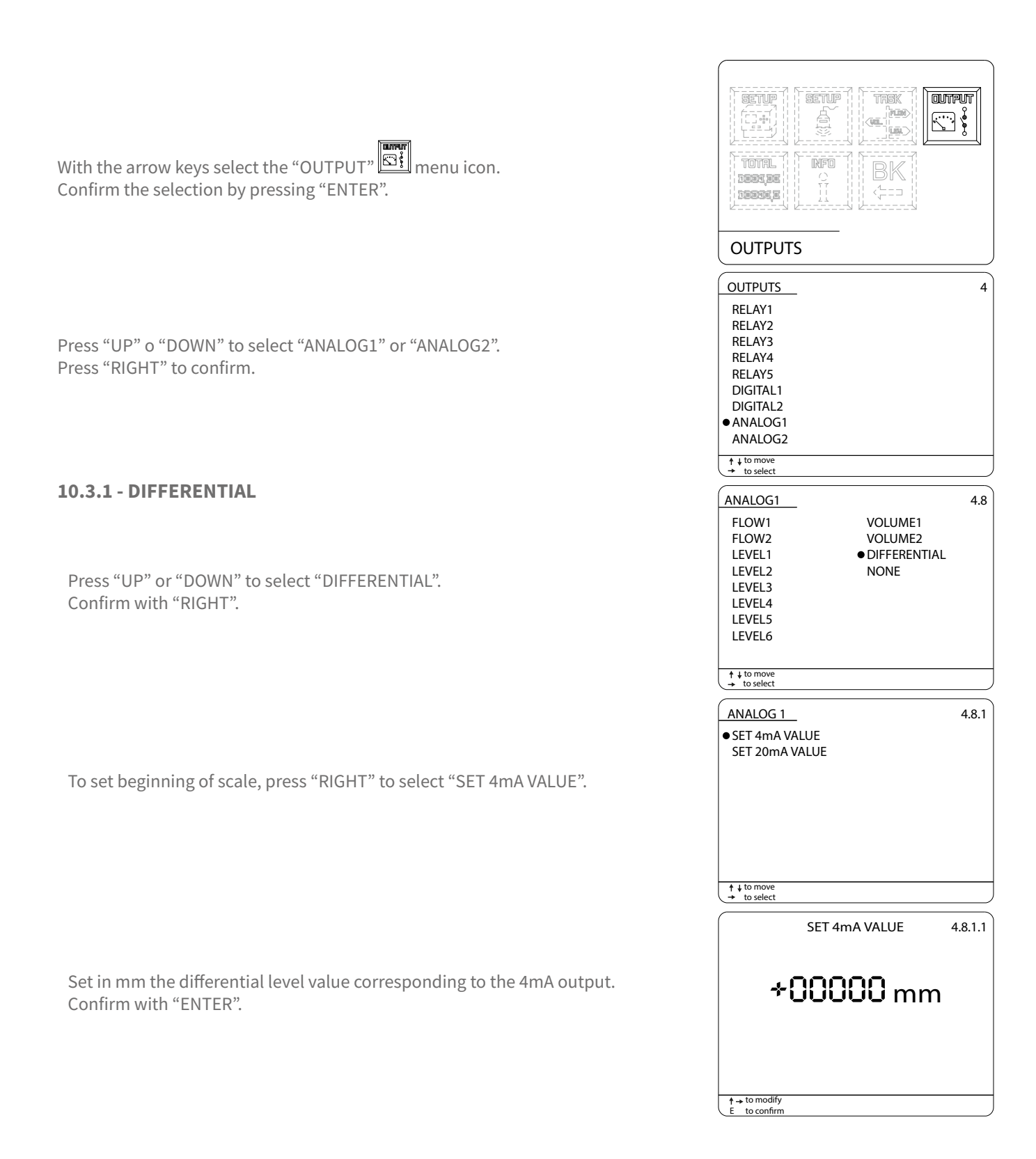

|                                                                                                   | ANALOG 1 4.8.1<br>SET 4mA VALUE<br>• SET 20mA VALUE |
|---------------------------------------------------------------------------------------------------|-----------------------------------------------------|
| To set end of scale, press "DOWN" to select "SET 20mA VALUE".<br>Confirm with "RIGHT".            |                                                     |
|                                                                                                   | ↑↓tomove<br>→ to select                             |
|                                                                                                   | SET 20mA VALUE 4.8.1.2                              |
| Set in mm the differential level value corresponding to the 20mA output.<br>Confirm with "ENTER". | <b>∻00000</b> mm                                    |
|                                                                                                   |                                                     |
|                                                                                                   | t → to modify<br>E to confirm                       |
| Press 2 times "LEFT" to return to the main menu.                                                  |                                                     |
| Select and press "ENTER" to return to "RUN" mode.                                                 |                                                     |

DISPLAY MEASURE

### 10.4 - Differential level threshold relays configuration

The VLW90M has 5 configurable relays for differential level alarm thresholds.

| With the arrow keys select the "OUTPUTS" Even menu icon.<br>Confirm the selection by pressing "ENTER".                                   | OUTPUTS                                                                                                    |
|----------------------------------------------------------------------------------------------------|----------------------------------------------------------------------------------------------------|
| Press "UP" o "DOWN" to select "RELAY1", or "RELAY2", or "RELAY3",<br>or "RELAY4" or "RELAY5".<br>Press "RIGHT" to confirm.               | OUTPUTS 4<br>• RELAY1<br>RELAY2<br>RELAY3<br>RELAY4<br>RELAY5<br>DIGITAL1<br>DIGITAL2<br>ANALOG1<br>ANALOG2<br>• LIO MOVE   |
| Press "DOWN" to select "DIFFERENTIAL" and confirm with "RIGHT".                                                                          | RELAY1     4.1       THRESHOLD     •DIFFERENTIAL       TOTALIZER     DIAGNOSTIC       NONE     •ONE                         |
| Press "RIGHT" to select "THRESHOLD VALUE" to set the relay switching point.                                                              |                                                                                                    |
| Set in mm the differential level threshold value.<br>Move the cursor with "RIGHT" and "UP" to change the digit.<br>Confirm with "ENTER". | + to move         → to select         SET VALUE         4.1.2.1         +000000 mm         + to modify         E to confirm |

| Press "DOWN" to select "THRESHOLD HYSTERES" to set the relay hysteresis and press "RIGHT" to confirm.                            | DIFFERENTIAL       4.1.2         THRESHOLD VALUE       •         •       THRESHOLD HYSTERES         SAFETY       DELAY      |
|----------------------------------------------------------------------------------------------------|----------------------------------------------------------------------------------------------------|
| Set in mm the threshold hysteresis value.<br>Move the cursor with "RIGHT" and "UP" to change the digit.<br>Confirm with "ENTER". | SET VALUE 4.1.2.2<br>←000000 mm                                                                                             |
| Press "DOWN" to select "SAFETY" to set the relay alarm condition status and press<br>"RIGHT" to confirm.                         | DIFFERENTIAL       4.1.2.3         THRESHOLD VALUE       THRESHOLD HYSTERES         • SAFETY       DELAY                    |
| Select:<br>"YES" relay de-energized in alarm condition;<br>"NO" relay energized in alarm condition.<br>Press "RIGHT" to confirm. | ↑ + to move         ★ to select         SAFETY       4.1.2.3         • NO         YES         ↓ to move         + to select |
| Press 2 times "LEFT" to return to the main menu.<br>Select and press "ENTER" to return to "RUN" mode.                            | DISPLAY MEASURE                                                                                                    |

#### **10.5 - Configuration of displayed measures**

When the differential level measurement function is activated the VLW90M automatically enables the display of the level difference value between upstream and downstream. The differential level values display deactivation or reactivation is possible in the "MAIN SETUP" menu.

SETUP SETUR TRSK OUTPUT With the arrow keys select the "MAIN SETUP" Emenu icon. FUR Confirm the selection by pressing "ENTER". INFO 1917,92 DEEEE MAIN SETUP MAIN SETUP 1 LANGUAGE DISPLAY SETUP DATE ADJUST Press "UP" or "DOWN" to select "DISPLAY SETUP". SENSOR SEARCH Confirm with "RIGHT". DATALOGGER SERVICE CHANGE PASSWORD UPDATE CONNECTION ↑ ↓ to move → to select DISPLAY SETUP 1.2 **10.5.1 - DISPLAY MEASURES** LCD COLOR BACKLIGHT Press "DOWN" to select "DISPLAY MEASURES" and confirm with "RIGHT". DISPLAY MEASURES SCROLL TIME TREND DISPLAY ↑ ↓ to move → to select DISPLAY MEASURES 1.2.3 FLOW1 VOLUME1 With the pointer to "DIFFER", press "ENTER", the \* symbol will highlight the FLOW2 VOLUME2 PUMP CONTR LEVEL1 selection. WATER RISE LEVEL2 Press "RIGHT" to save and exit. •\*DIFFER LEVEL3 "LEVEL2/3/4/5/6" are available only when active TOTALIZER LEVEL4 ERRORS LEVEL5 LEVEL6 TREND to modify
 E to confirm → save & exit SETUP SETUP TRSK OUTPUT 合 Press 2 times "LEFT" to return to the main menu. URI. LEN. Select and press "ENTER" to return to "RUN" mode. TOTAL NFO BK indi de la cont ¢ IBBBEE DISPLAY MEASURE

ſ

## 11-VOLUME MEASUREMENT SET UP GUIDES

## 11.1 - via MODBUS SGM LEKTRA ultrasonic transmitters configuration

The use of SGM LEKTRA ultrasonic level transmitters, with MODBUS RTU communication protocol, allows the level measurement total control with the VLW90M unit.

To configure the volume measurement with SGM LEKTRA ultrasonic transmitters follow the procedure below:

| With the arrow keys select the "TASK" Emmenu icon.<br>Confirm the selection by pressing "ENTER".                                                                               |                                                                                                    |
|----------------------------------------------------------------------------------------------------|----------------------------------------------------------------------------------------------------|
| Press "RIGHT" to access the submenu "VOLUME1" or "VOLUME2", is possible to configure up to 2 volume measurements.                                                              | TASK       1         FLOW1       •VOLUME1         FLOW2       VOLUME2         LEVEL1       PUMP CONTROL         LEVEL2       WELL WATER RISE         LEVEL3       DIFFERENTIAL         LEVEL5       LEVEL6 |
| 11.1.1 - SENSOR                                                                                                    | + to move<br>+ to select                                                                                                    |
| Press "RIGHT" to select "SENSOR".                                                                                                    | ↑ ↓ to move<br>→ to select                                                                                                    |
| Select the SENSOR_x with "UP" or "DOWN.<br>The sensor UID address identifies the sensor number:<br>ex. sensor with UID 1 address = SENSOR_1, etc.<br>Press "RIGHT" to confirm. | VOLUME13.9.1• SENSOR_1SENSOR_7SENSOR_2SENSOR_8SENSOR_3ANALOG_1SENSOR_4ANALOG_2SENSOR_5NONESENSOR_6                                                                                                    |
| Press "DOWN" to select the measure condition in error state.<br>Press to "RIGHT" confirm.                                                                                      |                                                                                                    |
|                                                                                                    | † ↓ to move     → to select                                                                                                    |

#### 11.1.2 - MEASURE UNIT

Press "DOWN" to select "MEASURE UNIT" and press "RIGHT".

Press "UP" or "DOWN" to select the measure unit. Confirm with "RIGHT".

#### 11.1.3 - CALIBRATION

Press "DOWN" to select "CALIBRATION" and press "RIGHT".

Enter the empty and full distance in mm. Press "DOWN" to select the measure to be set. Move the cursor with "RIGHT" and press "UP" to change the digit. Confirm with "ENTER".

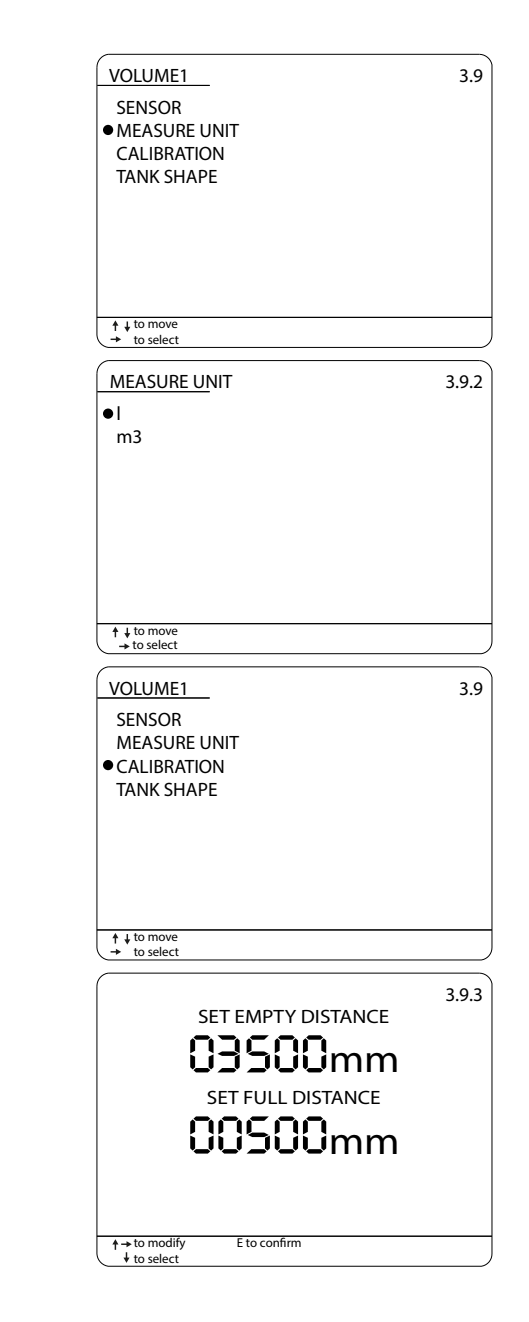

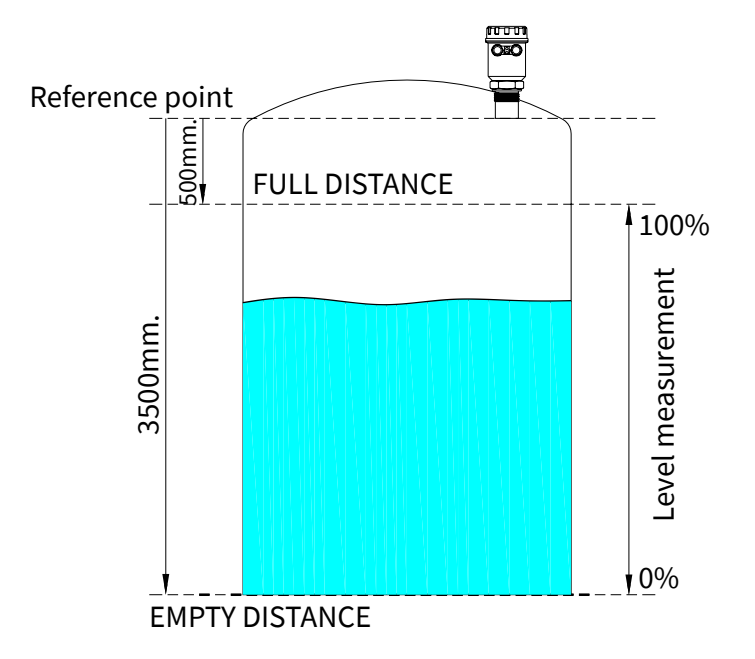

#### 11.1.4 - TANK SHAPE

Press "DOWN" to select "TANK SHAPE" and confirm with "RIGHT".

Press "UP" or "DOWN" to select the geometric shape. To confirm the selection press "RIGHT".

#### **11.1.4.1 - VERTICAL CYLINDER**

For tank or silo with vertical cylindrical section, select "VERTICAL CYLINDER" and press "RIGHT".

Enter the diameter in mm and, if necessary, the tank/silo conical part volume (OFFSET VOL).

| VOLUME1                    | 3.9     |
|----------------------------|---------|
| SENSOR                     |         |
| MEASURE UNIT               |         |
| CALIBRATION                |         |
| ● TANK SHAPE               |         |
|                            |         |
|                            |         |
|                            |         |
|                            |         |
| ↑ ↓ to move → to select    |         |
| TANK SHAPE                 | 394     |
|                            | 5.9.4   |
|                            |         |
| RECTANGULAR                |         |
|                            |         |
|                            |         |
|                            |         |
|                            |         |
|                            |         |
|                            |         |
| ↑ ↓ to move<br>→ to select |         |
|                            | 204     |
|                            | 3.9.4   |
| VERTICAL CYLINDER          |         |
|                            |         |
| RECTANGULAR                |         |
|                            |         |
|                            |         |
|                            |         |
|                            |         |
|                            |         |
| ↑ ↓ to move<br>→ to select |         |
|                            | 30/1    |
| DIAMETER                   | 5.2.4.1 |
| 00000                      |         |
| UCUUUMM                    |         |
| OFFSET VOL                 |         |
| 00000                      |         |
| UUUDUlt                    |         |
|                            |         |
|                            |         |
|                            |         |
| t to modific Eto combumo   |         |

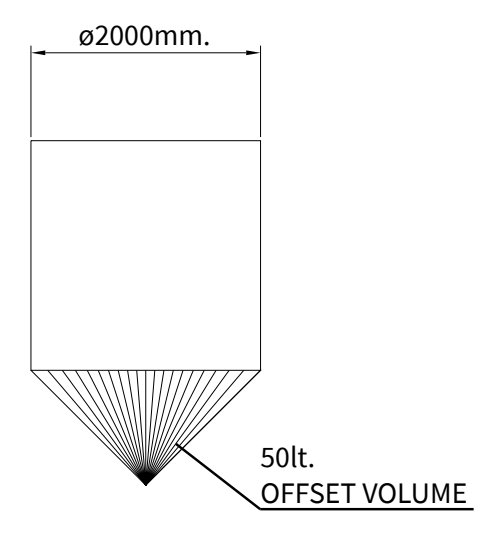

| 11.1.4.2 - HORIZONT CYLINDER                                                                | TANK SHAPE         VERTICAL CYLINDER         • HORIZONT CYLINDER         RECTANGULAR                  | 3.9.4   |
|---------------------------------------------------------------------------------------------|----------------------------------------------------------------------------------------------------|---------|
| For tank with horizontal cylindrical section, select "HORIZONT CYLINDER" and press "RIGHT". |                                                                                                    |         |
| Enter the diameter and the length in mm.                                                    | DIAMETER<br>DIAMETER<br>DISOOmm<br>LENGTH<br>DIAMETER<br>DIAMETER<br>DIAMETER<br>DIAMETER<br>DIAMETER | 3.9.4.2 |
| B1500m.                                                                                     | +→to modify E to confirm<br>+ to select                                                               |         |

3000mmLENGTH

LENGTH

01500mm offset vol 000501t

F to confirm

TANK SHAPE VERTICAL CYLINDER HORIZONT CYLINDER • RECTANGULAR

↑ ↓ to move → to select

↑→to modify ↓ to select 3.9.4

3.9.4.3

#### 11.1.4.3 - RECTANGULAR.

For tank or silo with vertical rectangular section, select "RECTANGULAR" and press "RIGHT".

Enter the width and the length in mm and, if necessary, the tank/silo conical part volume (OFFSET VOL).

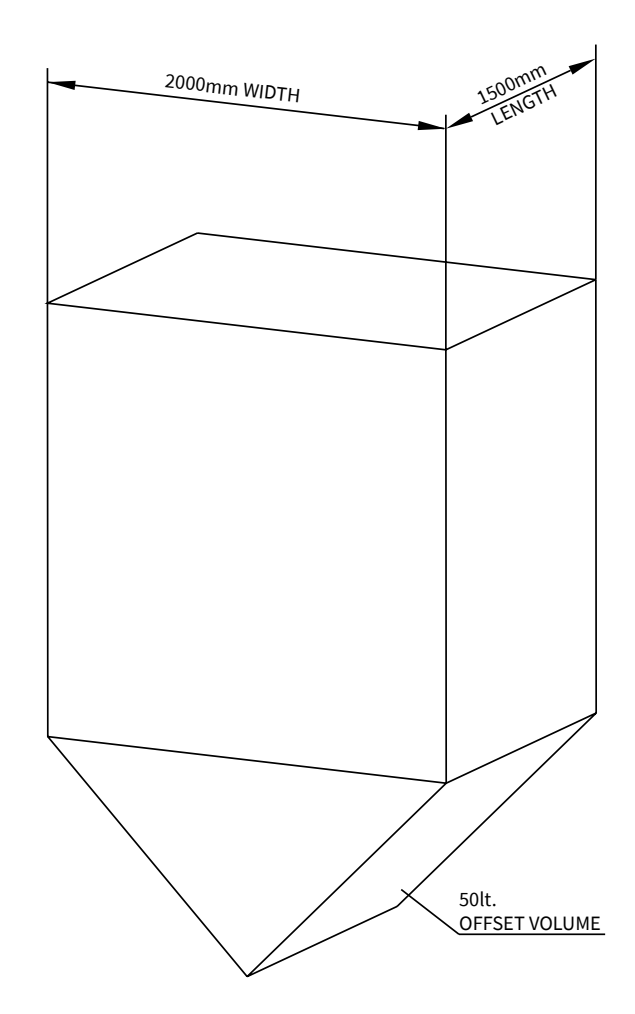

Press 2 times "LEFT" to return to the main menu.

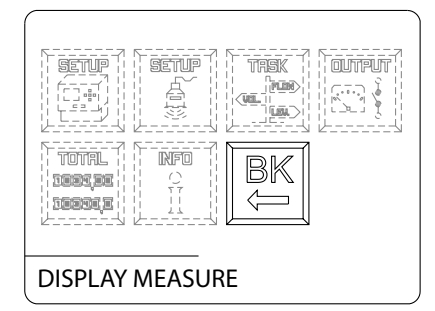

#### 11.2 - 4+20mA analog transmitter configuration

With the 2 VLW90M analog inputs is possible to control the measurement with any level sensor that transmits an 4÷20mA analog signal.

To configure the volume measurement with 4÷20mA analog level transmitters follow the procedure below.

| Press "RIGHT" to access the submenu "VOLUME1" or "VOLUME2",<br>is possible to configure up to 2 volume measurements.       ITAK         I1.2.1 - SENSOR       PRESS "RIGHT" to select "SENSOR".         I1.2.1 - SENSOR       Image: select the ANALOG_x input with "UP" or "DOWN".<br>ANALOG_1 is associated with the sensor connection to Analog Input<br>Ch1 terminals;<br>ANALOG_1 is associated with the sensor connection to Analog Input<br>Ch1 terminals;<br>ANALOG_1 is associated with the sensor connection to Analog Input<br>Ch2 terminals (see par.6.3.4/6.3.5).<br>Press "RIGHT" to select "MEASURE UNIT"<br>and the sensor connection to Analog Input<br>Ch2 terminals (see par.6.3.4/6.3.5).         Press "DOWN" to select "MEASURE UNIT"<br>Press "UP" or "DOWN" to select the measure unit.<br>Confirm with "RIGHT".       Image: select the measure unit.<br>Confirm with "RIGHT".                                                                                                    | With the arrow keys select the "TASK" menu icon.<br>Confirm the selection by pressing "ENTER".                                                                                                    |                                                                                                    |
|----------------------------------------------------------------------------------------------------|----------------------------------------------------------------------------------------------------|----------------------------------------------------------------------------------------------------|
| Press "RIGHT" to access the submenu "VOLUME1" or "VOLUME2",       is possible to configure up to 2 volume measurements.       * VOLUME1         11.2.1 - SENSOR       VOLUME1       WULVMTF RSE         11.2.1 - SENSOR       VOLUME1       30         * Select the ANALOG_x input with "UP" or "DOWN".       30         ANALOG_1 is associated with the sensor connection to Analog Input Ch1 terminals;       * MULDG_2 is associated with the sensor connection to Analog Input Ch1 terminals;         ANALOG_2 is associated with the sensor connection to Analog Input Ch1 terminals;       * MULDG_2 is Sensor, 2         11.2.2 - MEASURE UNIT       Select "MEASURE UNIT" and press "RIGHT".         Press "UP" or "DOWN" to select "MEASURE UNIT" and press "RIGHT".       ** Sensor, 1         ************************************                                                                                                    |                                                                                                    | TASK                                                                                                    |
| 11.2.1 - SENSOR       Image: Image: Ima | Press "RIGHT" to access the submenu "VOLUME1" or "VOLUME2", is possible to configure up to 2 volume measurements.                                                                                                    | TASK     3       FLOW1     • VOLUME1       FLOW2     VOLUME2       LEVEL1     PUMP CONTROL       LEVEL2     WELL WATER RISE       LEVEL3     DIFFERENTIAL       LEVEL4     LEVEL5       LEVEL6     LEVEL6                                  |
| 11.2.1 - SENSOR       VOLUMEI       3.9         Press "RIGHT" to select "SENSOR".       MASURE UNT<br>CAUBRATION<br>TANK SHAPE                                                                                                    |                                                                                                    | to move     to select                                                                                                    |
| Select the ANALOG_x input with "UP" or "DOWN".         ANALOG_1 is associated with the sensor connection to Analog Input         Ch1 terminals;         ANALOG_2 is associated with the sensor connection to Analog Input         Ch2 terminals (see par.6.3.4/6.3.5).         Press "RIGHT" to confirm. <b>11.2.2 - MEASURE UNIT</b> Press "DOWN" to select "MEASURE UNIT" and press "RIGHT". <b>VOLUMEI 1.3.1</b> Sensor <b>MEASURE UNIT OWN</b> " to select the measure unit.         Confirm with "RIGHT".                                                                                                    | 11.2.1 - SENSOR<br>Press "RIGHT" to select "SENSOR".                                                                                                    | VOLUME1     3.9       • SENSOR     MEASURE UNIT       CALIBRATION     TANK SHAPE                                                                                                    |
| 11.2.2 - MEASURE UNIT       1 + to move<br>+ to select         YOLUME1       3.9         SENSOR       • MEASURE UNIT         CALIBRATION       TANK SHAPE         Press "DOWN" to select "MEASURE UNIT" and press "RIGHT".       1 + to move<br>+ to select         Press "UP" or "DOWN" to select the measure unit.<br>Confirm with "RIGHT".       3.9.2         Image: the select the measure unit.       1 + to move<br>+ to select         Image: the select the measure unit.       3.9.2         Image: the select the measure unit.       1 + to move<br>+ to select                                                                                                    | Select the ANALOG_x input with "UP" or "DOWN".<br>ANALOG_1 is associated with the sensor connection to Analog Input<br>Ch1 terminals;<br>ANALOG_2 is associated with the sensor connection to Analog Input<br>Ch2 terminals (see par.6.3.4/6.3.5).<br>Press "RIGHT" to confirm. | ↑ + to move         ★ to select         VOLUME1       3.9.1         SENSOR_1       SENSOR_7         SENSOR_2       SENSOR_8         SENSOR_3       ● ANALOG_1         SENSOR_4       ANALOG_2         SENSOR_5       NONE         SENSOR_6 |
| 11.2.2 - MEASURE UNIT       3.9         SENSOR       • MEASURE UNIT<br>CALIBRATION<br>TANK SHAPE         Press "DOWN" to select "MEASURE UNIT" and press "RIGHT".       1 to move<br>to select         * to select       * to select         * to select       * to select                                                                                                    |                                                                                                    | ↑ ↓ to move                                                                                                    |
| Press "DOWN" to select "MEASURE UNIT" and press "RIGHT".                                                                                                    | 11.2.2 - MEASURE UNIT                                                                                                    | VOLUME1 3.9<br>SENSOR<br>• MEASURE UNIT<br>CALIBRATION<br>TANK SHAPE                                                                                                    |
| <sup>†</sup> ↓ to move <sup>†</sup> to select <sup>†</sup> ↓ to move <sup>†</sup> to select <sup>¶</sup> → to select <sup>¶</sup> → to select <sup>¶</sup> → to select <sup>¶</sup> → to select <sup>¶</sup> → to select <sup>¶</sup> → to select <sup>¶</sup> → to move <sup>†</sup> → to move                                                                                                    | Press "DOWN" to select "MEASURE UNIT" and press "RIGHT".                                                                                                    |                                                                                                    |
| ↑ ↓ to move<br>→ to select                                                                                                    | Press "UP" or "DOWN" to select the measure unit.<br>Confirm with "RIGHT".                                                                                                    | t → to move     + to select      MEASURE UNIT     3.9.2      I     m3                                                                                                    |
| → to select                                                                                                    |                                                                                                    | A Lto move                                                                                                    |
|                                                                                                    |                                                                                                    | T ♦ to move<br>→ to select                                                                                                    |

#### VLW90M - volume measurement set up guides

## **11.2.3 - CALIBRATION**

| <b>I.2.3 - CALIBRATION</b> Press "DOWN" to select "CALIBRATION" and press "RIGHT".                                                                                                   | VOLUME1 3.9<br>SENSOR<br>MEASURE UNIT<br>• CALIBRATION<br>TANK SHAPE                                                                       |
|----------------------------------------------------------------------------------------------------|----------------------------------------------------------------------------------------------------|
| Enter the level value at 4mA and 20mA.<br>Press "DOWN" to select the measure to be set.<br>Move the cursor with "RIGHT" and press "UP" to change the digit.<br>Confirm with "ENTER". | t + to move<br>★ to select<br>3.9.3<br>SET LEVEL 4mA<br>OOOOOOmm<br>SET LEVEL 20mA<br>OBSOOmm<br>+ to modify<br>+ to modify<br>+ to select |
| 3500mm                                                                                                    | LEVEL<br>20mA                                                                                                    |

Level measure

LEVEL

4mA

VOLUME1

#### **11.2.4 - TANK SHAPE**

Press "DOWN" to select "TANK SHAPE" and confirm with "RIGHT". Follow the procedure described in paragraphs: 11.1.4.1, o 11.1.4.2 o 11.1.4.3.

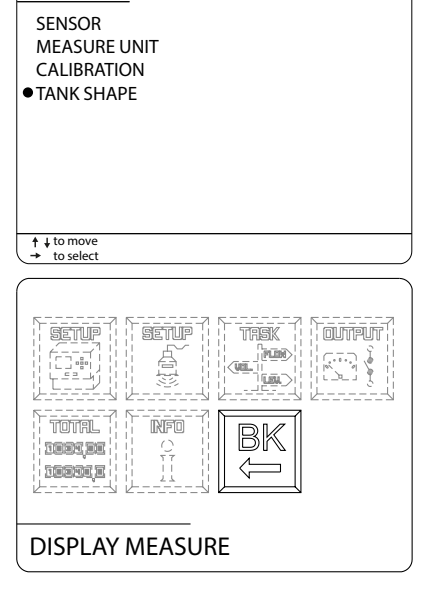

3.9

Press 2 times "LEFT" to return to the main menu.

Select and press "ENTER" to return to "RUN" mode.

0mm

#### 11.3 - 4÷20mA output configuration for volume measurement transmission to remote displays

The VLW90M has 2 configurable analog outputs 20mA for the volume measurement remote transmission.

SETTIP TURTUD SETUP Š 3 -With the arrow keys select the "OUTPUTS" 🖼 menu icon. TOTAL INFO Confirm the selection by pressing "ENTER". 1991,92 TETT OUTPUTS OUTPUTS 4 RELAY1 Press "UP" o "DOWN" to select "ANALOG1" or "ANALOG2". RELAY2 RELAY3 Press "RIGHT" to confirm. RELAY4 RELAY5 DIGITAL1 DIGITAL 2 ANALOG1 ANALOG2 ↑ ↓ to move → to select 11.3.1 - VOLUME ANALOG1 4.8.1 FLOW1 ● VOLUME1 FLOW2 VOLUME2 LEVEL1 DIFFERENTIAL Press "UP" or "DOWN" to select "VOLUME1" or "VOLUME2". LEVEL2 NONE Confirm with "RIGHT". LEVEL3 LEVEL4 LEVEL5 LEVEL6 ↑ ↓ to move → to select ANALOG 1 4.8.1 • SET 4mA VALUE SET 20mA VALUE To set beginning of scale, press "RIGHT" to select "SET 4mA VALUE". ↑ ↓ to move → to select SET 4mA VALUE 4.8.1.1 Set in mm the volume value corresponding to the 4mA output. 00000 m3 Confirm with "ENTER". ↑ → to modify E to confirm

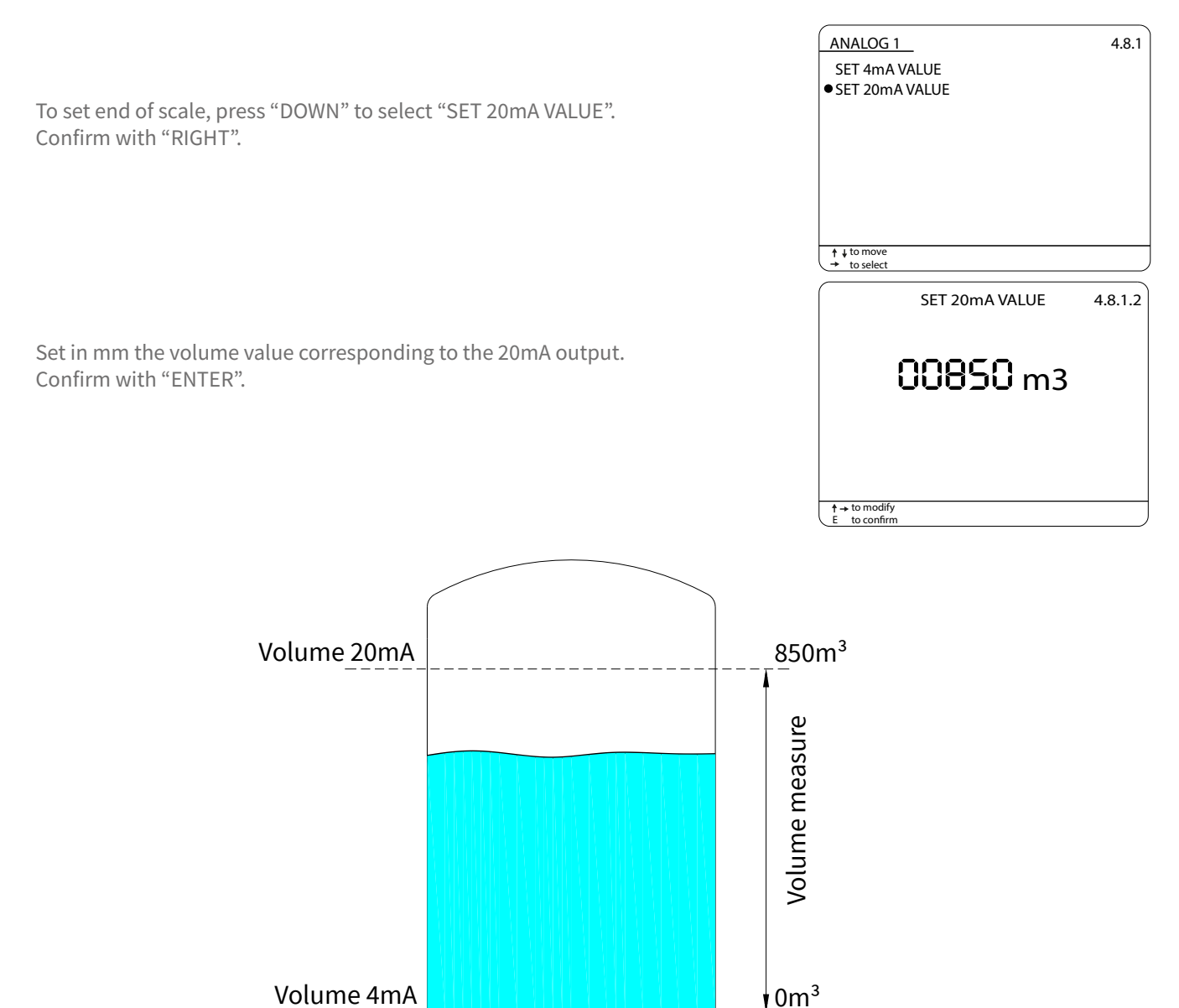

Press 2 times "LEFT" to return to the main menu.

|                            |       |    | CUIPUT<br>C |
|----------------------------|-------|----|-------------|
| TOTAL<br>IBBI,BE<br>IBBI,E |       | BK |             |
| DISPLAY N                  | MEASU | RE |             |

## 11.4 - Volume threshold relays configuration

The VLW90M has 5 configurable relays for volume alarm thresholds.

| With the arrow keys select the "OUTPUTS" First menu icon.<br>Confirm the selection by pressing "ENTER".                    |                                                                                                    |
|----------------------------------------------------------------------------------------------------|----------------------------------------------------------------------------------------------------|
|                                                                                                    | OUTPUTS                                                                                                    |
| Press "UP" o "DOWN" to select "RELAY1", or "RELAY2", or "RELAY3",<br>or "RELAY4" or "RELAY5".<br>Press "RIGHT" to confirm. | OUTPUTS     4       • RELAY1     RELAY1       RELAY2     RELAY3       RELAY3     RELAY4       RELAY5     DIGITAL1       DIGITAL2     ANALOG1       ANALOG2     + to move                                                                                                    |
|                                                                                                    | to select                                                                                                    |
| Press "RIGHT" to select "THRESHOLD".                                                                                       | • THRESHOLD     0       DIFFERENTIAL     TOTALIZER       DIAGNOSTIC     NONE                                                                                                    |
|                                                                                                    |                                                                                                    |
|                                                                                                    |                                                                                                    |
| 11.4.1 - TASK<br>Press "RIGHT" to select "TASK".                                                                           | THRESHOLD     4.1.1       •TASK     MODE       THRESHOLD VALUE     THRESHOLD VALUE       THRESHOLD HYSTERES     SAFETY       DELAY     Content of the second second sec |
|                                                                                                    |                                                                                                    |
|                                                                                                    | to move     to select                                                                                                    |
| Select "VOLUME1", or "VOLUME2".<br>Press "RIGHT" to confirm.                                                               | RELAY14.1.1.1FLOW1• VOLUME1FLOW2VOLUME2LEVEL1NONELEVEL2LEVEL3LEVEL4LEVEL4LEVEL5LEVEL6                                                                                                    |
|                                                                                                    | to move     → to select                                                                                                    |
| <b>11.4.2 - MODE</b><br>Press "RIGHT" to select "MODE".                                                                    | RELAY1     4.1.1       TASK     MODE       THRESHOLD VALUE     THRESHOLD HYSTERES       SAFETY     DELAY                                                                                                    |
|                                                                                                    | ↑↓to move<br>→ to select                                                                                                    |
|                                                                                                    |                                                                                                    |

| Select "min" for minimum level alarm or "MAX" for maximum level alarm.<br>Press "RIGHT" to confirm.                               | RELAY1 4.1.1.2<br>• min<br>MAX                                                                               |
|----------------------------------------------------------------------------------------------------|----------------------------------------------------------------------------------------------------|
| <b>11.4.3 - THRESHOLD VALUE</b><br>Select "THRESHOLD VALUE" to set the relay switching point and press "RIGHT" to confirm.        | to move<br>to select                                                                                         |
| Set m3 or in I the volume threshold value.<br>Move the cursor with "RIGHT" and "UP" to change the digit.<br>Confirm with "ENTER". | SET VALUE 4.1.1.3                                                                                            |
| <b>11.4.4 - SAFETY</b><br>To set the relay alarm condition status select "SAFETY" and confirm with "RIGHT".                       | t → to modify<br>E to select      RELAY1      TASK MODE THRESHOLD VALUE THRESHOLD HYSTERES      SAFETY DELAY |
| Select:<br>"YES" relay de-energized in alarm condition;<br>"NO" relay energized in alarm condition.<br>Press "RIGHT" to confirm.  |                                                                                                    |
| Press 2 times "LEFT" to return to the main menu.<br>Select and press "ENTER" to return to "RUN" mode.                             |                                                                                                    |

#### **11.5** - Configuration of displayed measures

When the volume measurement function is activated the VLW90M automatically enables the display of the calculated volume value.

The volume value display deactivation or reactivation is possible in the "MAIN SETUP" menu.

SETUP SETUP TRSK OUTPUT With the arrow keys select the "MAIN SETUP" em nu icon. FUR ΰü. LEU. Confirm the selection by pressing "ENTER". INFO 36,2681 DEEDĘE MAIN SETUP MAIN SETUP 1 LANGUAGE DISPLAY SETUP DATE ADJUST Press "UP" or "DOWN" to select "DISPLAY SETUP". SENSOR SEARCH Confirm with "RIGHT". DATALOGGER SERVICE CHANGE PASSWORD UPDATE CONNECTION ↑ ↓ to move → to select DISPLAY SETUP 1.2 **11.5.1 - DISPLAY MEASURES** LCD COLOR BACKLIGHT Press "DOWN" to select "DISPLAY MEASURES" and confirm with "RIGHT". DISPLAY MEASURES SCROLL TIME TREND DISPLAY ↑ ↓ to move → to select DISPLAY MEASURES 1.2.3 FLOW1 ●\*VOLUME1 With the pointer to "VOLUME1", press "ENTER, the \* symbol will highlight FLOW2 VOLUME2 LEVEL1 PUMP CONTR the selection. WATER RISE LEVEL2 Press "RIGHT" to save and exit. LEVEL3 DIFFER "VOLUME2" are available only when active. LEVEL4 TOTALIZER ERRORS LEVEL5 LEVEL6 TREND ↑ ↓ to modify E to confirm → save & exit SETUP TRSK OUTPUT SETUP (MIN) R Press 2 times "LEFT" to return to the main menu. UEL. j**u**r Select 🛱 TOTAL INFO BK and press "ENTER" to return to "RUN" mode. ¢ I DEECI **DISPLAY MEASURE** 

## 12-PUMP CONTROL SET UP GUIDES

## 12.1 - via MODBUS SGM LEKTRA ultrasonic transmitters configuration

The use of SGM LEKTRA ultrasonic level transmitters, with MODBUS RTU communication protocol, allows the level measurement total control with the VLW90M unit.

To configure the pump control with SGM LEKTRA ultrasonic transmitters follow the procedure below:

| With the arrow keys select the "TASK" menu icon.<br>Confirm the selection by pressing "ENTER".                                                                                  | SETUP<br>(114)<br>(114)( |                                                                              |
|----------------------------------------------------------------------------------------------------|----------------------------------------------------------------------------------------------------|------------------------------------------------------------------------------|
| Select submenu "PUMP CONTROL" and press "RIGHT".                                                                                                    | TASK<br>FLOW1<br>FLOW2<br>LEVEL1<br>LEVEL2<br>LEVEL3<br>LEVEL4<br>LEVEL5<br>LEVEL6                                                                                                    | 3<br>VOLUME1<br>VOLUME2<br>• PUMP CONTROL<br>WELL WATER RISE<br>DIFFERENTIAL |
| Select "PUMP 1", or "PUMP 2", or "PUMP 3" or "PUMP 4" or "PUMP 5" with "RIGHT".                                                                                                 | + to nove     + to select      PUMP CONTROL      PUMP 1 (RL1)     PUMP 2 (RL2)     PUMP 3 (RL3)     PUMP 4 (RL4)     PUMP 5 (RL5)                                                                                                    | 3.11                                                                         |
| <b>12.1.1 - SENSOR</b><br>Press "RIGHT" to select "SENSOR".                                                                                                    | ↑ + to move                                                                                                    | 3.11.1                                                                       |
| Select the SENSOR_x with "UP" or "DOWN".<br>The sensor UID address identifies the sensor number:<br>ex. sensor with UID 1 address = SENSOR_1, etc.<br>Press "RIGHT" to confirm. | + to move<br>+ to select<br>SENSOR_1<br>SENSOR_2<br>SENSOR_3<br>SENSOR_4<br>SENSOR_5<br>SENSOR_6                                                                                                    | 3.11.1.1<br>SENSOR_7<br>SENSOR_8<br>ANALOG_1<br>ANALOG_2<br>NONE             |
| Press "DOWN" to select the measure condition in error state.<br>Press to "RIGHT" confirm.                                                                                       | + to move     to select  Error Condition ACTUAL VALUE ACTUAL VALUE ACTUAL VALUE OVER RANGE VALUE ZERO VALUE                                                                                                    | 3.11.1.1.1                                                                   |
#### 12.1.2 - CALIBRATION

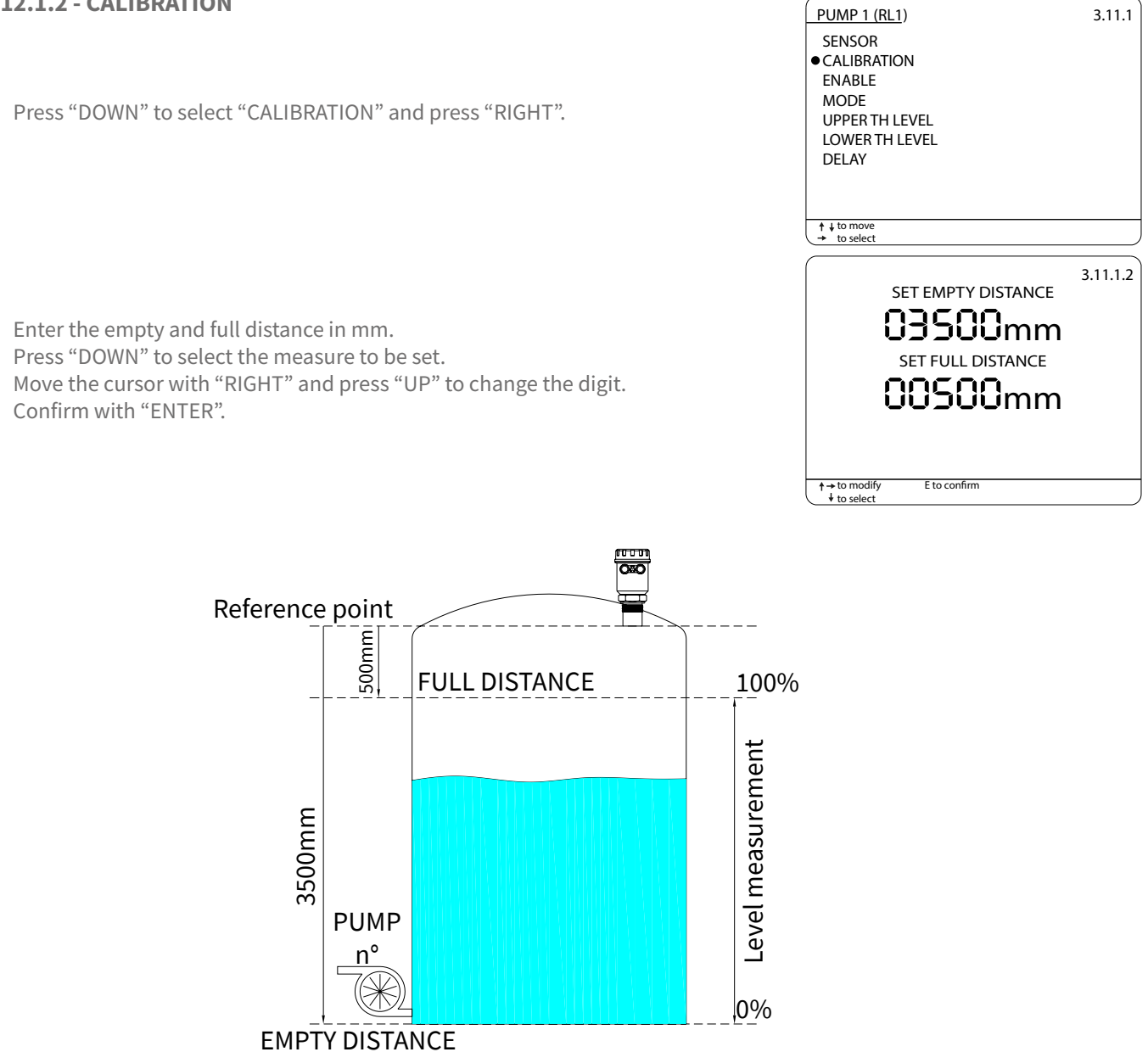

#### 12.1.3 - ENABLE

Press "DOWN" to select "ENABLE" and press "RIGHT".

Press "UP" or "DOWN" to select "YES". Confirm with "RIGHT".

| PUMP 1 (RL1)             | 3.11.1   |
|--------------------------|----------|
| SENSOR                   |          |
| CALIBRATION              |          |
| • ENABLE                 |          |
| MODE                     |          |
| UPPER TH LEVEL           |          |
| LOWER TH LEVEL           |          |
| DELAY                    |          |
|                          |          |
|                          |          |
| ↑ ↓ to move  → to select |          |
|                          |          |
| ENABLE                   | 3.11.1.3 |
| NO                       |          |
| • YES                    |          |
|                          |          |
|                          |          |
|                          |          |
|                          |          |
|                          |          |
|                          |          |
|                          |          |
|                          |          |

Press "DOWN" to select "MODE". Confirm with "RIGHT".

Press "UP" or "DOWN" to select "EMPTYNG" or "FILLING". Confirm with "RIGHT".

#### 12.1.5 - UPPER TH LEVEL

Press "DOWN" to select "UPPER TH LEVEL". Confirm with RIGHT".

Set in mm the upper threshold level value (see fig. next page). Move the cursor with "RIGHT" and "UP" to change the digit. Confirm with "ENTER". VLW90M - pump control set up guides

| PUMP 1 (RL1)                            | 3.11.1   |
|-----------------------------------------|----------|
| ,                                       |          |
| SENSOR                                  |          |
| CALIBRATION                             |          |
| FNARIE                                  |          |
| MODE                                    |          |
| MODE                                    |          |
| UPPER TH LEVEL                          |          |
| LOWER TH LEVEL                          |          |
| DELAY                                   |          |
| DEDIT                                   |          |
|                                         |          |
|                                         |          |
| ★ I to move                             |          |
| → to select                             | )        |
|                                         |          |
| MODE                                    | 3.11.1.4 |
|                                         |          |
| ● EMPTYING                              |          |
| FILLING                                 |          |
|                                         |          |
|                                         |          |
|                                         |          |
|                                         |          |
|                                         |          |
|                                         |          |
|                                         |          |
|                                         |          |
|                                         |          |
| ↑ ↓ to move                             |          |
| → to select                             | )        |
| (                                       |          |
| PUMP 1 (RL1)                            | 3.11.1.5 |
| CENCOR                                  |          |
| SENSOR                                  |          |
| CALIBRATION                             |          |
| ENABLE                                  |          |
| MODE                                    |          |
|                                         |          |
| • UPPER IN LEVEL                        |          |
| LOWER TH LEVEL                          |          |
| DELAY                                   |          |
|                                         |          |
|                                         |          |
|                                         |          |
| ↑ ↓ to move                             |          |
| ↓ → to select                           | )        |
|                                         | <u> </u> |
| UPPER TH LEVEL                          | 3.11.1.5 |
|                                         |          |
|                                         |          |
|                                         |          |
|                                         | ~        |
| l ocooomi                               |          |
|                                         |          |
|                                         |          |
|                                         |          |
|                                         |          |
|                                         |          |
|                                         |          |
| 4 4 4 4 4 4 4 4 4 4 4 4 4 4 4 4 4 4 4 4 |          |
| f → to modify<br>F to confirm           | J        |
|                                         | /        |

#### 12.1.6 - LOWER TH LEVEL

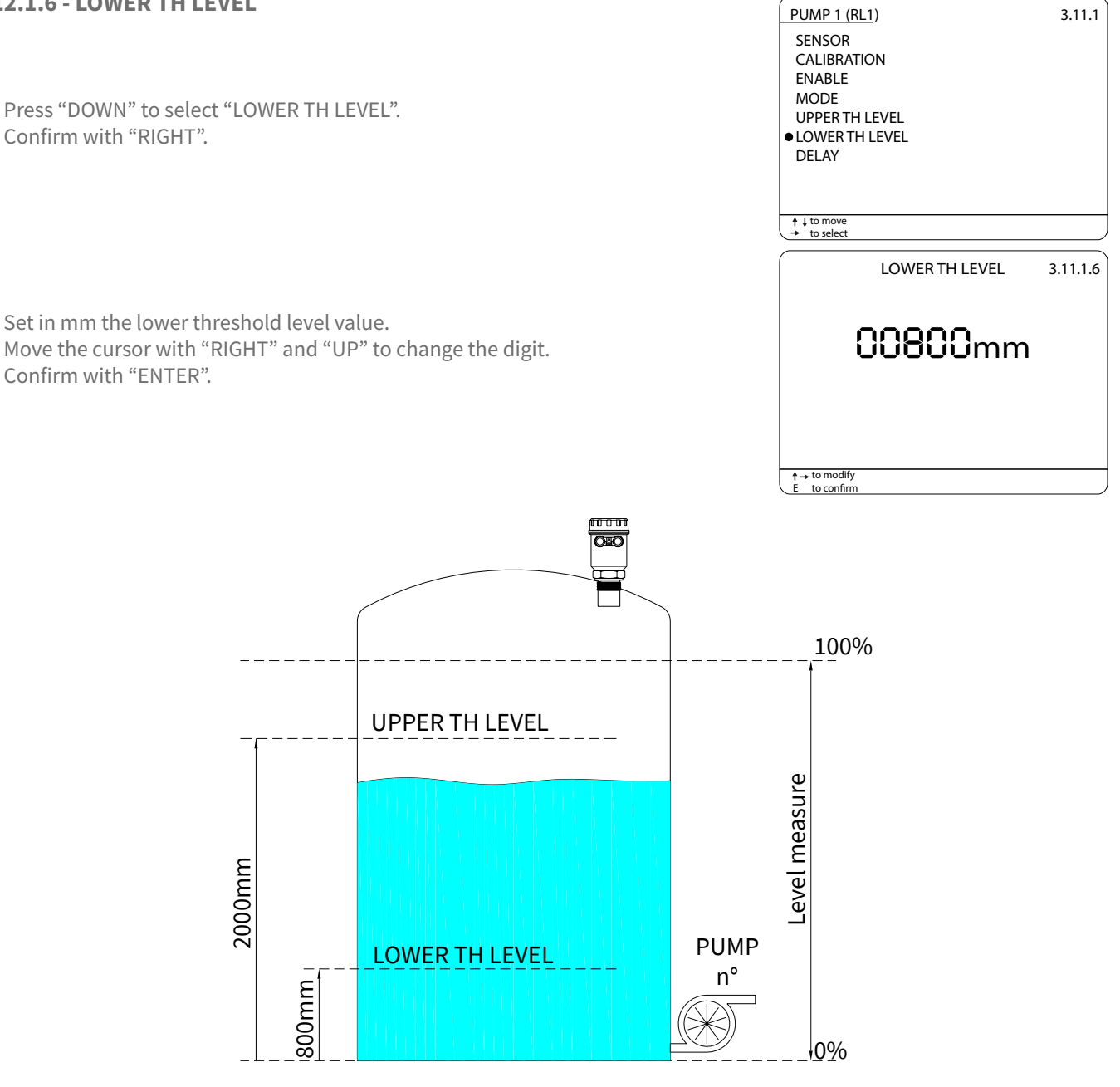

Press 2 times "LEFT" to return to the main menu.

Select and press "ENTER" to return to "RUN" mode.

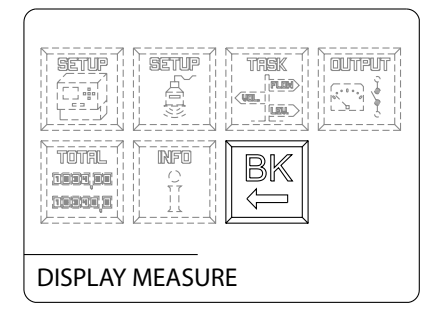

#### 12.2 - 4+20mA analog transmitter configuration

With the 2 VLW90M analog inputs is possible to control the measurement with any level sensor that transmits an 4÷20mA analog signal.

To configure the pump control with 4÷20mA analog level transmitters follow the procedure below:

| With the arrow keys select the "TASK" Emmenu icon.<br>Confirm the selection by pressing "ENTER".                                                                                                    |                                                                                                    |                                                                              |
|----------------------------------------------------------------------------------------------------|----------------------------------------------------------------------------------------------------|------------------------------------------------------------------------------|
| Select submenu "PUMP CONTROL" and press "RIGHT".                                                                                                    | TASK<br>FLOW1<br>FLOW2<br>LEVEL1<br>LEVEL2<br>LEVEL3<br>LEVEL4<br>LEVEL5<br>LEVEL6                                          | 3<br>VOLUME1<br>VOLUME2<br>• PUMP CONTROL<br>WELL WATER RISE<br>DIFFERENTIAL |
| Select "PUMP 1", or "PUMP 2", or "PUMP 3" or "PUMP 4" or "PUMP 5" with "RIGHT".                                                                                                    | + to select     PUMP CONTROL     PUMP 1 (RL1)     PUMP 2 (RL2)     PUMP 3 (RL3)     PUMP 4 (RL4)     PUMP 5 (RL5)           | 3.11                                                                         |
| 12.2.1 - SENSOR                                                                                                    | $ \begin{array}{c} \uparrow \downarrow \text{to move} \\ \Rightarrow \text{ to select} \\ \hline PUMP 1 (RL1) \end{array} $ | 3.11.1                                                                       |
| Press "RIGHT" to select "SENSOR".                                                                                                    | SENSOR     CALIBRATION     ENABLE     MODE     UPPER TH LEVEL     LOWER TH LEVEL     DELAY                                  |                                                                              |
| Select the ANALOG_x input with "UP" or "DOWN".<br>ANALOG_1 is associated with the sensor connection to Analog Input Ch1 terminals;<br>ANALOG_2 is associated with the sensor connection to Analog Input Ch2 terminals<br>(see par.6.3.4/6.3.5).<br>Press "RIGHT" to confirm. | + ↓ to move     + ↓ to select      SENSOR_1     SENSOR_2     SENSOR_3     SENSOR_4     SENSOR_5     SENSOR_6                | 3.11.1.1<br>SENSOR_7<br>SENSOR_8<br>•ANALOG_1<br>ANALOG_2<br>NONE            |
|                                                                                                    | to move     to select                                                                                                    |                                                                              |

SET LEVEL 4mA

00000mm

SET LEVEL 20mA

E to confirm

3.11.1

3.11.1.2

PUMP 1 (RL1)

SENSOR • CALIBRATION ENABLE MODE

↑ ↓ to move → to select

UPPER TH LEVEL LOWER TH LEVEL DELAY

#### 12.2.2 - CALIBRATION

Press "DOWN" to select "CALIBRATION" and press "RIGHT".

Enter the level value at 4mA and 20mA. Press "DOWN" to select the measure to be set. Move the cursor with "RIGHT" and press "UP" to change the digit. Confirm with "ENTER".

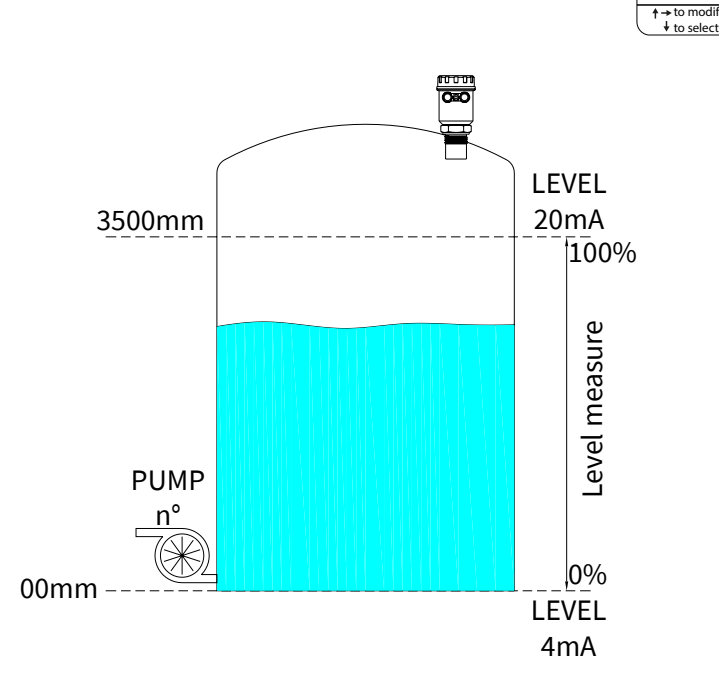

#### 12.2.3 - ENABLE

Press "DOWN" to select "ENABLE" and press "RIGHT".

Press "UP" or "DOWN" to select "YES". Confirm with "RIGHT".

| PUMP 1 (RL1)<br>SENSOR<br>CALIBRATION<br>• ENABLE<br>MODE<br>UPPER TH LEVEL<br>LOWER TH LEVEL<br>DELAY | 3.11.1   |
|----------------------------------------------------------------------------------------------------|----------|
| CALIBRATION<br>• ENABLE<br>MODE<br>UPPER TH LEVEL<br>LOWER TH LEVEL<br>DELAY                           |          |
| ENABLE<br>MODE<br>UPPER TH LEVEL<br>LOWER TH LEVEL<br>DELAY                                            |          |
| UPPER TH LEVEL<br>LOWER TH LEVEL<br>DELAY                                                              |          |
| LOWER TH LEVEL<br>DELAY                                                                                |          |
| DELAY                                                                                                  |          |
|                                                                                                    |          |
|                                                                                                    |          |
| ▲ I to move                                                                                            |          |
| → to select                                                                                            |          |
| ENABLE                                                                                                 | 3.11.1.3 |
| NO                                                                                                    |          |
| • YES                                                                                                  |          |
|                                                                                                    |          |
|                                                                                                    |          |
|                                                                                                    |          |
|                                                                                                    |          |
|                                                                                                    |          |
|                                                                                                    |          |
| ↑ ↓ to move → to select                                                                                |          |

#### 12.2.4 - MODE

Press "DOWN" to select "MODE". Confirm with "RIGHT".

Press "UP" or "DOWN" to select "EMPTYNG" or "FILLING". Confirm with "RIGHT".

#### 12.2.5 - UPPER TH LEVEL

Press "DOWN" to select "UPPER TH LEVEL". Confirm with "RIGHT".

Set in mm the upper threshold level value (see fig.next page). Move the cursor with "RIGHT" and "UP" to change the digit. Confirm with "ENTER".

|                        | 3.11.1   |
|------------------------|----------|
| SENSOR                 |          |
| CALIBRATION            |          |
| ENABLE                 |          |
|                        |          |
| I OWER TH LEVEL        |          |
| DELAY                  |          |
|                        |          |
|                        |          |
| to select              |          |
| MODE                   | 3.11.1.4 |
| ● EMPTYING             |          |
| FILLING                |          |
|                        |          |
|                        |          |
|                        |          |
|                        |          |
|                        |          |
|                        |          |
| to move     to select  |          |
|                        | 3 11 1   |
|                        | 5.11.1   |
|                        |          |
| ENABLE                 |          |
| MODE                   |          |
| • UPPER TH LEVEL       |          |
| LOWER TH LEVEL         |          |
| DELAY                  |          |
|                        |          |
| ↑ ↓ to move  to select |          |
|                        |          |
| UPPER TH LEVEL         | 3.11.1.5 |
|                        |          |
| 02000                  |          |
| UEUUUMM                |          |
|                        |          |
|                        |          |
|                        |          |
|                        |          |
| ↑ → to modify          |          |

#### 12.2.6 - LOWER TH LEVEL

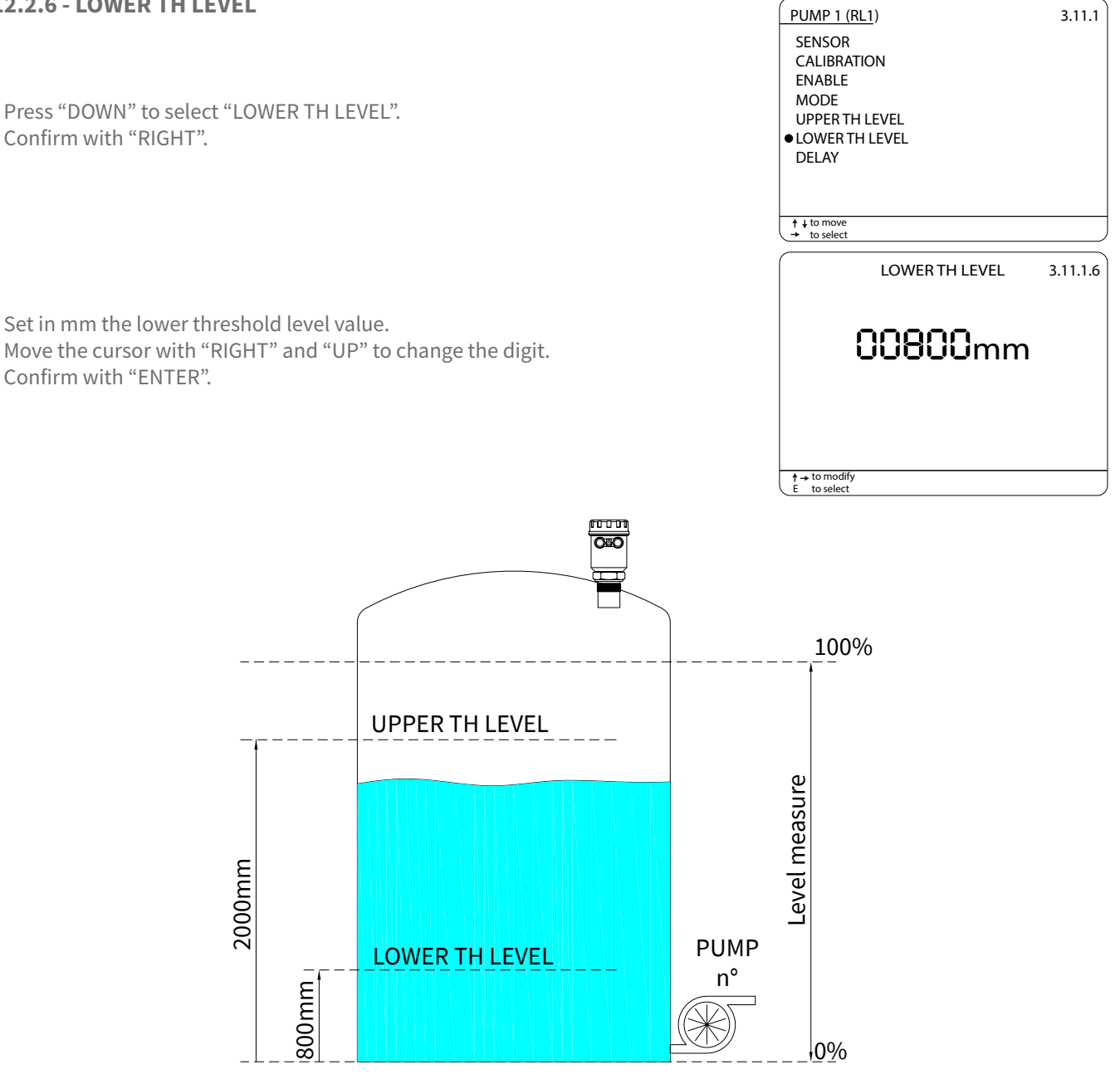

Press 2 times "LEFT" to return to the main menu.

Select and press "ENTER" to return to "RUN" mode.

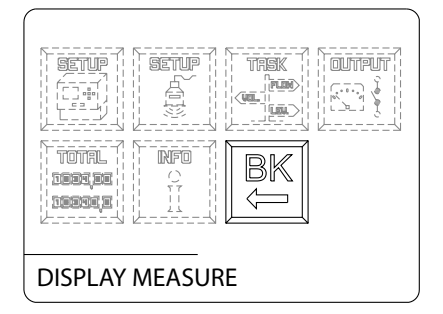

SETUP

INFO

OUTPUT

4

TREK

#### **12.3 - Configuration of displayed measures**

When the pump control function is activated the VLW90M automatically enables the display of the pump control state. The pump control state display deactivation or reactivation is possible in the "MAIN SETUP" menu.

| With the arrow keys select the "MAIN SETUP" menu icon.<br>Confirm the selection by pressing "ENTER".                                 |                                                                                                    |
|----------------------------------------------------------------------------------------------------|----------------------------------------------------------------------------------------------------|
|                                                                                                    | MAIN SET                                                                                                    |
| Press "UP" or "DOWN" to select "DISPLAY SETUP".<br>Confirm with "RIGHT".                                                             | MAIN SETUP<br>LANGUAGE<br>• DISPLAY SE<br>DATE ADJU<br>SENSOR SE<br>DATALOGG<br>SERVICE<br>CHANGE PA<br>UPDATE CO                                                        |
|                                                                                                    | ↑ ↓ to move<br>→ to select                                                                                                    |
| 12.3.1 - DISPLAY MEASURES<br>Press "DOWN" to select "DISPLAY MEASURES" and confirm with "RIGHT".                                     | DISPLAY SET<br>LCD COLOR<br>BACKLIGHT<br>• DISPLAY ME<br>SCROLL TIM<br>TREND DISF                                                                                        |
| With the pointer to "PUMP CONTR", press "ENTER" the <b>*</b> symbol will highlight the selection.<br>Press "RIGHT" to save and exit. | to select     to select     to select     To select     DISPLAY ME.     FLOW1     FLOW2     LEVEL1     LEVEL2     LEVEL3     LEVEL4     LEVEL5     LEVEL6     to confirm |
| Press 2 times "LEFT" to return to the main menu.<br>Select and press "ENTER" to return to "RUN" mode.                                | SETUP<br>CC-1<br>TOTAL<br>100825E<br>100825E                                                                                                    |

ΓUΡ 1 TUP ST ARCH GER ASSWORD ONNECTION 1.2 UP EASURES ΛE PLAY ASURES 1.2.3 VOLUME1 VOLUME2 •\*PUMP CONTR WATER RISE DIFFER TOTALIZER ERRORS TREND → save & exit SETUP TRSK ourreur S. Y INFO BK  $\langle -$ **DISPLAY MEASURE** 

## 13-WELL WATER RISE SET UP GUIDES

#### 13.1 - via MODBUS SGM LEKTRA ultrasonic transmitters configuration

The use of SGM LEKTRA ultrasonic level transmitters, with MODBUS RTU communication protocol, allows the level measurement total control with the VLW90M unit.

To configure the well water rise with SGM LEKTRA ultrasonic transmitters follow the procedure below:

| With the arrow keys select the "TASK" Emmenu icon.<br>Confirm the selection by pressing "ENTER".                                                                                |                                                                                                    |
|----------------------------------------------------------------------------------------------------|----------------------------------------------------------------------------------------------------|
| Select submenu "WELL WATER RISE" and press "RIGHT".                                                                                                    | TASK3FLOW1VOLUME1FLOW2VOLUME2LEVEL1PUMP CONTROLLEVEL2• WELL WATER RISELEVEL3DIFFERENTIALLEVEL4LEVEL5LEVEL6LEVEL6           |
| 13.1.1 - LEVEL SENSOR                                                                                                    | + to move + to select  WELL WATER RISE 3.12                                                                                |
| Press "RIGHT" to select "LEVEL SENSOR".                                                                                                    | CALIBRATION     1st PUMP (RL1)     2nd PUMP (RL2)     3rd PUMP (RL3)     4th PUMP (RL4)     5th PUMP (RL5)     ALARM IMPUT |
|                                                                                                    | to move     to select                                                                                                    |
| Select the SENSOR_x with "UP" or "DOWN".<br>The sensor UID address identifies the sensor number:<br>ex. sensor with UID 1 address = SENSOR_1, etc.<br>Press "RIGHT" to confirm. | LEVEL SENSOR3.12.1• SENSOR_1SENSOR_7SENSOR_2SENSOR_8SENSOR_3ANALOG_1SENSOR_4ANALOG_2SENSOR_5NONESENSOR_6                   |
|                                                                                                    | ↑↓to move<br>→ to select                                                                                                   |
| Press "DOWN" to select the measure condition in error state.<br>Press to "RIGHT" confirm.                                                                                       | Error Condition 3.12.1.1<br>ACTUAL LEVEL<br>• LAST VALID VALUE<br>OVER RANGE VALUE<br>ZERO VALUE                           |
|                                                                                                    | † ↓ to move         → to select                                                                                            |

#### 13.1.2 - CALIBRATION

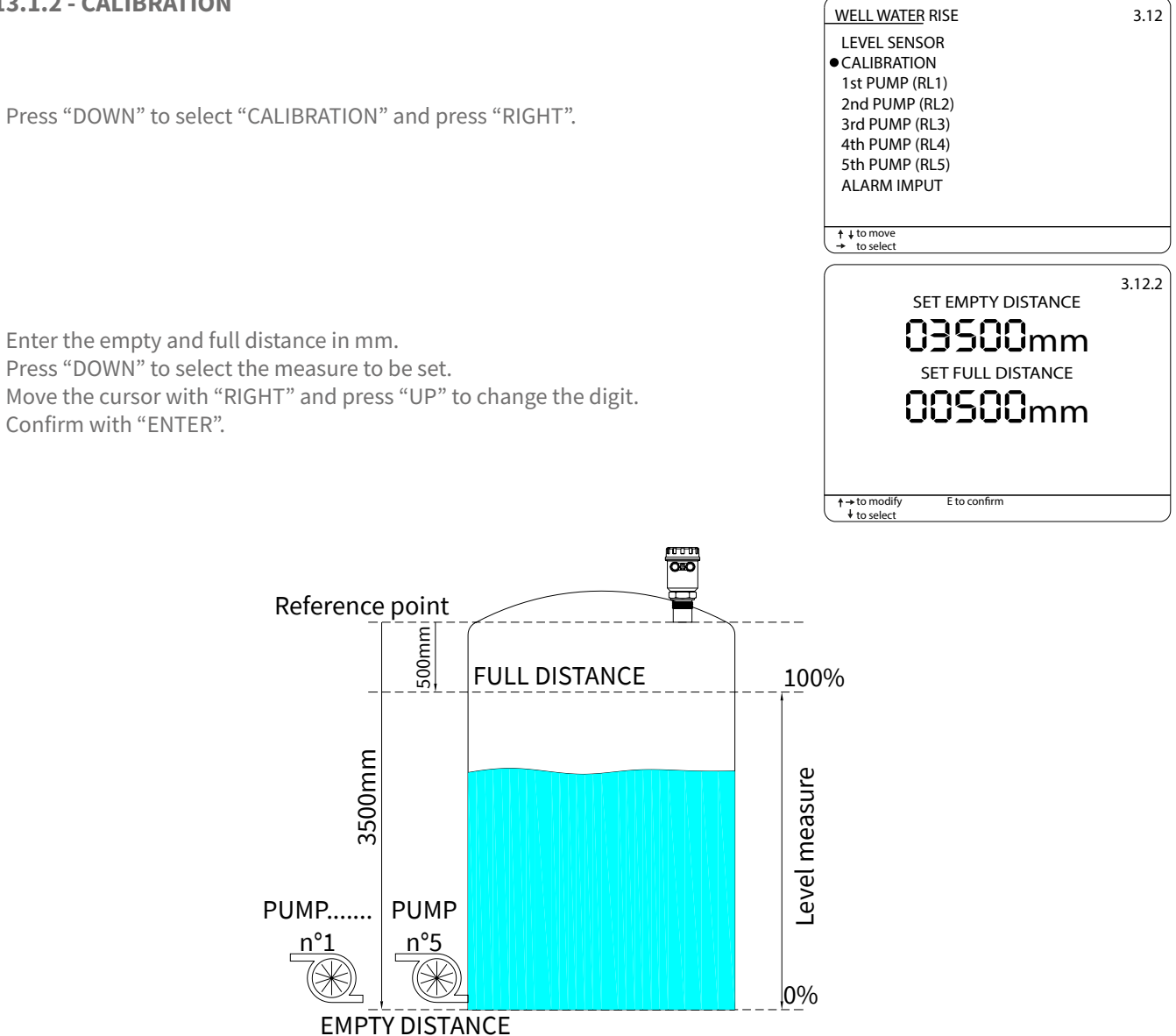

#### 13.1.3 - PUMP

Press "DOWN" to select "1st PUMP", or "2nd PUMP", or "3rd PUMP", or "4th PUMP" or "5th PUMP". Confirm with "RIGHT".

Press "DOWN" to select "ON THRESHOLD LEVEL" and press "RIGHT".

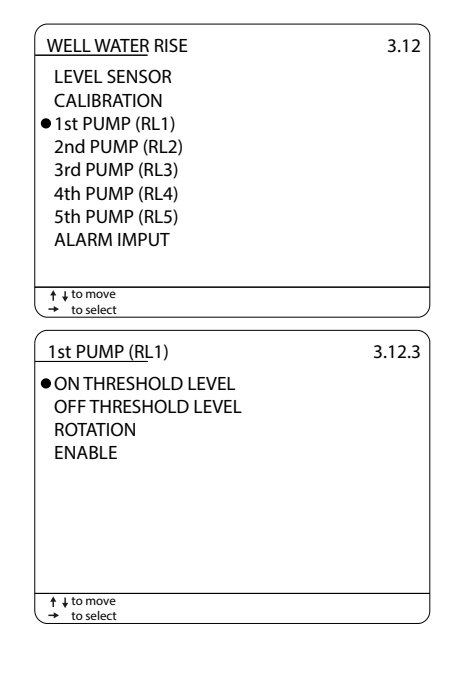

\_

|                                                                                       |                                                                                                    | ON THRESHOLD LEVEL 3.12.3.1                                                                                                    |
|---------------------------------------------------------------------------------------|----------------------------------------------------------------------------------------------------|----------------------------------------------------------------------------------------------------|
| Set in mm the on threshold l<br>Move the cursor with "RIGHT<br>Confirm with "ENTER".  | evel value.<br>"" and "UP" to change the digit.                                                                                                    | 02500mm                                                                                                    |
| Press "DOWN" to select "OFF                                                           | THRESHOLD LEVEL" and press "RIGHT".                                                                                                    | t → to modify<br>E to confirm<br>1st PUMP (RL1)<br>ON THRESHOLD LEVEL<br>• OFF THRESHOLD LEVEL<br>ROTATION<br>ENABLE<br>ENABLE |
|                                                                                       |                                                                                                    | ↑ ↓ to move                                                                                                    |
|                                                                                       |                                                                                                    | → to select                                                                                                    |
|                                                                                       |                                                                                                    | OFF THRESHOLD LEVEL 3.12.3.2                                                                                                   |
| Set in mm the off threshold I<br>Move the cursor with "RIGHT<br>Confirm with "ENTER". | evel value.<br>"" and "UP" to change the digit.                                                                                                    | 00500mm                                                                                                    |
|                                                                                       |                                                                                                    | A to modifie                                                                                                    |
|                                                                                       |                                                                                                    | E to select                                                                                                    |
|                                                                                       |                                                                                                    |                                                                                                    |
| 100                                                                                   | 9%                                                                                                    |                                                                                                    |
| -                                                                                     |                                                                                                    |                                                                                                    |
|                                                                                       | ON THRESHOLD LEVEL                                                                                                    |                                                                                                    |
|                                                                                       |                                                                                                    |                                                                                                    |
| Level measure                                                                         | Emerginal     OFF THRESHOLD LEVEL     PUMP       n°1     Image: Comparison of the second second seco | PUMP<br>5                                                                                                    |
| 0%                                                                                    | · Lo_1                                                                                                    |                                                                                                    |

VLW90M - well water rise set up guides

| Press "DOWN" to select "ROTATION" and press "RIGHT".                                                                                                    | 1st PUMP (RL1)     3.12.3       ON THRESHOLD LEVEL     OFF THRESHOLD LEVEL       • ROTATION     ENABLE         |
|----------------------------------------------------------------------------------------------------|----------------------------------------------------------------------------------------------------|
| Select "YES" to enter the pump operating cycle in the working times table.<br>The pump that has accumulated the lowest operation time will be turned<br>on for the first.<br>Press "RIGHT" to confirm. | <pre></pre>                                                                                                    |
| Press "DOWN" to select "ENABLE" and press "RIGHT".                                                                                                    | to select <u>1st PUMP (RL1)</u> 3.12.3     ON THRESHOLD LEVEL     OFF THRESHOLD LEVEL     ROTATION     •ENABLE |
| Press "UP" or "DOWN" to select "YES". Confirm with "RIGHT".                                                                                                    |                                                                                                    |
| Press 2 times "LEFT" to return to the main menu.<br>Select and press "ENTER" to return to "RUN" mode.                                                                                                  | + + to move<br>+ to select                                                                                     |

#### 13.2 - 4+20mA analog transmitter configuration

With the 2 VLW90M analog inputs is possible to control the measurement with any level sensor that transmits an 4÷20mA analog signal.

To configure the well water rise with 4÷20mA analog level transmitters follow the procedure below:

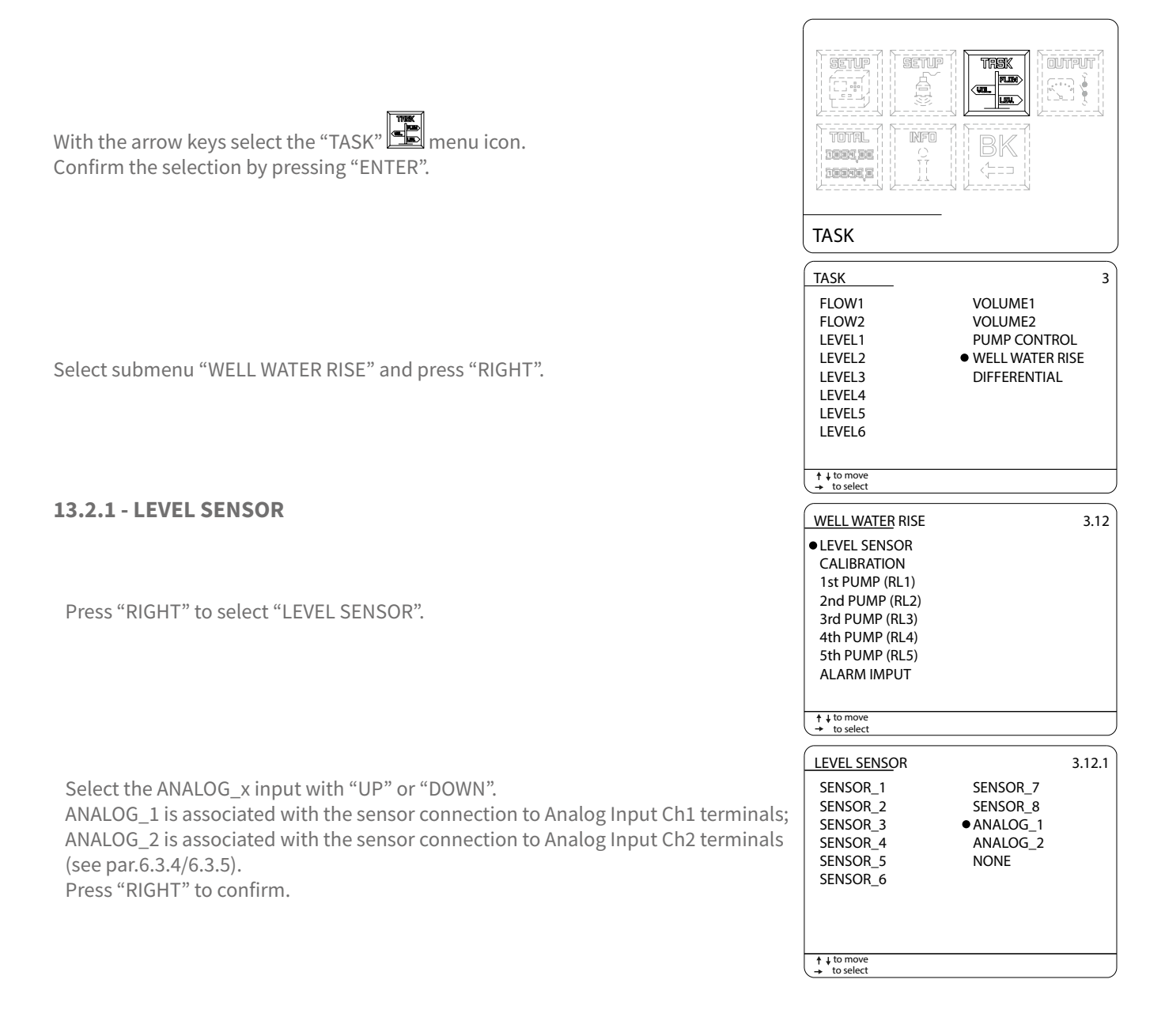

#### 13.2.2 - CALIBRATION

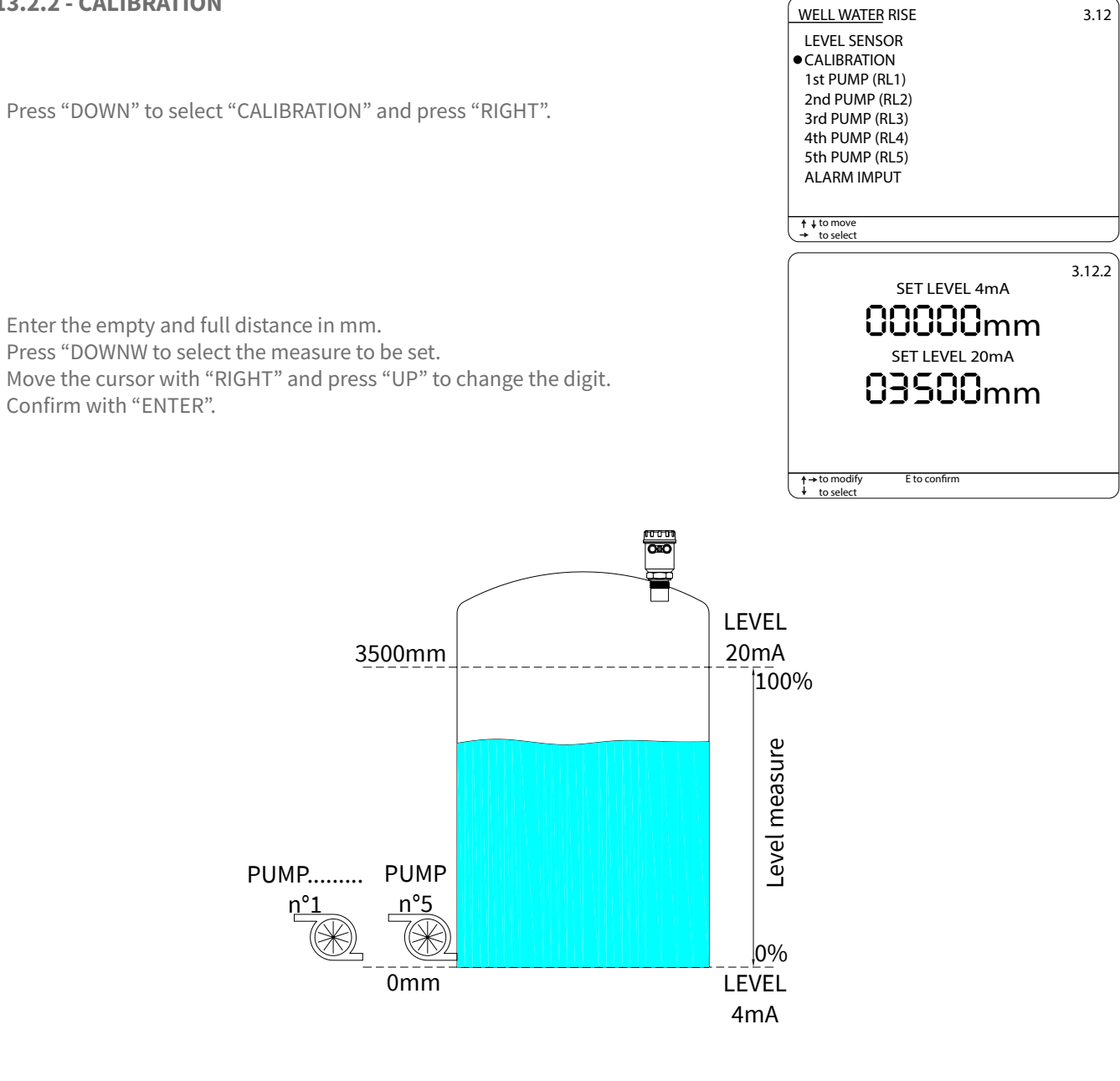

#### 13.2.3 - PUMP

Press "DOWN" to select "1st PUMP", or "2nd PUMP", or "3rd PUMP", or "4th PUMP" or "5th PUMP". Confirm with "RIGHT".

Press "DOWN" to select "ON THRESHOLD LEVEL" and press "RIGHT".

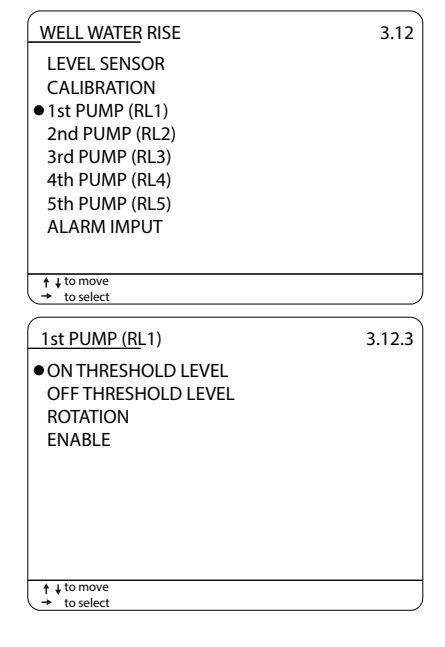

\_

|                                                                                                    | ON THRESHOLD LEVEL 3.12.3.1                                                                                                    |
|----------------------------------------------------------------------------------------------------|----------------------------------------------------------------------------------------------------|
| Set in mm the on threshold level value.<br>Move the cursor with "RIGHT" and "UP" to change the digit.<br>Confirm with "ENTER".  | 02500mm                                                                                                    |
| Press "DOWN" to select "OFF THRESHOLD LEVEL" and press "RIGHT".                                                                 | to modify<br>E to confirm<br>1st PUMP (RL1)<br>ON THRESHOLD LEVEL<br>● OFF THRESHOLD LEVEL<br>ROTATION<br>ENABLE<br>8 Conferment of the second second s |
|                                                                                                    | ↑↓tomove<br>→ to select                                                                                                    |
|                                                                                                    | OFF THRESHOLD LEVEL 3.12.3.2                                                                                                    |
| Set in mm the off threshold level value.<br>Move the cursor with "RIGHT" and "UP" to change the digit.<br>Confirm with "ENTER". | 00500mm                                                                                                    |
|                                                                                                    | ↑→ to modify<br>E to select                                                                                                    |
|                                                                                                    |                                                                                                    |
| 100%                                                                                                    |                                                                                                    |
| ON THRESHOLD LEVEL                                                                                                    |                                                                                                    |
| PUMP<br>PUMP<br>n°1<br>0%                                                                                                    | PUMP<br>5                                                                                                    |

VLW90M - well water rise set up guides

| Press "DOWN" to select "ROTATION" and press "RIGHT".                                                                                                    | 1st PUMP (RL1)     3.12.3       ON THRESHOLD LEVEL     OFF THRESHOLD LEVEL       • ROTATION     ENABLE                         |
|----------------------------------------------------------------------------------------------------|----------------------------------------------------------------------------------------------------|
| Select "YES" to enter the pump operating cycle in the working times table.<br>The pump that has accumulated the lowest operation time will be turned<br>on for the first.<br>Press "RIGHT" to confirm. | + to move                                                                                                    |
| Press "DOWN" to select "ENABLE" and press "RIGHT".                                                                                                    | t to nove<br>→ to select<br><u>1st PUMP (RL1)</u> 3.12.3     ON THRESHOLD LEVEL<br>OFF THRESHOLD LEVEL<br>ROTATION     •ENABLE |
| Press "UP" or "DOWN" to select "YES".<br>Confirm with "RIGHT".                                                                                                    | ↑ + to move       ◆ to select       ENABLE       NO       • YES                                                                |
| Press 2 times "LEFT" to return to the main menu.<br>Select 🖭 and press "ENTER" to return to "RUN" mode.                                                                                                | + to move<br>+ to select                                                                                                    |

#### **13.3 - Configuration of displayed measures**

When the well water rise function is activated the VLW90M automatically enables the display of the pumps rotation state. The pumps rotation state display deactivation or reactivation is possible in the "MAIN SETUP" menu

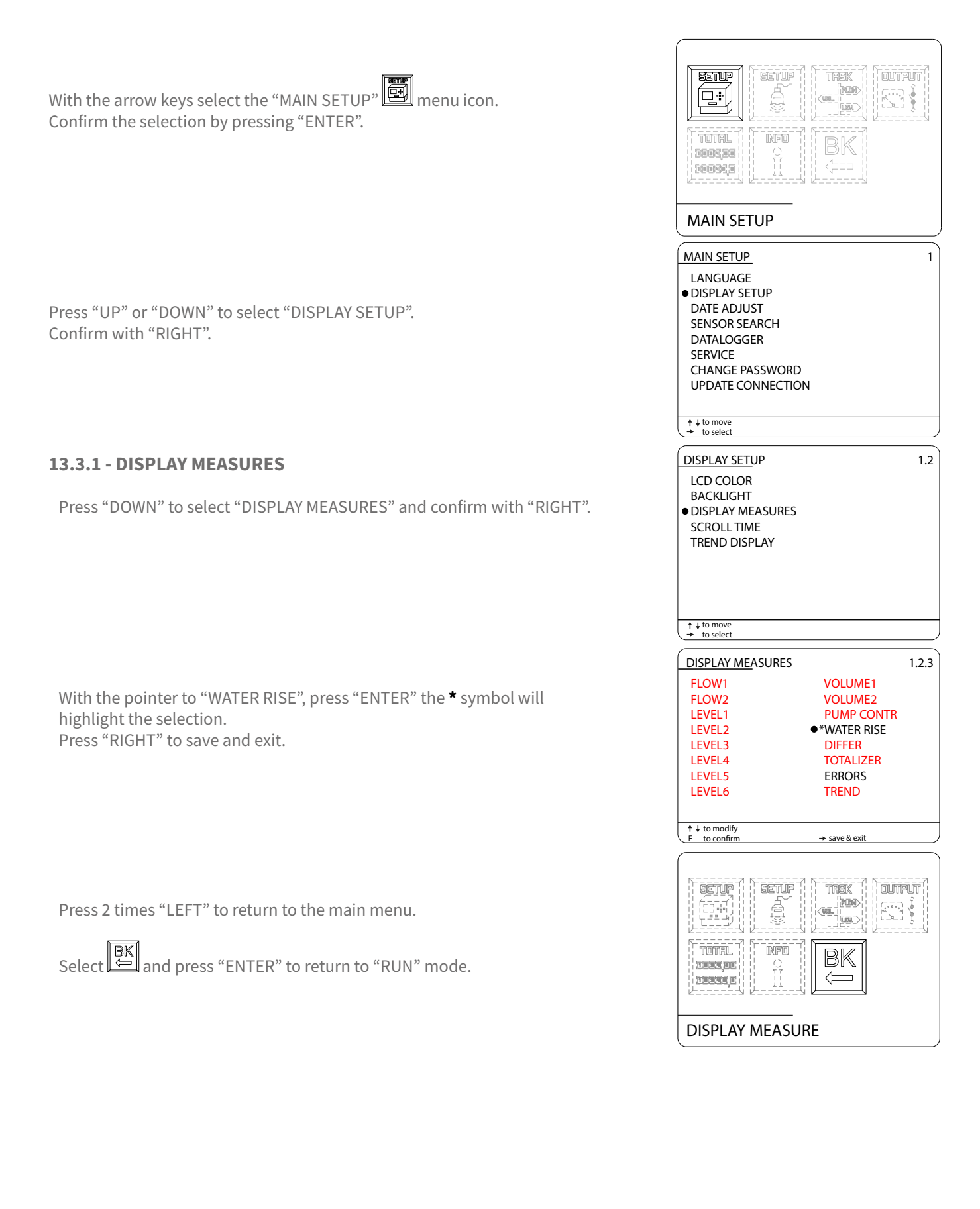

## 14 - PTU5x OR METER OR KTU5 SENSOR Via MODBUS NEW CONNECTION

#### 14.1 - via MODBUS SGM LEKTRA ultrasonic transmitters configuration

The use of SGM LEKTRA ultrasonic level transmitters, with MODBUS RTU communication protocol, allows the total sensor control with the VLW90M unit.

WARNING - Disconnect all PTU50/51/56 or METER or KTU5 transmitters and only connect the new PTU50/51/56 or **METER or KTU5 transmitter to configure.** 

| With the arrow keys select the "MAIN SETUP" Emmenu icon.<br>Confirm the selection by pressing "ENTER".                                                                                         |                                                                                                    |
|----------------------------------------------------------------------------------------------------|----------------------------------------------------------------------------------------------------|
| Press "UP" or "DOWN" to select "SENSOR SEARCH".<br>Confirm with "RIGHT".                                                                                                    | MAIN SETUP       1         LANGUAGE       DISPLAY SETUP         DATE ADJUST       •         • SENSOR SEARCH       DATALOGGER         SERVICE       CHANGE PASSWORD         UPDATE CONNECTION       Image: Constant of the select |
|                                                                                                    | SEARCHING                                                                                                    |
| The display will show the UID address of the new connected transmitter.<br>Normally the new transmitters have the UID 1 address.                                                               | UID_ 1 FOUND                                                                                                    |
|                                                                                                    | Set New Uid (1 to 8)                                                                                                    |
| Set the UID address of the new connected transmitter.<br>NB - The transmitters connected to the same VLW90M must have<br>different UID addresses from each other.<br>Press "ENTER" to confirm. | 1                                                                                                    |
|                                                                                                    | ↑ ↓ to move<br>E to select                                                                                                    |
| DISCONNECT THE TRASMITTER                                                                                                    |                                                                                                    |

#### IKASMIII

WARNING - Reconnect all PTU50/51/56 or METER or KTU5 transmitter

#### VLW90M - PTU5x or METER or KTU5 sensor via MODBUS new connection

#### **14.1.2 - UPDATE CONNECTION**

Press "DOWN" to select "UPDATE CONNECTION" and press "RIGHT".

The display will show the search bar graph progress of the connected transmitters.

The display shows the connected sensors number, the model and the maximum measurement distance. Press "RIGHT" to save and exit.

| MAIN SE<br>LANGU<br>DISPLA<br>DATE A<br>SENSOI<br>DATALC<br>SERVIC<br>CHANG<br>• UPDATI | <u>TUP</u><br>AGE<br>Y SETUP<br>DJUST<br>R SEARCH<br>OGGER<br>E<br>E PASSWC<br>E CONNEC | PRD<br>TION                      |                       | 1 |  |  |  |  |
|-----------------------------------------------------------------------------------------|-----------------------------------------------------------------------------------------|----------------------------------|-----------------------|---|--|--|--|--|
| <ul> <li>↑ ↓ to move</li> <li>→ to select</li> </ul>                                    | e<br>t                                                                                  |                                  |                       |   |  |  |  |  |
| PLI                                                                                     | EASE WAIT                                                                               | ·                                |                       |   |  |  |  |  |
|                                                                                         | * PROBES FOUND: 4                                                                       |                                  |                       |   |  |  |  |  |
|                                                                                         | UID1:<br>UID2:<br>UID3:<br>UID4:                                                        | PTU51<br>PTU51<br>METER<br>PTU56 | 6m<br>6m<br>5m<br>12m |   |  |  |  |  |
| → save & e                                                                              | exit                                                                                    |                                  |                       |   |  |  |  |  |

## 15-DATALOGGER (WHEN AVAILABLE)

### 15.1 - DATALOGGER on USB Pen Drive activation

| With the arrow keys select the "MAIN SETUP" Emmonution.<br>Confirm the selection by pressing "ENTER". |
|----------------------------------------------------------------------------------------------------|
|                                                                                                    |
|                                                                                                    |
| Press "UP" or "DOWN" to select "DATALOGGER".<br>Confirm with "RIGHT".                                 |
| 15.1.1 - WRITE RATE                                                                                   |
| Press "DOWN" to select "WRITE RATE" and press "RIGHT".                                                |
|                                                                                                    |
|                                                                                                    |
|                                                                                                    |

Enter the interval time, in sec., for data storage (min.10 sec., max. 3600 sec.). Move the cursor with "RIGHT" and "UP" to change the digit. Confirm with "ENTER":

#### 15.1.2 - STORAGE

Press "DOWN" to select "STORAGE" and press "RIGHT".

Position the pointer on the task to be stored. Pressing "ENTER", the \* symbol will highlight the selection. Press "RIGHT" to save and exit. Only the activated functions are selectable.

|                                                                                                    | BK<br>4                                             |
|----------------------------------------------------------------------------------------------------|-----------------------------------------------------|
| MAIN SETUP                                                                                                    |                                                     |
| MAIN SETUP<br>LANGUAGE<br>DISPLAY SETUP<br>DATE ADJUST<br>SENSOR SEARCH<br>• DATALOGGER<br>SERVICE<br>CHANGE PASSWORD<br>UPDATE CONNECTION | 1<br>N                                              |
| ↑ ↓ to move                                                                                                    |                                                     |
| WRITE RATE     STORAGE     USB CONNECT     USB DISCONNECT                                                                                  | 1.5                                                 |
| + + to move<br>→ to select<br>WRIT                                                                                                    | e rate 1.5.1                                        |
| to modify<br>E to select<br>DATALOGGER<br>WRITE RATE<br>● STORAGE<br>USB CONNECT<br>USB DISCONNECT                                         | 1.5                                                 |
| + ↓ to move<br>+ ↓ to select<br>STORAGE<br>•*FLOW1<br>FLOW2<br>LEVEL1<br>LEVEL2<br>LEVEL2<br>LEVEL3<br>LEVEL4<br>LEVEL5                    | 1.5.2<br>VOLUME1<br>VOLUME2<br>DIFFERENTIAL<br>NONE |
| LEVEL6                                                                                                    |                                                     |

### VLW90M - Datalogger

| 15.1.3 - | USB | CONNECT |
|----------|-----|---------|
|----------|-----|---------|

| <b>I5.1.3 - USB CONNECT</b><br>Only if the Pen Drive is inserted into the USB port after turning on the VLW90M, select "USB CONNECT" and confirm with "RIGHT".               | DATALOGGER       1.5         WRITE RATE       STORAGE         ● USB CONNECT       USB DISCONNECT            ↑ ↓ to move         ★ to select        to select |
|----------------------------------------------------------------------------------------------------|----------------------------------------------------------------------------------------------------|
| Wait until the system finds the connected pen drive to the VLW90M USB port.                                                                                                  | PLEASE WAIT                                                                                                    |
| The Pen Drive is connected to the system.<br>The "USB CONNECTED" message is displayed and the data logger is enabled to<br>write data to the "LOG_FILE.TXT" file.            | USB CONNECTED                                                                                                    |
| Connection failed. The message "USB NOT CONNECTED" is displayed. Check:<br>a) connection to the USB port.<br>b) that the Pen Drive formatting mode (File System) is "FAT32". | USB NOT CONNECTED                                                                                                    |

#### 15.2 - DATALOGGER on USB Pen Drive file reading

### **15.2.1 - USB DISCONNECT** DATALOGGER 1.5 WRITE RATE STORAGE USB CONNECT Before removing the Pen Drive to read the file, select "USB DISCONNECT" with the USB DISCONNECT "DOWN" and confirm with "RIGHT". ↑ ↓ to move → to select Wait until the system disconnects the Pen Drive from the VLW90M USB port. PLEASE WAIT ..... The message "REMOVE USB DEVICE" is displayed. Is now possible to remove the pen drive. REMORE USB DEVICE SETUP OUTPUT SETUP TREK FLOR Press 2 times "LEFT" to return to the main menu. TOTAL NFO Select and press "ENTER" to return to "RUN" mode. BK IIII TERE 2 **DISPLAY MEASURE**

#### **15.2.2 - READ THE STORED DATA**

To read the stored data, simply insert the pen drive into a PC or a notebook USB port and open the "LOG\_FILE.TXT" datalogger file directly with EXCEL<sup>®</sup> or CALC by OpenOffice.orgTM. The following data are available in the table DATA LOGGER (columns):

- DATE
- TIME
- TASK
- **UID** (ultrasonic sensor UID address)
- **FLOW** (flow rate measure)
- **unit** (flow rate measure unit)
- **TOT** (flow totalizer volume)
- **unit** (flow totalizer measure unit)
- LEV [mm] (level measure)
- VOL (volume mesure)
- **unit** (volume measure unit)
- **DIFF[mm]** (differential level measure)
- **PUMP\_LEV[mm]** (pump level measure)
- **RL1/2/3/4/5** (relay status; 0 = relay de-energized 1 = relay energized)
- **DIST\_ERR** (ultrasonic sensor distance measurement error; 0 = normal condition, 1 = error condition)
- **MAXGAIN\_ERR** (ultrasonic sensor max gain alarm; 0 = normal condition, 1 = alarm condition)
- **NOECHO\_ERR** (ultrasonic sensor echo signal reception absence; 0 = normal condition, 1 = alarm condition)
- **TEMP\_ERR** (ultrasonic sensor temperature measurement error; 0 = normal condition, 1 = alarm condition)

| DATE       | TIME     | TASK  | UID | FLOW     | unit | тот     | unit | LEV(mm) | VOL  | unit | DIFF(mm) | PUMP_LEV(mm) |
|------------|----------|-------|-----|----------|------|---------|------|---------|------|------|----------|--------------|
| 22/05/2013 | 18:26:16 | FLOW1 | 1   | 28513,68 | l/m  | 2529,30 | m3   | 0       | 0,00 |      | 0        | 0            |
| 22/05/2013 | 18:26:36 | FLOW1 | 1   | 23816,33 | l/m  | 2538,02 | m3   | 0       | 0,00 |      | 0        | 0            |
| 22/05/2013 | 18:26:56 | FLOW1 | 1   | 6636,55  | l/m  | 2542,76 | m3   | 0       | 0,00 |      | 0        | 0            |
| 22/05/2013 | 18:27:16 | FLOW1 | 1   | 11376,47 | l/m  | 2545,24 | m3   | 0       | 0,00 |      | 0        | 0            |

# 16-FACTORY TEST AND QUALITY CERTIFICATE

In conformity to the company and check procedures I certify that the equipment:

CE

(Multifunction unit)

is conform to the technical requirements on Technical Data and it is made in conformity to the procedure

Quality Control Manager: ..... Production and check date: .....

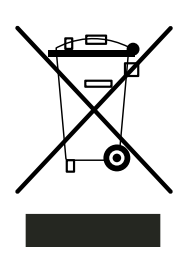

This mark on the instrument indicates that the product and its electronic accessories must not be disposed of with other household waste at the end of their useful life.

To avoid possible damage to the environment or human health resulting from uncontrolled waste disposal, please return the equipment directly to a specialized recycling company, in compliance with local regulations.

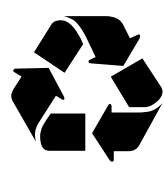

This instrument is powered by a battery type 2,4V triple-A, 0.6Ah NiMH; at the end of the life of the battery or the instrument, do not disperse it in the environment. The battery must be disposed of in the appropriate collection centers.

NI - MH

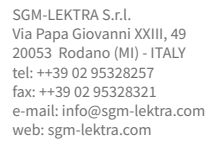

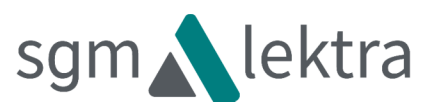